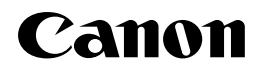

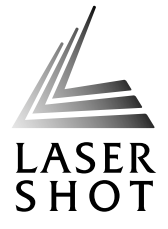

## レーザビームプリンタ LASER SHOT LBP-1120 Control Control Contro

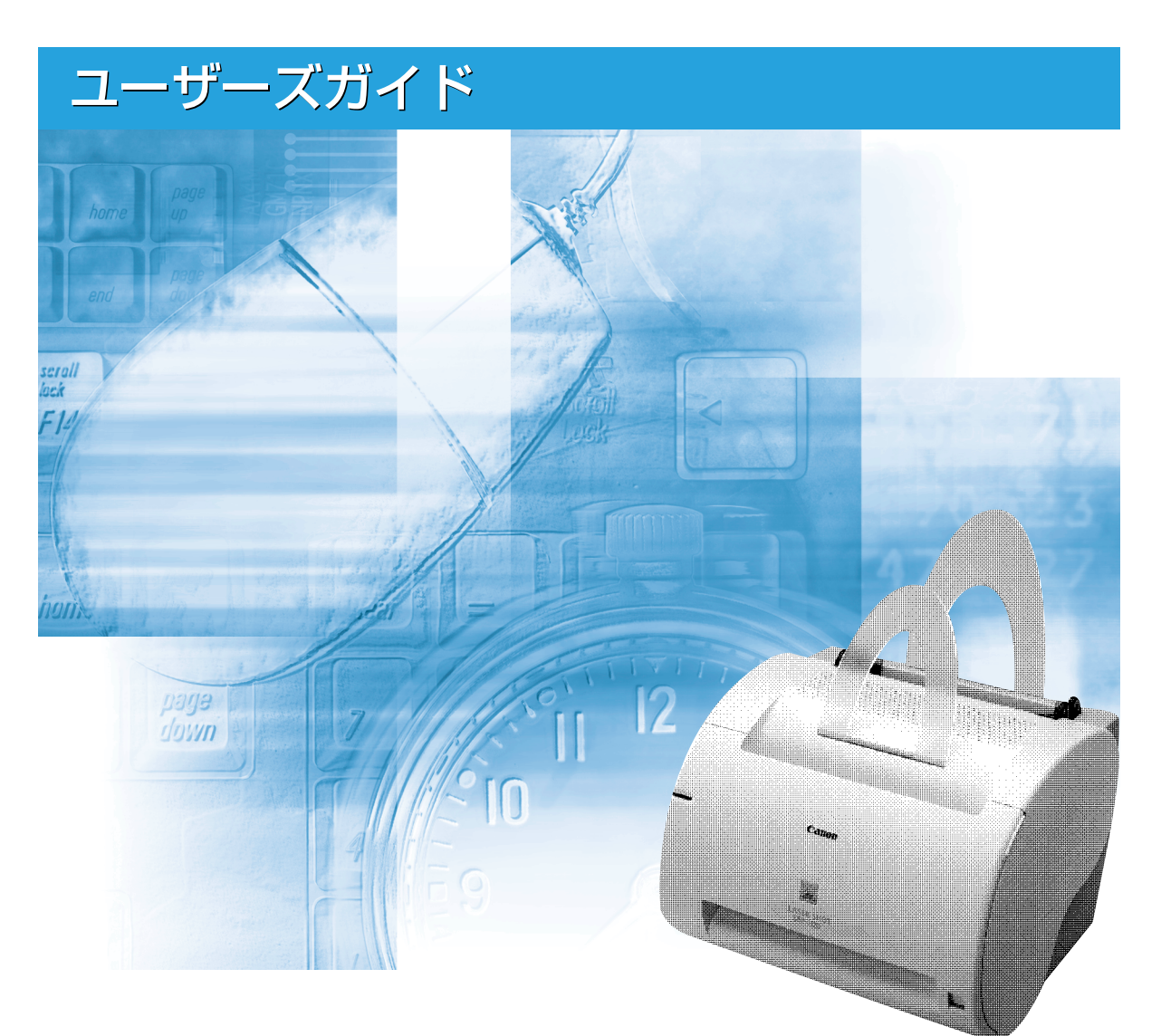

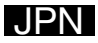

# 取扱説明書の分冊構成について

本製品の取扱説明書は、次のような構成になっています。目的に応じてお読みいただき、本製品を十 分にご活用ください。

このマークが付いている分冊は、製品に同梱されている紙マニュアルです。

このマークが付いている分冊は、付属の CD-ROM に収められて いる PDF マニュアルです。

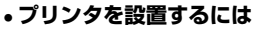

- コンピュータと接続するには
- 印刷できるようにするには
- 基本的な使いかたを知るには
- 困ったときには
- Mac OS X での使いかたを知るには

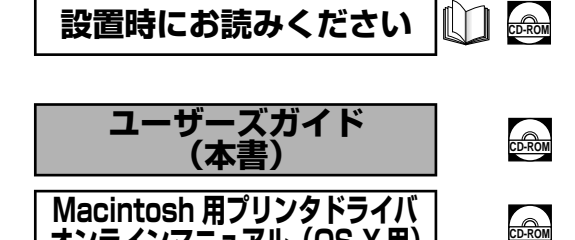

オンラインマニュアル (OS X 用)

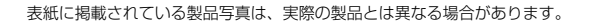

## 🍤 ユーザーズガイドの構成について

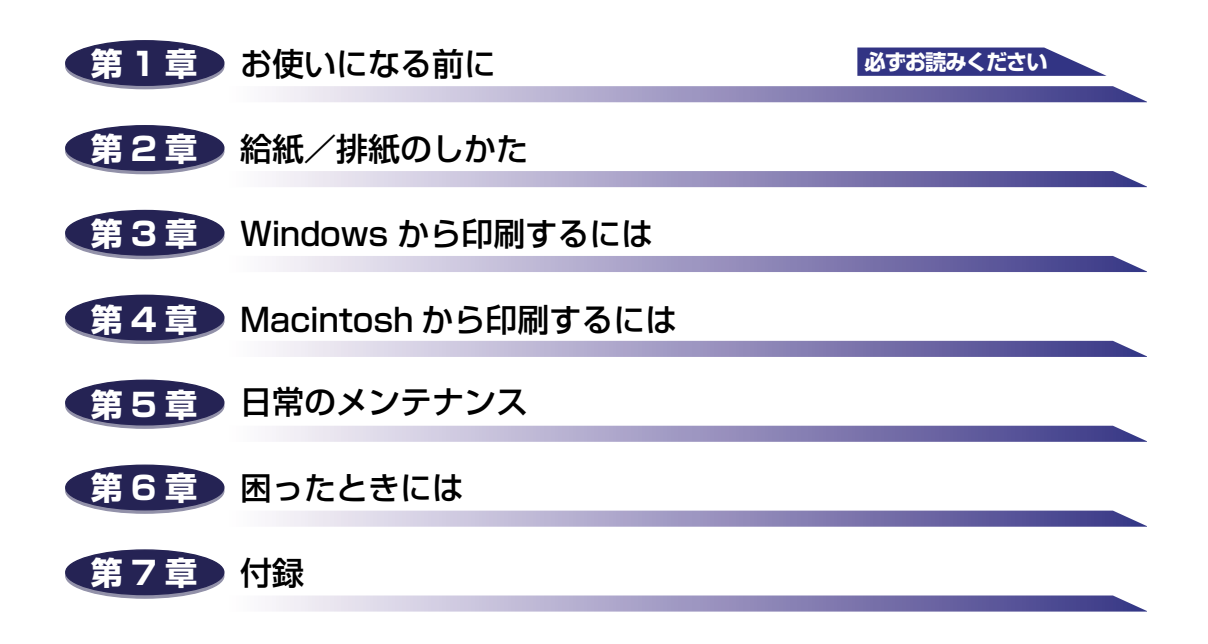

本書に記載されている内容は、予告なく変更されることがあります。あらかじめ、ご了承ください。
 本書に万一ご不審な点や誤り、または記載漏れなどお気付きのことがありましたら、ご連絡ください。
 本書の内容を無断で転載することは禁止されています。

# 目次

| はじめに                                                                                                    |
|----------------------------------------------------------------------------------------------------|
| 本書の読みかた       vii         マークについて       vii         画面について       vii         略称について       vii                                                               |
| 規制について       viii         電波障害規制について       viii         国際エネルギースタープログラムについて       viii         商標について       viii         原稿などを読み込む際の注意事項       x            |
| 安全にお使いいただくために       .xi         設置について       xi         電源について       xii         取り扱いについて       xiii         保守 / 点検について       xiv         消耗品について       xv |

### 第1章 お使いになる前に

| 製品の特長 1-2       |
|-----------------|
| 各部の名称とはたらき1-4   |
| 本体前面1-4         |
| 本体背面1-5         |
| 本体内部1-6         |
| 電源のオン、オフ1-7     |
| 電源をオンにする1-7     |
| アースコードを接続する1-7  |
| 電源コードを接続する1-8   |
| USB ポートに接続する1-8 |
| 電源スイッチをオンにする1-9 |
| 電源をオフにする1-10    |

### 第2章 給紙/排紙のしかた

| 用紙について   | 2-2 |
|----------|-----|
| 使用できる用紙  | 2-2 |
| 使用できない用紙 | 2-3 |

| 用紙の保管について・・・・・・・・・・・・・・・・・・・・・・・・・・・・・・・・・・・・ | . 2-4 |
|-----------------------------------------------|-------|
| 排紙先を選択する                                      | 2-5   |
| 排紙方法を切り替える                                    | . 2-5 |
| フェイスダウン排紙                                     | . 2-6 |
| フェイスアップ排紙                                     | . 2-6 |
| 給紙トレイから印刷する                                   | 2-8   |
| 手差しトレイから印刷する                                  | 2-10  |
| 封筒やはがきに印刷する                                   | 2-12  |
| セットのしかた                                       | 2-13  |
| 排紙先を選択する                                      | 2-14  |
| 印刷設定について                                      | 2-15  |

## 第3章 Windows から印刷するには

| CAPT ソフトウェアをインストールする                          | 3-3   |
|-----------------------------------------------|-------|
| Windows 98/Me の場合                             | . 3-3 |
| CD-ROM からインストールする                             | . 3-3 |
| プラグ・アンド・プレイでインストールする                          | . 3-9 |
| [プリンタの追加ウィザード] からインストールする                     | 3-13  |
| Windows 2000 の場合                              | 3-17  |
| フラク・アンド・フレイでイン人トールする                          | 3-17  |
| [ノリノダの垣加リイリート] からイノストールする<br>Windows XPの提合    | 3-22  |
| プラグ・アンド・プレイでインストールする                          | 3-29  |
| [プリンタの追加ウィザード] からインストールする                     | 3-32  |
| ネットワーク環境で使用する                                 | 3-39  |
| プリントサーバの設定                                    | 3-40  |
| Windows 98/Me の場合                             | 3-40  |
| Windows 2000/XP の場合                           | 3-46  |
| クライアントへのインストール(ダウンロード)                        | 3-50  |
| インストールが完了すると(Canon LASER SHOT LBP-1120 グループ)3 | 8-51  |
| CAPT ソフトウェアの削除                                | 3-53  |
| アプリケーションソフトから印刷する                             | 8-55  |
| 印刷を中止する                                       | 3-58  |
| 印刷条件を設定する                                     | 3-59  |
| [プリンタプロパティ] ダイアログボックスを表示する                    | 3-59  |
| アプリケーションソフトから表示する                             | 3-59  |
| [スタート] メニューから表示する(Windows 98/Me の場合)          | 3-60  |
| [印刷設定] ダイアログボックスを表示する(Windows 2000/XP の場合);   | 3-61  |
| いろいろな印刷機能を使用する                                | 8-63  |
| Windows 98/Me の場合                             | 3-63  |

| [全般] ページ                                            | 3-63          |
|-----------------------------------------------------|---------------|
| [詳細] ページ                                            | 3-64          |
| [共有] ページ                                            | 3-64          |
| [ページ設定] ページ                                         | 3-65          |
| [仕上げ] ページ                                           | 3-68          |
| [印刷品質] ページ                                          |               |
| Windows 2000/XPの場合                                  | 3-70          |
| [全般] ページ                                            | 3-71          |
| [共有] ページ                                            | 3-72          |
| [ポート] ページ                                           |               |
|                                                     |               |
|                                                     |               |
| 「ビヤユリナイ」ハーン                                         |               |
|                                                     |               |
| [1110] ハーン                                          |               |
| 田紙1枚に複数ページを印刷する                                     |               |
|                                                     |               |
|                                                     | 0-01          |
| 日動で借率を設定9る                                          | <br>כס כ      |
|                                                     | ວ-ວ∠<br>ວວວ   |
| 口忌の用紙サイス(ユーサと我用紙)を設たする                              | 0-00          |
|                                                     | 3-80          |
| オーハレイの設定                                            |               |
|                                                     |               |
|                                                     | 3-88          |
| トナー濃度を設定する                                          | 3-89          |
| スーパースムージングテクノロジーを設定する                               | 3-90          |
| お気に入りを設定する                                          | 3-91          |
| お気に入りの新規追加                                          | 3-92          |
| お気に入りの編集/削除..............................           | 3-94          |
| 設定を確認する/設定を標準値に戻す                                   | 3-96          |
| 設定を確認する                                             | 3-96          |
| 設定を標準値に戻す                                           | 3-97          |
| ステータスウィンドウについて                                      | 3-98          |
| ステータスウィンドウの各部の名称と機能                                 | 3-98          |
| ステータスウィンドウの表示方法                                     | 3-99          |
| ステータスウィンドウを終了するには                                   | 3.99          |
| 7 = -47 + 3 = 210 + 27                              | 0 00<br>0 0 0 |
|                                                     | 3-99          |
| イツトソークノリンタの人ナーダ人・・・・・・・・・・・・・・・・・・・・・・・・・・・・・・・・・・・ | 3-101         |

## 第4章 Macintosh から印刷するには

| Mac OS 8/9 の場合       | . 4-2 |
|----------------------|-------|
| CAPT ソフトウェアをインストールする | 4-2   |
| 印刷先の設定               | 4-5   |
| プリンタドライバの削除          | 4-7   |

| Mac OS X の場合         | . 4-8 |
|----------------------|-------|
| CAPT ソフトウェアをインストールする | 4-8   |
| 印刷先の設定               | 4-12  |
| プリンタドライバの削除          | 4-12  |

## 第5章 日常のメンテナンス

| トナーカートリッジを交換する                                       | 5-2  |
|------------------------------------------------------|------|
| トナーカートリッジを交換する前に・・・・・・・・・・・・・・・・・・・・・・・・・・・・・・・・・・・・ | 5-2  |
| トナーカートリッジの交換                                         | 5-3  |
| クリーニング                                               | 5-6  |
| トナーカートリッジ取り扱いのご注意                                    | 5-8  |
| トナーカートリッジの保管について                                     | 5-9  |
| プリンタを清掃する                                            | 5-10 |

### 第6章 困ったときには

| トラブル解決マップ                            | 6-2  |
|--------------------------------------|------|
| 紙づまりがおきたら                            | 6-3  |
| 紙づまり位置を確認する....................      | 6-3  |
| トナーカートリッジの取り出しかた                     | 6-6  |
| ① 給紙エリアでの紙づまり                        | 6-7  |
| ② 給紙〜転写エリア付近での紙づまり                   | 6-9  |
| ③ フェイスダウンエリアでの紙づまり                   | 6-10 |
| ④ 定着~フェイスアップエリアでの紙づまり                | 6-10 |
| 印字品質のトラブル                            | 6-12 |
| 正しく印刷できない........................... | 6-12 |
| 印刷できない                               | 6-13 |
| 何も印刷されないときは                          | 6-14 |
| インストールのトラブル                          | 6-15 |
| ローカルインストール時のトラブル                     | 6-15 |
| ネットワークインストール時のトラブル                   | 6-15 |
| CAPT のトラブル                           | 6-16 |
| トラブルシュータを使う                          | 6-17 |
| トラブルシュータの機能                          | 6-17 |
| トラブルシュータの起動                          | 6-17 |

### 第7章 付録

| FontGallery について | 7-2 |
|------------------|-----|
| インストール方法について     | 7-3 |

| FontGallery製品使用許諾契約書                             | 7-5  |
|--------------------------------------------------|------|
| FontGallery同梱書体見本                                | 7-9  |
| プリンタのおもな仕様                                       | 7-15 |
| ハードウェアの仕様                                        | 7-15 |
| ソフトウェアの仕様                                        | 7-16 |
| 用語集                                              | 7-17 |
| 索引                                               | 7-21 |
| 保守サービスのご案内                                       | 7-24 |
| キヤノン保守契約制度とは・・・・・・・・・・・・・・・・・・・・・・・・・・・・・・・・・・・・ | 7-24 |
| キヤノン保守契約制度のメリット                                  |      |
| キヤノンサービスパックとは                                    | 7-25 |
| キヤノンサービスパックのメリット                                 |      |
| 補修用性能部品                                          | 7-25 |
| 無償保証について                                         | 7-26 |
| シリアルナンバーの表示位置について                                | 7-27 |
| ソフトウェアのバージョンアップについて                              | 7-28 |
| 情報の入手方法                                          | 7-28 |
| ソフトウェアの入手方法                                      | 7-28 |
| LASER SHOT ご購入者アンケート協力のお願い                       |      |

# はじめに

このたびはキヤノンLBP-1120をお買い上げいただき、誠にありがとうございます。本製品の機能 を十分にご理解いただき、より効果的にご利用いただくために、ご使用前にこの取扱説明書をよくお 読みください。また、お読みいただきました後も大切に保管してください。

## 本書の読みかた

## マークについて

本書では、安全のためにお守りいただきたいことや取り扱い上の制限・注意などの説明に、 下記のマークを付けています。

- ▲警告 取り扱いを誤った場合に、死亡または重傷を負う恐れのある警告事項が書かれています。 安全に使用していただくために、必ずこの警告事項をお守りください。
- ▲注意 取り扱いを誤った場合に、傷害を負う恐れや物的損害が発生する恐れのある注意事項が書 かれています。安全に使用していただくために、必ずこの注意事項をお守りください。
- ●重要 操作上、必ず守っていただきたい重要事項や制限事項が書かれています。誤った操作によるトラブルを防ぐために、必ずお読みください。
- ※王 操作の参考となることや補足説明が書かれています。お読みになることをおすすめします。

## 画面について

本書で使われている Windows の画面例は、特にお断りがない限り、Windows 98 のものです。

## 略称について

本書に記載されている名称は、下記の略称を使用しています。 Microsoft<sup>®</sup>Windows<sup>®</sup>98 operating system 日本語版 Windows 98 Microsoft<sup>®</sup>Windows<sup>®</sup>Millennium Edition operating system 日本語版 Windows Me Microsoft<sup>®</sup>Windows<sup>®</sup>2000 operating system 日本語版 Windows 2000 Microsoft<sup>®</sup>Windows<sup>®</sup>XP operating system 日本語版 Windows XP Microsoft<sup>®</sup>Windows<sup>®</sup>operating system 日本語版 Windows XP

# 規制について

## 電波障害規制について

この装置は、情報処理装置等電波障害自主規制協議会(VCCI)の基準に基づくクラスB情報技術装置です。この装置は、家庭環境で使用することを目的としていますが、この装置がラジオやテレビジョン受信機に近接して使用されると、受信妨害を引き起こすことがあります。

取扱説明書に従って正しい取り扱いをしてください。

## 国際エネルギースタープログラムについて

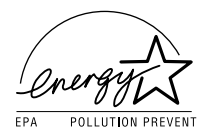

当社は国際エネルギースタープログラムの参加事業者として、本製品が 国際エネルギースタープログラムの基準に適合していると判断します。 国際エネルギースタープログラムは、コンピュータをはじめとしてオ フィス機器の省エネルギー化推進のための、国際的なプログラムです。こ のプログラムは、エネルギー消費を効率的に抑えるための機能を備えた 製品の開発、普及の促進を目的としたもので、事業者の自主判断により、 参加することができる任意制度となっています。対象となる製品はコン ピュータ、ディスプレイ、プリンタ、ファクシミリおよび複写機等のオ フィス機器で、それぞれの基準並びにマーク(ロゴ)は、参加各国の間 で統一されています。

## 商標について

Canon、Canon ロゴ、LBPは、キヤノン株式会社の商標です。

LASER SHOT、FontGallery、FontComposerはキヤノン株式会社の日本における登録 商標です。

Microsoft、Windows、Windows ロゴは米国マイクロソフトコーポレーションの米国およびその他の国における登録商標または商標です。

Apple、Macintosh、TrueType は米国 Apple Computer Inc. の商標です。

Adobe Acrobat は Adobe Systems Incorporated (アドビシステムズ社)の商標です。 その他、本書中の社名や商品名は、各社の登録商標または商標です。

### 下記の書体は米国 Bitstream 社よりライセンスを受けています。

American Garamond Roman, American Garamond Italic, American Garamond Bold, American Garamond Bold Italic, Bitstream Cataneo Light, Bitstream Cataneo Regular, Bitstream Cataneo Bold, Bitstream Cataneo Light Swash, Bitstream Cataneo Regular Swash, Bitstream Cataneo Bold Swash, Bitstream Cooper Black, Bitstream Cooper Black Italic, Bitstream Cooper Black Outline, Bitstream Roundhand Regular, Bitstream Roundhand Bold, Bitstream Roundhand Black, Bodoni Roman, Bodoni Italic, Bodoni Bold, Bodoni Bold Italic, Century Oldstyle Roman, Century Oldstyle Italic, Century Oldstyle Bold, Century Schoolbook Roman, Century Schoolbook Italic, Century Schoolbook Bold, Century Schoolbook Bold Italic, Clarendon Roman, Clarendon Black,Cloister Bold. Clarendon Black Regular. Cloister Black Openface.Commercial PI Regular.Commercial Script Regular.Dutch 801 Regular, Dutch 801 Italic, Dutch 801 Bold, Dutch 801 Bold Italic, Dutch 801 Extra Bold, Dutch 801 Extra Bold Italic, Exotic 350 Light, Exotic 350 Demi-Bold, Exotic 350 Bold, Goudy Oldstyle Roman, Goudy Oldstyle Italic, Goudy Oldstyle Bold, Goudy Oldstyle Bold Italic, Goudy Oldstyle Extra Bold, Goudy Oldstyle Handtooled, Holiday PI, Poster Bodoni Roman, Poster Bodoni Italic, Prima Sans BT, Prima Sans Bold, Prima Serif BT, Prima Serif Bold, Prima Mono BT, Prima Mono Bold, Ribbon 131 Regular, Ribbon 131 Bold, Serifa Thin, Serifa Thin Italic, Serifa Light, Serifa Light Italic, Serifa Roman, Serifa Serifa Black, Italic,Serifa Bold. Serifa Bold Condensed, Snowcap Regular.Staccato 222, Staccato 555,Swiss 721 Light, Swiss 721 Light Italic, Swiss 721 Roman, Swiss 721 Italic, Swiss721 Bold, Swiss 721 Bold Italic, Swiss 721 Condensed, Swiss 721 Bold Condensed, Swiss 721 Thin, Swiss 721 Thin Italic, Swiss 721 Light Condensed, Swiss 721 Light Condensed Italic, Swiss 721 Condensed Italic, Swiss 721 Bold Condensed Italic, Swiss 721 Bold Outline, Swiss 721 Extended, Swiss 721 Bold Extended, Swiss 721 BlackExtended, Swiss 721 Black Outline, Swiss 721 Bold Rounded, Swiss 721 Black Rounded, Symbol Proportional Regular, Zapf Humanist 601 Roman, Zapf Humanist 601 Italic, Zapf Humanist 601 Bold, Zapf Humanist 601 Bold Italic, Zapf Humanist 601 Ultra, Zapf Humanist 601 Ultra Italic

下記の書体は米国 Bitstream 社の商標です。

Dutch 801, Swiss 721, Snowcap, Bitstream Cataneo

下記の書体は Kingsley-ATF Type 社の商標です。

Century Oldstyle, Century Schoolbook, Cloister Black, Goudy Oldstyle

下記の書体は Fundicion Tipografica 社の商標です。

Serifa

平成書体は、(財)日本規格協会文字フォント開発・普及センターと使用契約を締結し使用 しているものです。これらの書体を含め本製品に収容されている書体は、フォントとして無 断複製することは禁止されています。 平成書体は、(財)日本規格協会文字フォント開発・普及センターの知的財産です。この平 成書体を含め本製品に収容されている書体は、これを変形加工して一組の書体またはフォン トとして制作・使用・販売するなどの行為は禁止されております。ただし、書体変形加工シ ステム/ソフトでの限定された文字数のロゴタイプや広告見出しなどの文書ブロックの変 形加工(改変)は上記禁止事項には含まれません。

その他、本書中の社名や商品名は、各社の登録商標または商標です。

## 原稿などを読み込む際の注意事項

以下を原稿として読み込むか、あるいは複製し加工すると、法律により罰せられる場合があ りますのでご注意ください。

#### ■ 著作物など

他人の著作物を権利者に無断で複製などすることは、個人的または家庭内その他これに 順ずる限られた範囲においての使用を目的とする場合を除き違法となります。また、人 物の写真などを複製などする場合には肖像権が問題となることがあります。

#### ■ 通貨・有価証券など

以下のものを本物と偽って使用する目的で複製すること、またはその本物と紛らわしい ものを作成することは法律で罰せられます。

- 紙幣、貨幣、銀行券(外国のものを含む)
   国債証券、地方債証券
- ●株券、社債券
- ●手形、小切手
  - 定期券、回数券、乗車券
  - その他の有価証券

#### ■ 公文書など

郵便為替証書
 郵便切手、印紙

以下のものを本物と偽って使用する目的で偽造することは法律により罰せられます。

- 公務員または役所が作成した免許証、登記簿謄本その他の証明書や文書
- 私人が作成した契約書その他権利義務や事実証明に関する文書
- •役所または公務員の印影、署名または記号
- •私人の印影または署名

#### [**関係法律**] • 刑法

- 著作権法
- 通貨及証券模造取締法
- 外国二於テ流通スル貨幣紙幣銀行券証券偽 造変造及模造二関スル法律
- 郵便法
- 郵便切手類模造等取締法
- 印紙犯罪処罰法
- 印紙等模造取締法

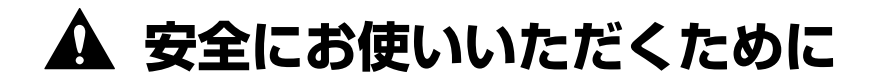

## 設置について

- ▲ 警告 アルコール、シンナーなどの引火性溶剤の近くに設置しないでください。引火性溶剤が製品 内部の電気部品などに接触すると、火災や感電の原因になります。
  - 製品の上に次のような物を置かないでください。これらが製品内部の電気部品などに接触すると、火災や感電の原因になります。製品内部に入った場合は、直ちに電源をオフにし、電源プラグを抜いてお買い求めの販売店にご連絡ください。
    - ・アクセサリーなどの金属物
    - ・コップや花瓶、植木鉢などの水や液体が入った容器

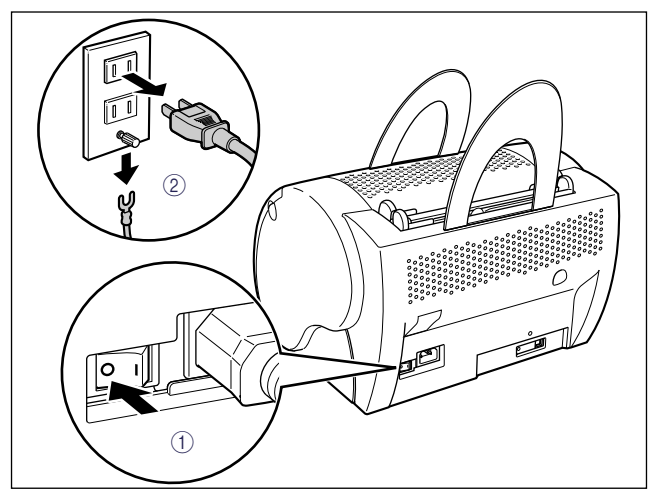

▲ 注意 · ≦

- ぐらついた台の上や傾いた所などの不安定な場所、振動の多い場所には設置しないでください。落ちたり、倒れたりして、けがの原因になることがあります。
- 製品には通気口がありますので、壁や物でふさがないように設置してください。またベッドやソファー、毛足の長いじゅうたんなどの上に設置しないでください。通気口をふさがれると製品内部に熱がこもり、火災の原因になることがあります。
- 製品を次のような場所に設置しないでください。火災や感電の原因になることがあります。
  - ・湿気やほこりの多い場所
  - ・調理台や加湿器のそばなど油煙や湯気があたる場所
  - ・雨や雪が降りかかるような場所
  - ・水道の蛇口付近などの水気のある場所
  - ・直射日光のあたる場所
  - ・高温になる場所
  - ・火気に近い場所

- 製品を設置する場合は、製品と床面、製品と製品の間に手などを挟まないように、ゆっくりと慎重に行ってください。手などを挟むと、けがの原因になることがあります。
- 製品を持ち運ぶ場合は、別冊の「設置時にお読みください」の指示に従って正しく持ってください。製品を落としたりして、けがの原因となることがあります。

## 電源について

- ▲ 警告 •電源コードを傷つけたり、破損したり、加工したりしないでください。また重いものを置い たり、引っぱったり、無理に曲げたりしないでください。傷ついた部分から漏電して、火災 や感電の原因になります。
  - ・電源コードを熱器具に近づけないでください。コードの被覆が溶けて、火災や感電の原因に
     なります。
  - •濡れた手で電源プラグを抜き差ししないでください。感電の原因になります。
  - タコ足配線はしないでください。火災や感電の原因になります。
  - 電源コードを束ねたり、結んだりしないでください。火災や感電の原因になります。
  - 電源プラグは電源コンセントの奥までしっかりと差し込んでください。しっかりと差し込まないと、火災や感電の原因になります。
  - アース線を接続してください。アース線を接続しないで万一漏電した場合は、火災や感電の 原因になります。
  - アース線を接続するときは、以下の点にご注意ください。

[アース線を接続してよいもの]

- ・電源コンセントのアース線端子
- ・接地工事(D種)が行われているアース線端子

[アース線を接続してはいけないもの]

- ・水道管:配管の途中でプラスチックになっている場合があり、その場合にはアースの役目を果たしません。ただし、水道局がアース対象物として許可した水道管にはアース線を接続できます。
- ・ガス管:ガス爆発や火災の原因になります。
- ・電話線のアースや避雷針:落雷のときに大きな電流が流れ、火災や感電の原因になります。
- 原則的に延長コードは使用しないでください。また、延長コードの多重配線はしないでください。火災や感電の原因になります。やむを得ず延長コードを使用する場合は、100V15A以上のものを使用してください。使用時は束をほどき、電源コードと延長コードの接続が確実になるように奥まで電源プラグを差し込んでください。
- ▲ 注意 ・表示された以外の電源電圧で使用しないでください。火災や感電の原因になることがあります。
  - ・電源プラグを抜くときは、必ずプラグを持って抜いてください。電源コードを引っぱると、 電源コードの芯線の露出、断線など電源コードが傷つき、その部分から漏電して、火災や感 電の原因となることがあります。
  - いつでも電源プラグが抜けるように、電源プラグの周りには物を置かないでください。非常時に電源プラグを抜けなくなります。

## 取り扱いについて

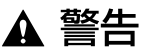

- ・製品を分解したり、改造しないでください。内部には高圧・高温の部分があり、火災や感電の原因になります。
  - 電気製品は誤って取り扱うと思わぬけがをして危険です。電源コードやケーブル類、製品内部のギアや電気部品に子供が触れないように注意してください。
  - 異常な音がしたり、煙が出たり、熱が出たり、変なにおいがした場合は、直ちに電源をオフにし、電源プラグを抜いてお買い求めの販売店にご連絡ください。そのまま使用すると、火災や感電の原因になります。
  - 製品の近くでは可燃性のスプレーなどは使用しないでください。スプレーのガスなどが製品 内部の電気部品等に接触すると、火災や感電の原因になります。
  - 製品を移動させる場合は、必ず電源をオフにし、電源プラグを抜き、USB ケーブルを取り はずしてください。そのまま移動すると、電源コードや USB ケーブルが傷つき、火災や感 電の原因になります。
  - 製品内部にクリップやホッチキスの針などの金属片を落とさないでください。また、水、液体や引火性溶剤(アルコール、ベンジン、シンナーなど)をこぼさないでください。これらが製品内部の電気部分に接触すると、火災や感電の原因になります。これらが製品内部に入った場合は直ちに電源をオフにし、電源プラグを抜いてお買い求めの販売店にご連絡ください。
  - 電源をオンにした状態で USB ケーブルを接続するときは、アース線が接続されていることを確認してから行ってください。アース線が接続されていない状態で行うと、感電の原因になります。
  - 電源をオンにした状態で USB ケーブルを抜き差しするときは、コネクタの金属部分に触れないでください。感電の原因になります。
- ▲ 注意 ・製品の上に重い物を置かないでください。置いたものが倒れたり、落ちてけがの原因になる ことがあります。
  - ・夜間などで長時間ご使用にならない場合は、安全のため電源をオフにしてください。また、 連休などで長時間ご使用にならない場合は、安全のため電源をオフにし、電源プラグを抜い てください。
  - レーザー光は、人体に有害となる恐れがあります。そのため本製品では、レーザー光はレー ザースキャナユニット内にカバーで密閉されており、お客様が通常の操作をする場合には レーザー光が漏れる心配は全くありません。安全のために以下の注意事項を必ずお守りくだ さい。

・本書で指示された以外のカバーは、絶対に開けないでください。

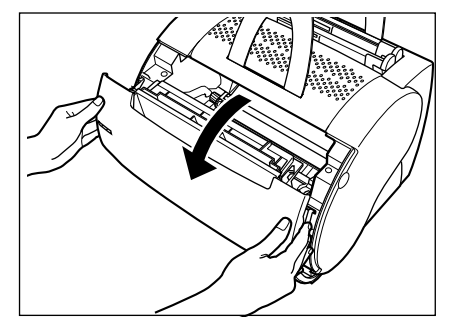

・レーザースキャナユニットのカバーに貼ってある注意ラベルをはがさないでください。

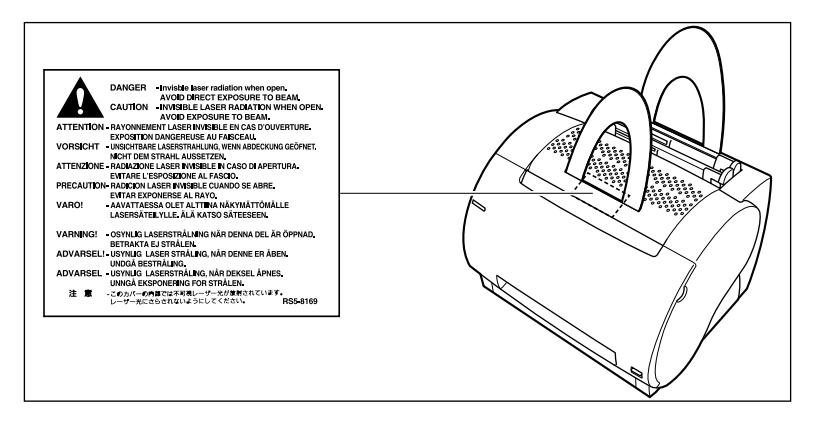

・万一レーザー光が漏れて目に入った場合、目に障害が起こる原因になることがあります。

## 保守/点検について

- ▲ 警告 •清掃のときは、電源をオフにし、電源プラグを抜いてください。火災や感電の原因になりま す。
  - 清掃のときは、必ず水または水で薄めた中性洗剤を含ませて固く絞った布を使用してください。アルコール、ベンジン、シンナーなどの引火性溶剤は使用しないでください。引火性溶剤が製品内部の電気部品などに接触すると、火災や感電の原因となります。
  - 製品内部には、高圧になる部分があります。紙づまりの処理など内部を点検するときは、 ネックレス、ブレスレットなどの金属物が製品内部に触れないように点検してください。や けどや感電の原因になります。
  - 使用済みのトナーカートリッジを火中に投じないでください。トナーカートリッジ内に残ったトナーに引火して、やけどや火災の原因になります。
  - ・電源プラグを定期的に抜き、その周辺およびコンセントにたまったほこりや汚れを、乾いた 布で拭き取ってください。ほこり、湿気、油煙の多いところで、電源プラグを長期差したま まにすると、その周囲にたまったほこりが湯気を吸って絶縁不良となり、火災の原因になり ます。

▲ 注意

 製品内部の定着器周辺は、使用中に高温になります。紙づまりの処理などで内部を点検する ときは、定着器周辺に触れないように点検してください。やけどの原因になることがあります。

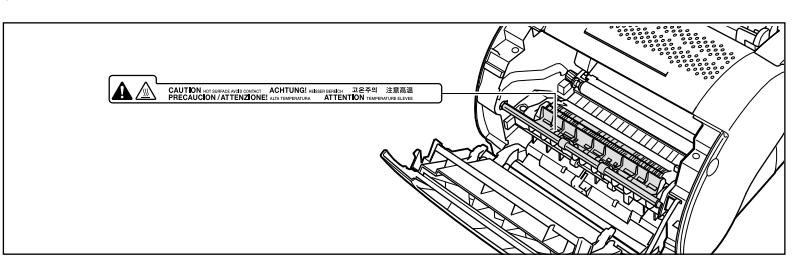

 紙づまり処理やトナーカートリッジを交換するときは、トナーで衣服や手を汚さないように 注意してください。衣服や手が汚れた場合は、直ちに水で洗い流してください。温水で洗う とトナーが定着し、汚れがとれなくなることがあります。

- 紙づまりした用紙を製品内部から取り除くときは、紙づまりした用紙の上にのっているトナーが飛び散らないように、丁寧に取り除いてください。トナーが目や口などに入ることがあります。トナーが目や口に入った場合は、直ちに水で洗い流し、医師と相談してください。
- 用紙を補給するときや紙づまりを取り除くときは、用紙の端で手を切ったりしないように、 注意して扱ってください。

## 消耗品について

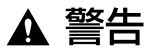

- トナーカートリッジを火中に投じないでください。トナーに引火してやけどや火災の原因に なります。
  - トナーカートリッジ、用紙は火気のある場所に保管しないでください。トナーや用紙に引火して、やけどや火災の原因になります。

▲ 注意 ・トナーカートリッジなどの消耗品は幼児の手が届かないところへ保管してください。もしト ナーカートリッジ内のトナーを飲んだ場合は、直ちに医師と相談してください。

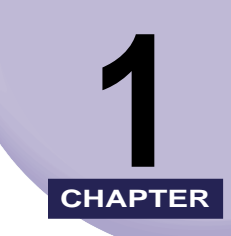

# お使いになる前に

この章では、本プリンタのおもな特長と基本的な機能について説明しています。

| 製品の特長      | -2 |
|------------|----|
| 各部の名称とはたらき | -4 |
| 本体前面       | -4 |
| 本体背面1      | -5 |
| 本体内部1      | -6 |
| 電源のオン、オフ   | -7 |
| 電源をオンにする1  | -7 |
| 電源をオフにする   | 10 |

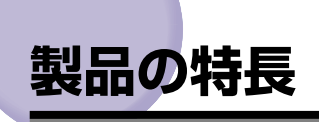

## Microsoft Windows にジャストフィット

LBP-1120は、Windows 98/Me および Windows 2000/XP に対応し た最新の CAPT (Canon Advanced Printing Technology) ソフトウェ アを搭載したプリンタです。このシステムでは、従来プリンタで行っていた 印刷時のデータ処理をコンピュータで一括処理するため、コンピュータの性 能をフルに活かした高速印刷を実現しています。また、コンピュータの解放 時間も一段と短くなりました。印刷中、用紙切れなどの情報はもちろんのこ と、印刷の残り時間や印刷終了予定時刻までもリアルタイムにディスプレイ 上に表示されます。

## USB インターフェースを標準装備

周辺機器をひとつのコネクタで容易に接続できる USB(Universal Serial Bus)インターフェースを標準装備。付属の CD-ROM に収録されている Macintosh ドライバをお使いになれば、iMac や Power Macintosh との USB 接続が可能です。

## 充実したソフトウェア

付属の CD-ROM「User Software for LBP-1120」には、本プリンタを お使いになる上で不可欠な「CAPT ソフトウェア」をはじめ、ドキュメン トの文字表現を豊かにする「FontGallery(TrueType フォント)」などが 収録されています。

## 高速印刷&超高画質印刷

毎分10枚の高速印刷を実現。印刷待ちのストレスを感じさせません。印字 機構に600dpiのプリントエンジンを搭載。さらに、キヤノン独自の新スー パースムージングテクノロジー技術により、2400dpi×600dpi相当の超 高画質を実現しました。また、誤差拡散法やディザ法を採用したグレース ケールで、写真やグラフィックの微妙な表現も美しく印刷します。

## 多彩なネットワーク対応

ネットワークプリンタとしてお使いになる場合、サーバ / クライアント双方 にステータスが表示されます。また、ジョブ操作も行うことができます。

## さまざまなマテリアルに対応

普通紙、はがき、封筒(洋形 2 号、洋形 4 号)、ラベル用紙、OHP フィル ムなどさまざまな用紙に対応。また、A4 機であっても、縮小モードにより、 A3、B4 サイズの原稿を A4 サイズに縮小する定形変倍印刷ができます。

オーバレイ印刷を実現したため、アプリケーションの種類を問わず同じ体裁 の定形文書が手軽に印刷できます。また、非定形なユーザ定義用紙サイズに も印刷できます。

## 省電力設計&ウォームアップレス

省エネとクイックスタートを同時に実現した、キヤノン独自の画期的な「オ ンデマンド定着方式」。定着ヒータをプリント時のみ瞬間的に加熱する方法 で、ウォームアップ時間はありません。いつでもスタンバイ状態ですぐに印 刷を開始できます。しかも、スタンバイ時の平均消費電力は、わずか約 6W の省電力設計です。

## コンパクト&低騒音設計

本体はコンパクトな設計でご家庭でもオフィスでもわずかなスペースでお 使いいただけます。

印刷時も静かな低騒音設計。しかも、スタンバイ時は無音で、夜間でも周囲 に気兼ねなく安心してお使いいただけます。

## 容易なメンテナンス&ステータスウィンドウ

LBP-1120 用の EP-22 カートリッジはトナーと感光ドラムの一体型で、 簡単に交換できます。

印刷時に表示されるステータスウィンドウは、グラフィックスと音声により 的確な判断が容易に行え、本プリンタの操作性を向上させております。

# 各部の名称とはたらき

本プリンタを正しく使用し、機能を十分に活用していただくために、各部の名称とはたらき を覚えてください。

### 本体前面

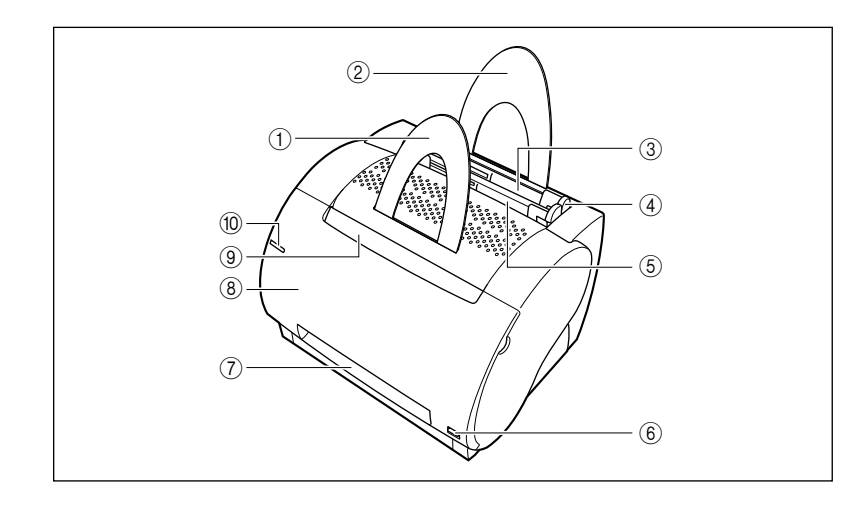

#### ①排紙ガイド

用紙がまっすぐに排紙されるよう補助します。

② 給紙ガイド

セットした用紙が折れないように補助します。

#### ③ 給紙トレイ

用紙をセットするトレイです。普通紙(64g/ ㎡)で最大125枚までの用紙をセットすること ができます。(→P.2-8)

### ④ 用紙ガイド

用紙がまっすぐに送られるように、用紙の幅に合わせます。

#### ⑤ 手差しトレイ

用紙を 1 枚ずつ手差しで印刷するときに使用するトレイです。(→P.2-10)

#### ⑥排紙切替レバー

フェイスアップ排紙とフェイスダウン排紙を切 り替えます。(→P.2-5)

#### ⑦フェイスアップ排紙口

印刷した面を上向きにして排紙します。 (→P.2-6)

#### ⑧ フロントカバー

トナーの交換や紙づまりを除去するときに開け ます。

#### ⑨ フェイスダウン排紙トレイ

印刷した面を下向きにして排紙します。 (→P.2-6)

#### ⑩ 電源ランプ

電源が ON になっているとき、ブルーに点灯します。

1

## 本体背面

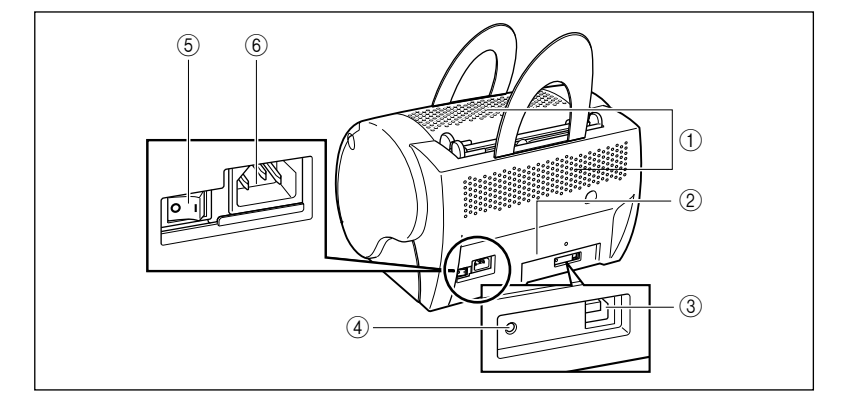

#### ① 冷却用通気口

プリンタ内部を冷却するための通気口です。通気 口をふさがないようにしてください。

#### ② 定格銘板ラベル

明示されている電流値は、平均消費電流です。

#### ③ USB インターフェース接続部

USB インターフェースの接続部です。コン ピュータなどの USB ポートに接続します。 (→P.1-8)  ④ アースコード接続部 付属のアースコードを接続します。(→P.1-7) お使いになる前に

- 電源スイッチ プリンタの電源をオン / オフします。
- ⑥ 電源コード接続部
   付属の電源コードを接続します。(→P.1-8)

## 本体内部

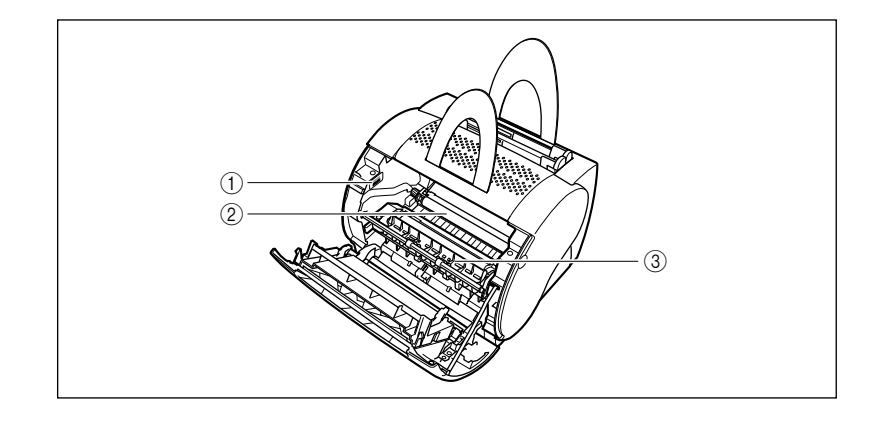

### ① シリアルナンバー

プリンタ識別のためのシリアルナンバー(Serial No.)が記載されています。サービスや修理を受けるときに必要になります。はがさないようにしてください。

### ② 転写ローラ

プリンタの重要部品です。絶対に手を触れないで ください。指紋や傷などがつくと、印字品質が低 下し、サービス交換が必要になります。 (→P.6-4)

#### ③定着器

トナーを用紙に定着させます。(→P.6-4)

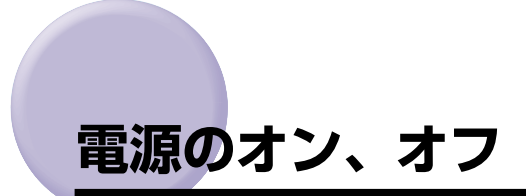

本プリンタの電源は、本体背面の電源スイッチでオン、オフを行います。思わぬトラブルを 避けるため、正しい手順を覚えてください。

## 電源をオンにする

アースコード、USB ケーブル、電源コードを接続し、電源スイッチをオンにします。

### アースコードを接続する

▲注意 •感電防止のため、プリンタの電源コードが接続されていないことを確認してください。 ・コンピュータの電源がオフになっていることを確認してください。

1 本体背面のアースコード接続部のネジをゆるめて取り外し、付属のアースコードをネジ止めします。

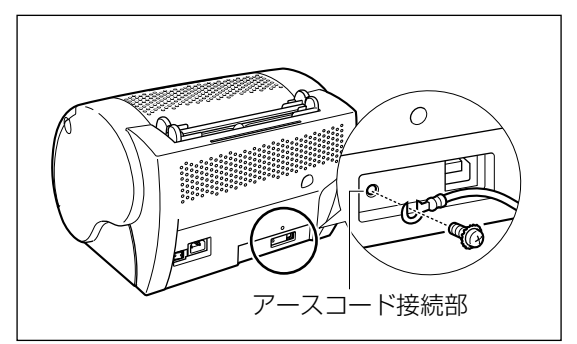

① 重要 アース線が USB インターフェース接続部に重ならないように接続してください。

## 2 アースコードを専用のアース線端子に接続します。

▲警告 感電防止のため、アースコードは必ず接続してください。ただし、絶対にガス管や水道 管、電話線のアース、避雷針などに接続しないでください。火災や感電の原因になります。 1 本体背面の電源コード接続部に、付属の電源コードをしっかりと接続します。

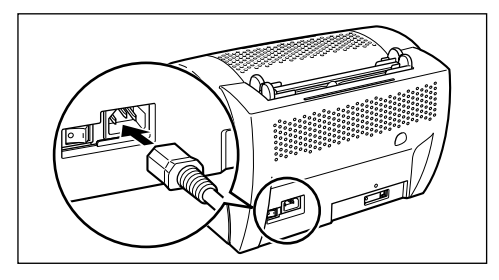

2 電源プラグを電源コンセントに差し込みます。

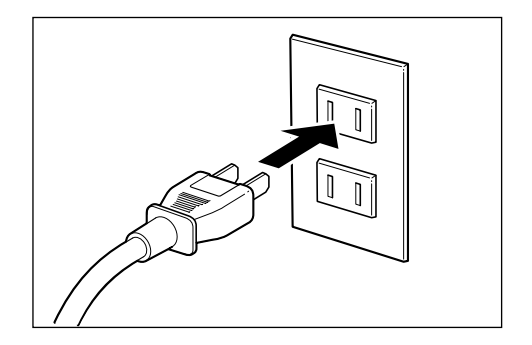

- 重要 ・電源コードは、なるべくひとつのコンセントを専用にしてお使いください。
  - •コンピュータ本体の補助コンセントから電源をとらないでください。
  - 本プリンタを無停電電源に接続しないでください。停電発生時に誤動作を起こしたり、故障するおそれがあります。

### USB ポートに接続する

USB (Universal Serial Bus)は、コンピュータ本体と周辺機器を接続するための規格です。

- ▲警告 ・感電防止のため、USB ポートに接続する前に必ずアースコードを接続してください。ただし、絶対にガス管や水道管、電話線のアース、避雷針などに接続しないでください。火災や感電の原因になります。
  - USB ケーブルを抜き差しするとき、コネクタの金属部分に触れないでください。感電の 原因になることがあります。
- ① 重要
   ・USB ケーブルは、コンピュータやプリンタの電源が入っているときでも、ケーブルの抜き差しが行えます。ただし、次のときは USB ケーブルの抜き差しをしないでください。 コンピュータやプリンタが正しく動作しなくなることがあります。
   ・プリンタドライバをインストールしているとき
  - ・コンピュータの電源を入れて、OS(Windows または Mac OS)が起動するまでの間

・プリンタが印刷中のとき

- USB ケーブルの抜き差しは、5秒以上の間隔をあけてください。
   コンピュータやプリンタの電源が入っている状態で USB ケーブルを抜き差しするときは、必ず抜いてから5秒以上の間隔をあけて差すようにしてください。抜いてからすぐにケーブルを差し込むと、プリンタが正しく動作しないことがあります。
- ダメモ 本プリンタを使用するためには、お使いのコンピュータにUSB ポートが装備されており、
   メーカーにより USB の動作が保証されている必要があります。
  - プリンタ背面のUSBインターフェース接続部に、USBケーブルの四角い 方を接続します。

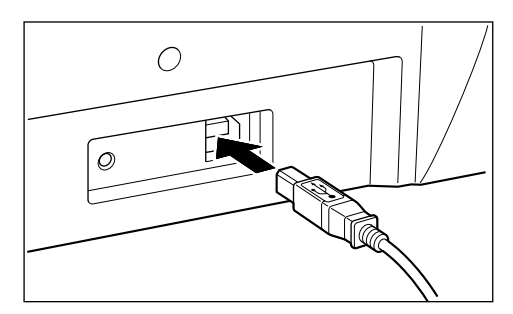

## 2 USB ケーブルの平らな方を、コンピュータの USB ポートに接続します。

- お使いの Windows コンピュータに、本プリンタの電源がオンになっている状態で USB ケーブルを接続した場合、USB クラスドライバのインストールを開始するダイアログ ボックスが表示されることがあります。詳しくは第3章「Windows から印刷するには」 の「プラグ・アンド・プレイでインストールする」(Windows 98/Me→P.3-9、Windows 2000 →P.3-17、Windows XP →P.3-29)を参照してください。
  - •お使いのコンピュータに対応した USB ケーブルがおわかりにならない場合は、コン ピュータを購入した販売店にお問い合わせください。

### 電源スイッチをオンにする

**1** 電源スイッチの[|] マーク側を押し、電源をオンにします。

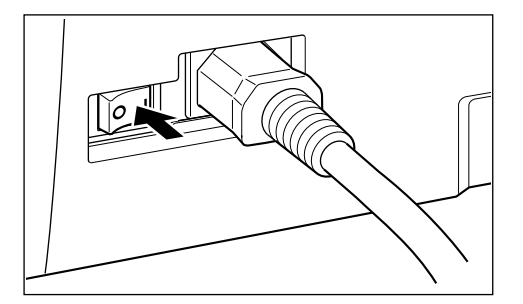

お使いになる前に

## 電源をオフにする

1

プリンタを長期間お使いにならない場合は、電源スイッチをオフにし、電源コード、USB ケーブル、アースコードを取りはずしてください。

電源スイッチの[〇] マーク側を押し、電源をオフにします。

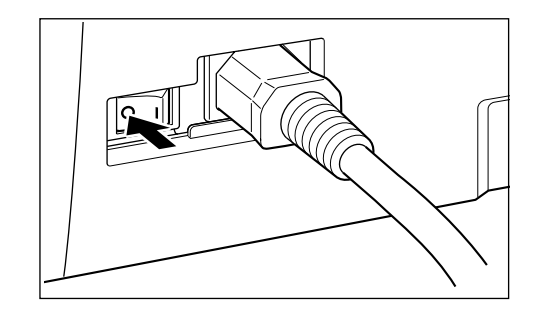

**2** プリンタの電源コードのプラグをコンセントからはずします。

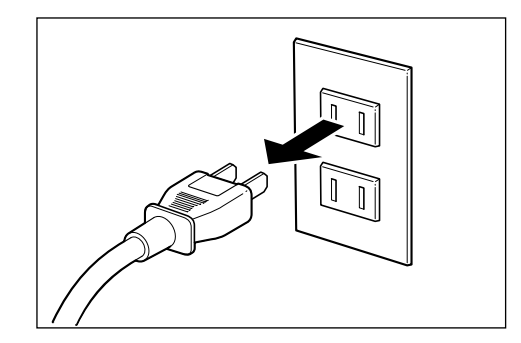

3 本体背面の電源コード接続部から電源コードをはずします。

**4** USB ケーブルをはずします。

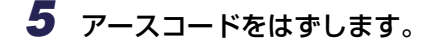

- ① 重要 プリンタの電源をオフにし、再びオンにする場合は、電源をオフにしてから 10 秒以上 待って、電源をオンにしてください。
- 愛メモ 電源スイッチの [○] マーク側を押した状態では、消費電力は O W になります。

# 2 CHAPTER

# 給紙/排紙のしかた

この章では、本プリンタで使用できる用紙、給紙のしかた、排紙のしかたについて説明しています。

| <b>用紙について</b><br>使用できる用紙<br>使用できない用紙<br>用紙の保管について       | <b>2-2</b><br>2-2<br>2-3<br>2-4    |
|---------------------------------------------------------|------------------------------------|
| <b>排紙先を選択する</b><br>排紙方法を切り替える<br>フェイスダウン排紙<br>フェイスアップ排紙 | <b>2-5</b><br>2-5<br>2-6<br>2-6    |
| 給紙トレイから印刷する                                             | 2-8                                |
| 手差しトレイから印刷する2-                                          | -10                                |
| <b>封筒やはがきに印刷する</b>                                      | <b>-12</b><br>2-13<br>2-14<br>2-15 |

## 用紙について

## 使用できる用紙

本プリンタの性能を十分に引き出していただくため、用紙は適切なものを使用してくださ い。用紙が適切でないと印字品質の低下や紙づまりの原因になります。

🕛 重要

プリント速度は用紙サイズや用紙タイプ、印刷部数の設定により遅くなることがありま す。

### ■ 用紙サイズ

| 用紙の種類        | サイズ                                                                            | 重さ                       |
|--------------|--------------------------------------------------------------------------------|--------------------------|
| 普通紙          | 76.2 x 127 ~ 216 x 356mm<br>A4:210 x 297mm<br>B5:182 x 257mm<br>A5:148 x 210mm | $64 \sim 90 g/m^2$       |
| 厚紙           | リーガル : 215.9 × 355.6mm<br>レター : 215.9 × 279.4mm<br>エグゼクティブ : 184.1 × 266.7mm   | $91 \sim 135 { m g/m^2}$ |
| OHP フィルム * 1 | Α4                                                                             | —                        |
| ラベル用紙 *2     | A4                                                                             | _                        |
| はがき          | 100 <b>x</b> 148mm                                                             | _                        |
| 封筒 *3        | 洋形 2 号 : 114 × 162mm<br>洋形 4 号 : 105 × 235mm                                   | _                        |

\*1 キヤノン推奨品LBP 用 OHP フィルム A4 の重さは 8.7g です。

\*2 キヤノン推奨品ラベル用紙A4 の重さは7.8g です。

\*3 キヤノン推奨品LBP 専用封筒 Y201、Y401 を使用する場合です。

#### ■ 用紙サイズの略号について

用紙ガイドのサイズ表示には、次の用紙について以下のような略号が使われています。

| 用紙サイズ | 用紙ガイド |
|-------|-------|
| リーガル  | LGL   |
| レター   | LTR   |

### ■ 給紙トレイの積載枚数

| 用紙の種類    | 一度にセットできる枚数                   |        |  |
|----------|-------------------------------|--------|--|
|          | 給紙トレイ                         | 手差しトレイ |  |
| 普通紙      | 64g/m <sup>2</sup> 用紙で約 125 枚 | 1 枚    |  |
| 厚紙       | 約85枚                          | 1 枚    |  |
| OHP フィルム | 約100枚                         | 1 枚    |  |
| ラベル用紙    | 約80枚                          | 1 枚    |  |
| はがき      | 約 45 枚                        | 1 枚    |  |
| 封筒       | 約7枚                           | 1枚     |  |

\*積載厚 12.5mm まで

#### ■ 排紙トレイの積載枚数

排紙トレイの積載枚数

最大 50 枚

## 使用できない用紙

紙づまりやプリンタの故障、トラブルを防ぐため、次にあげるような用紙はお使いにならな いでください。

- 重要 ・紙づまりを起こしやすい用紙
  - ・厚すぎる用紙、薄すぎる用紙
  - ・不規則な形の用紙
  - ・湿っている用紙、濡れている用紙
  - ・破れている用紙
  - ·表面が粗い用紙、つるつるしすぎている用紙
  - ・バインダ用の穴やミシン目のある用紙
  - ・カールした用紙や折り目のある用紙
  - ・表面に特殊なコーティングを施した用紙(インクジェットプリンタ専用コーティング用紙など)
  - ・裏紙が簡単にはがれてしまうラベル用紙
  - ・複写機や他のレーザプリンタで一度使用した用紙(裏面も不可。ただし本プリンタで一度印字した用紙の裏面に印刷することはできます。一度印字した同一面に再度印字することはできません。)

- ・バリのある用紙
- ・しわのある用紙
- ・角折れのある用紙
- 高温によって変質する用紙
  - ・定着器の熱(約 170 ℃)で溶解、燃焼、蒸発したり有毒なガスを発生するインクを使用した用紙
  - ·感熱用紙
  - ・表面加工したカラー用紙
  - ・表面に特殊なコーティングを施した用紙(インクジェットプリンタ専用コーティング用 紙など)
  - ・糊などがついた用紙
- プリンタ本体の故障や損傷の原因となる用紙
  - ・カーボン紙
  - ・ホチキス、クリップ、リボン、テープなどが付いている用紙
  - ・複写機や他のレーザプリンタで一度使用した用紙(裏面も不可。ただし本プリンタで一 度印字した用紙の裏面に印刷することはできます。一度印字した同一面に再度印字する ことはできません。)
- トナーが定着しにくい用紙
  - ・ざら紙、和紙のように表面がざらざらしている用紙
  - ・紙の表面に特殊なコーティングを施した用紙(インクジェットプリンタ専用コーティング用紙など)
  - ・繊維の粗い用紙

## 用紙の保管について

規格にあった用紙でも、保管が悪いと変質してしまうことがあります。 変質した用紙は給紙 不良や紙づまりの原因になったり、印字品質の低下を招くことがあります。 用紙を保管するときは、次のことに気をつけてください。

- 重要 用紙は特に水分を嫌いますので、湿らせないようにしてください。
  - 用紙の包装紙は、湿気を防ぐ働きをします。使用するまでは包装したままにしておいてください。また、使用しない用紙は包装紙に包んでおいてください。
  - 平らな場所に保管してください。
  - 床面は一般に湿度が高いので、用紙を床に直接置かないでください。
  - 用紙が丸まったり折り目がつくような置き方をしないでください。
  - 用紙を立てて保管したり、あまり多く積み重ねないでください。
  - 直射日光の当たる場所や湿度の高い場所に保管しないでください。
  - 保管場所と使用する場所の温度に著しく差がある場合は、包装したままで1日ほど使用する場所に置いて、室温に慣らしてから使用してください。急激な温度や湿度の変化は、用紙の丸まりやしわの原因になります。

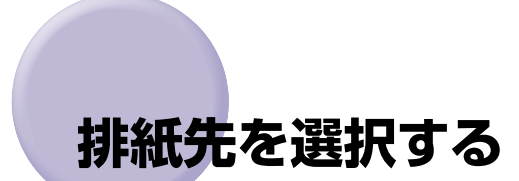

LBP-1120では、印刷した用紙の排紙方法を選択できます。

排紙方法には、印刷した面を下向きにして排紙するフェイスダウン排紙と、上向きにして排 紙するフェイスアップ排紙があります。

### ■ 用紙の種類と排紙方法

用紙の種類によって、適切な排紙方法を選択します。

| 用紙の種類    | 使用できる排紙方法 | 排紙枚数                         |
|----------|-----------|------------------------------|
| 普通紙      | フェイスアップ   | 1枚 (64g/m <sup>2</sup> )     |
|          | フェイスダウン   | 約 50 枚 (64g/m <sup>2</sup> ) |
| OHP フィルム | フェイスアップ   | 1枚                           |
| ラベル用紙    | フェイスアップ   | 1枚                           |
| はがき      | フェイスアップ   | 1枚                           |
| 封筒       | フェイスアップ   | 1枚                           |

## 排紙方法を切り替える

本体前面にある排紙切替レバーを操作して、排紙方法を選択します。

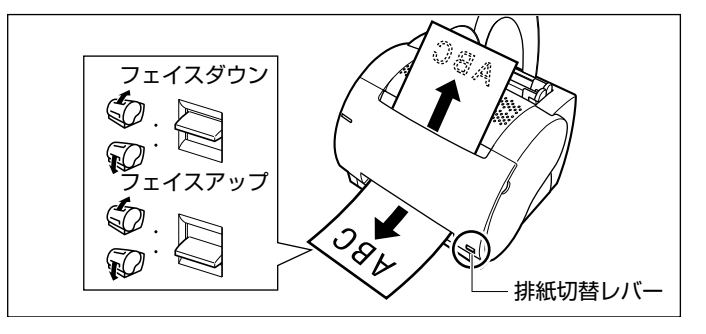

① 重要 印刷中は、絶対に排紙切替レバーを操作しないでください。紙づまりの原因になります。

## フェイスダウン排紙

1

印刷した面を下向きにして、本体上側のフェイスダウン排紙トレイに排紙します。 印刷した順に用紙が積み重なります。通常はこの排紙方法が便利です。

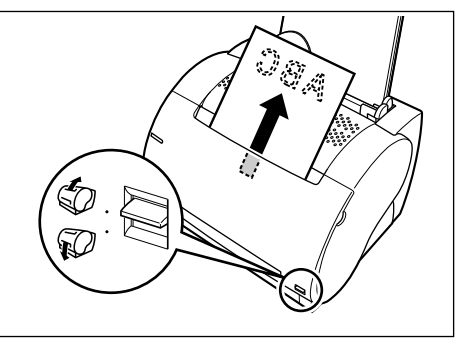

排紙切替レバーを上(フェイスダウンマーク)にします。

● 重要 フェイスダウン排紙口に出てきた用紙を無理にひっぱらないでください。

## フェイスアップ排紙

印刷した面を上向きにして、本体前面のフェイスアップ排紙口から排紙します。プリンタ内 部を通過するときに用紙がまっすぐ排出されます。

リーガルサイズの用紙、OHPフィルム、ラベル用紙、はがき、封筒に印刷するときは、フェ イスアップ排紙を選択してください。用紙の丸まりや紙づまりを防ぐことができます。ただ し、用紙の重なりは印刷した順と逆になります。

#### 1 排紙切替レバーを下(フェイスアップマーク)にします。

本体前面に排紙された用紙は1枚ずつ取り除いてください。

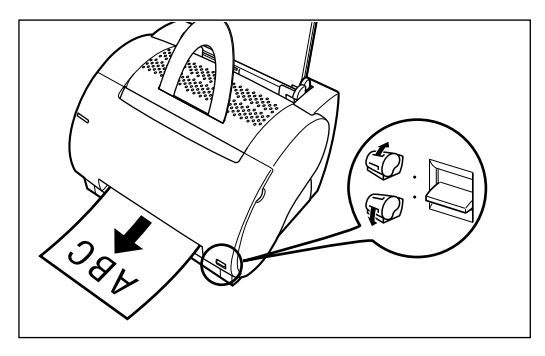

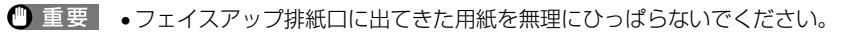

- 本プリンタにはフェイスアップ排紙トレイがありません。排紙された用紙は、手または机 などで受けてください。
- •フェイスアップ排紙口の前に物を置かないでください。排紙が妨げられて紙づまりの原因になることがあります。

# 給紙トレイから印刷する

給紙トレイには、用紙を一度に複数枚セットして印刷できます。

給紙トレイにセットできる用紙の枚数は、最大約 125 枚(64g/m<sup>2</sup> の普通紙)です。 セットできる用紙は、リーガル、レター、A4、エグゼクティブ、B5、A5 サイズの普通紙 (64g/m<sup>2</sup>) と厚紙(91 ~ 135g/m<sup>2</sup>)、および OHP フィルム、ラベル用紙、はがき、封 筒(洋形 2 号と4 号)です。

▲注意 用紙を補給するときは、用紙の端で手を切ったりしないように、注意して扱ってください。

ダメモ セットできる用紙の枚数は、用紙の種類によって異なります。「使用できる用紙」
 (→P.2-2) を参照してください。

1 給紙トレイに用紙をセットします。

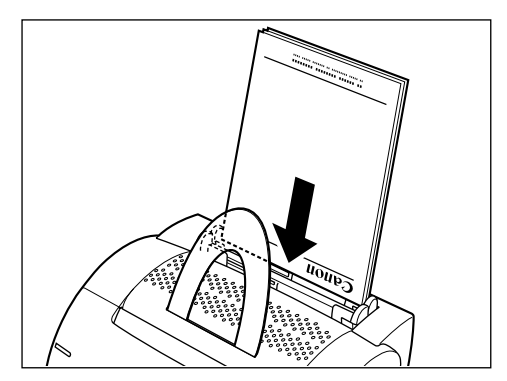

- シレターヘッドやロゴ付きの用紙などに印刷する場合、裏面印刷の場合は、用紙のおもて面 (印刷する側)を上に向け、用紙の上端が下になるようにセットします。
  - 一度印刷した用紙の裏面に印刷する場合、用紙が汚れたり、良好な印字結果が得られない 場合があります。
- ・裁断状態の悪い用紙を使用すると、重送しやすくなる場合があります。そのような場合は、用紙を平らな場所でよく揃えてからセットしてください。
- OHP フィルムやラベル用紙をセットする場合は、用紙を少量ずつよくさばき、端を揃え てからセットしてください。十分にさばけていないと、重送されて、紙づまりの原因にな ります。

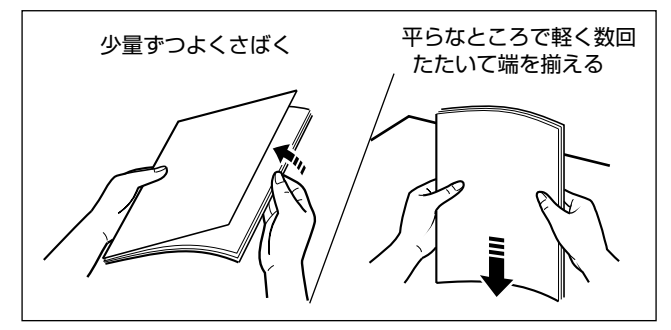

- •OHP フィルムをさばいたり、揃えたりするときは、できるだけ端を持ち、印刷する面に 触れないようしてください。
- OHP フィルムに手あかや指紋、ホコリや油分などが付着しないようにしてください。印字不良の原因になります。

## 2 左右の用紙ガイドを移動させ、用紙の幅にぴったりと合わせます。

用紙と左右の用紙ガイドの間にすき間がないように合わせます。

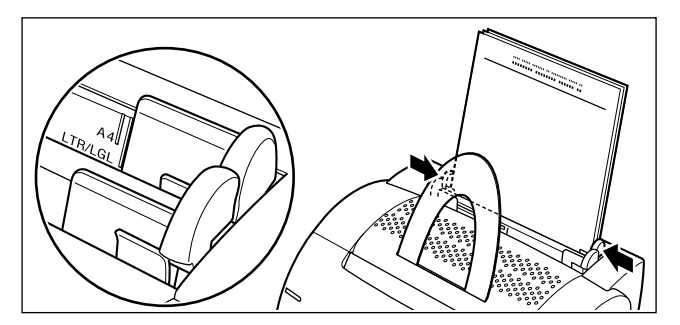

## 手差しトレイから印刷する

給紙トレイにセットした用紙と異なるサイズや種類の用紙に印刷したいときなどは、手差し トレイを使用します。

手差しトレイには用紙を1枚ずつセットします。

手差しトレイにセットされている用紙を、常に給紙トレイの用紙より優先して印刷します。

## 1 手差しトレイに用紙を1枚ずつセットします。

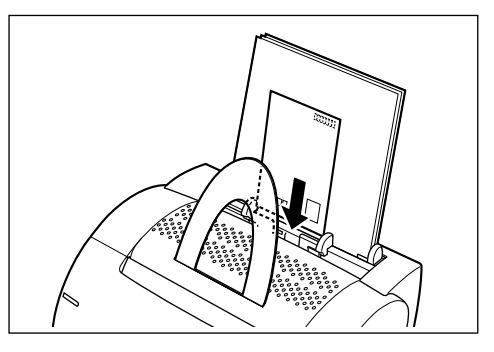

印刷する面を正面に向け、用紙の上端を下に向けてセットします。

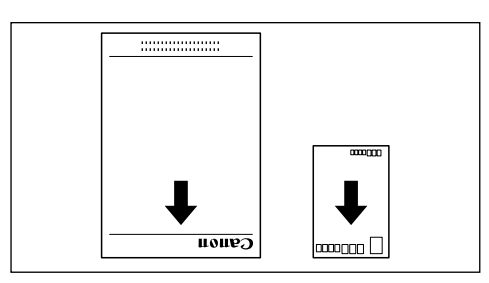

- メモ 一度印刷した用紙の裏面に印刷する場合、用紙が汚れたり、良好な印字結果が得られない 場合があります。
  - OHP フィルム、ラベル用紙、封筒の裏面には印刷できません。

## 2 左右の用紙ガイドを移動させ、用紙の幅にぴったりと合わせます。

用紙と左右の用紙ガイドの間にすき間がないように合わせます。

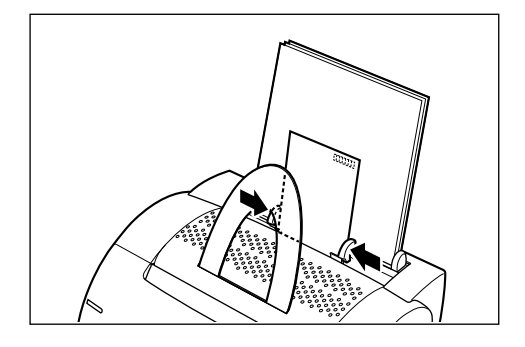

## 封筒やはがきに印刷する

封筒やはがきに印刷する方法を説明します。

#### ■ 使用できる封筒

本プリンタで使用できる封筒は「洋形2号」および「洋形4号」で、図のような構造の ものに限られます。

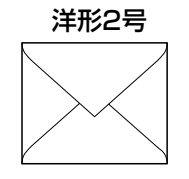

(推奨品) Canon LBP専用封筒Y-201 (114×162mm)

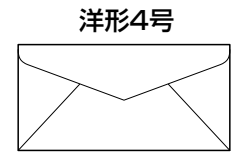

Canon LBP専用封筒Y-401 (105×235mm)

- 重要 洋形 2 号および洋形 4 号以外の封筒への印刷は保証できません。
  - 封筒の裏面には印刷しないでください。
  - 封筒の周囲 10mm より内側の範囲に印刷できます。お使いのアプリケーションによっては、印字位置をずらしてお使いください。
  - 官製はがき以外のはがきへの印刷は、印字品質が低下したり、紙づまりの原因となること があります。
- - •はがきに印刷する場合は、文字以外(グレースケールのイラストなど)の印字品質が低下 することがあります。

### セットのしかた

1 封筒をセットする場合は、周囲を押さえてきちんと折り目をつけます。 はがきに反りがある場合は、反りをとります。

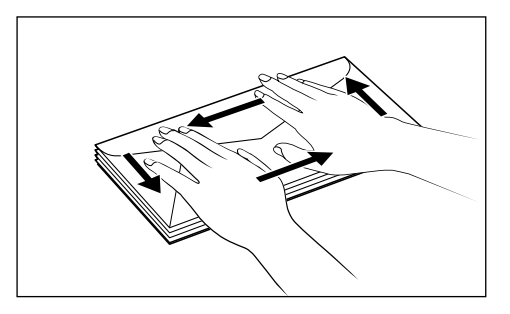

2 封筒やはがきの両端を持ち、上下に動かしてさばきます。

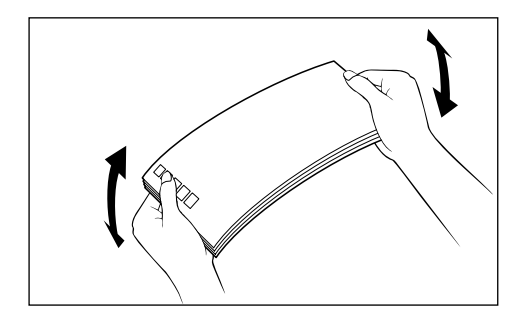

# 3 封筒やはがきの端を揃えて、給紙トレイまたは手差しトレイにセットします。

印字面を正面に向け、上端を下にします。封筒のフラップ部分は右に向けます。 給紙トレイには、封筒を約7枚、はがきを約45枚までセットできます。

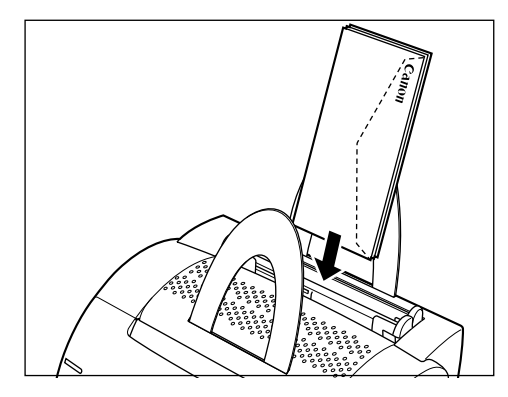

手差しトレイを使用するときは、1枚ずつセットします。

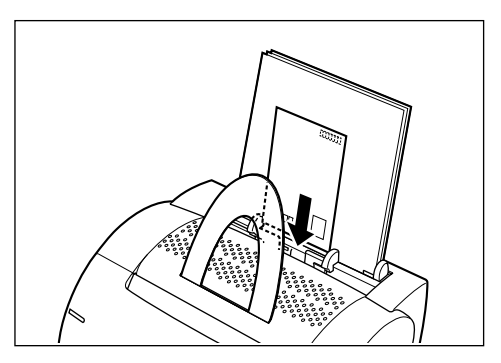

# 4 左右の用紙ガイドを移動させ、封筒やはがきの幅にぴったりと合わせます。

封筒やはがきと左右の用紙ガイドの間にすき間がないように合わせます。

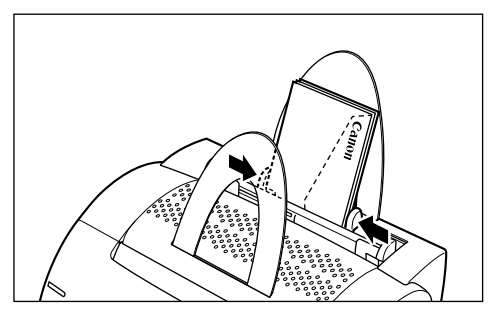

#### 排紙先を選択する

封筒やはがきに印刷するときは、フェイスアップ排紙 (→P.2-6)を選択します。

#### 印刷設定について

#### [Canon LASER SHOT LBP-1120のプロパティ] ダイアログボック スを開きます。

第3章 [ [プリンタプロパティ] ダイアログボックスを表示する」を参照してください。 (→P.3-59)

## 2 [ページ設定] タブをクリックします。

| Canon LASER SHOT L | BP-11200;  | クロバティ                |                                | ? ×          |
|--------------------|------------|----------------------|--------------------------------|--------------|
| ページ設定    ±上げ   日   | 1刷品質       |                      |                                |              |
| お気に入り(E):          |            | •                    | 追加( <u>D</u> ) 編集( <u>E</u> )  |              |
|                    |            | 原稿サイズ(S):            | A4                             | •            |
|                    | <u> </u>   | 出力用紙サイズ(2):          | 原稿サイズと同じ                       | •            |
|                    |            | 音略数( <u>C</u> ):     | 1 書 部 (1-999)                  |              |
|                    |            | 印刷の向き(1):            | <mark>▲</mark> ⊙縦 <u>▲</u> C 横 |              |
|                    | ~          | ージレイアウト(①):          | 1ページ/枚 (標準)                    | •            |
|                    | - <b>-</b> | - 倍率を指定( <u>M</u> ): | 100 🔄 % (10-200)               |              |
|                    |            |                      |                                |              |
| A4->A4(倍率:自動)      | 用約         | 紙タイプ ♡):             | 普通紙                            | •            |
| 設定確認♡              |            |                      |                                |              |
|                    | ユーザ定義      | 囲紙(型] オーバ            | バレイ(の) 【 標準に戻す(                | B            |
|                    |            | OK                   | キャンセル 道用                       | ( <u>A</u> ) |

Windows 98/Meの場合

### 3 [原稿サイズ] を選択します。

| - <mark></mark> | A4 💌         |
|-----------------|--------------|
| ▲ 出力用紙サイズ(2):   | A4 A<br>B5   |
|                 | ಟ್ಟ್ 🎧 👘     |
| U               | 洋形4号<br>洋形2号 |
|                 | レター<br>リーガル  |

- 封筒:[洋形4号]または[洋形2号]
- •はがき: [はがき]

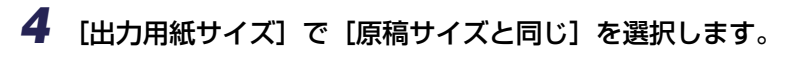

| Canon LASER SHOT LBP-112 | 20のプロパティ        |                        | ? ×          |
|--------------------------|-----------------|------------------------|--------------|
| ページ設定 仕上げ 印刷品質           | 1               |                        |              |
| お気に入り(E):                | •               | 追加(D) 編集(E)            |              |
|                          | IIII 原稿サイズ(S):  | はがき                    | •            |
|                          | 🛓 出力用紙サイズ②:     | 原稿サイズと同じ               | •            |
|                          | 部数( <u>C</u> ): | 54回り41天と回し<br>A4<br>B5 | Ĥ            |
|                          | 印刷の向き(1):       | A5<br>はがき<br>洋形4号      |              |
|                          | ページレイアウト①:      | 洋形2号<br> レター           |              |
|                          | □ 倍率を指定(M):     | 100 🗄 % (10-200)       |              |
|                          |                 |                        |              |
| はがき-> はがき(倍率:自動)         | 用紙タイプ(1):       | 普通紙                    | •            |
| 設定確認──                   |                 |                        |              |
| ユーサ                      | "定義用紙(山)… 」 オーノ | 『レイ(②) 標準に戻す           | ®            |
|                          | ОК              | キャンセル 適用               | ( <u>A</u> ) |

## **5** [OK] をクリックします。

印刷がはじまります。 [用紙タイプ]の設定にかかわらず、[厚紙 H] と同じ条件で印刷されます。

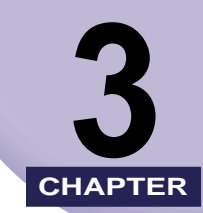

## Windows から印刷するには

この章では、Windows にプリンタドライバをインストールする手順、印刷する方法、および 本プリンタの機能について説明しています。

| CAPT ソフトウェアをインストールする                                         |                              |
|--------------------------------------------------------------|------------------------------|
| <b>ネットワーク環境で使用する</b><br>プリントサーバの設定<br>クライアントへのインストール(ダウンロード) | 3- <b>39</b><br>3-40<br>3-50 |
| インストールが完了すると(Canon LASER SHOT LBP-1120 グループ)                 | 3-51                         |
| CAPT ソフトウェアの削除                                               | 3-53                         |
| アプリケーションソフトから印刷する                                            | 3-55                         |
| 印刷を中止する                                                      |                              |
| 印刷冬件を設定する                                                    | 3-59                         |
| [プリンタプロパティ]ダイアログボックスを表示する                                    |                              |
| [スタート] メニューから表示する(Windows 98/Meの場合)                          | 3-60                         |
| [印刷設定]ダイアログボックスを表示する(Windows 2000/XPの場合)                     | 3-61                         |
| いろいろな印刷機能を使用する                                               | 3-63                         |
| Windows 98/Meの場合                                             | 3-63                         |
| Windows 2000/XPの場合                                           | 3-70                         |
| 用紙1枚に複数ページを印刷する                                              | 3-80                         |
| 拡大/縮小して印刷する                                                  | 3-81                         |
| 任意の用紙サイズ(ユーザ定義用紙)を設定する............                           | 3-83                         |
| データを重ねて(オーバレイ)印刷する                                           | 3-85                         |
| 印刷の品質を設定する.                                                  | 3-88                         |
| トナー濃度を設定する.................................                  | 3-89                         |
| スーパースムージングテクノロジーを設定する                                        | 3-90                         |
| お気に入りを設定する................................                   | 3-91                         |
| 設定を確認する/設定を標準値に戻す                                            | 3-96                         |
| ステータスウィンドウについて                                               | 3-98                         |

| ステータスウィンドウの各部の名称と機能 | 3-98  |
|---------------------|-------|
| ステータスウィンドウの表示方法     | 3-99  |
| ステータスオプションについて      | 3-99  |
| ネットワークプリンタのステータス    | 3-101 |

# CAPT ソフトウェアをインストールする

本プリンタをお使いのコンピュータに直接接続するときの、ソフトウェアのインストール方 法を説明します。

- ① 重要 CAPT ソフトウェアは本プリンタを使用して印刷するために必要です。必ずインストー ルしてください。
- ▲プリンタをネットワーク環境で使用するときは、「ネットワーク環境で使用する」
   (→P.3-39)を参照してください。

Windows 98/Meの場合

ここでは、Windows 98の画面例で手順を説明します。

CD-ROM からインストールする

- 1 プリンタの電源をオフにします。
- 2 コンピュータの電源を入れ、Windows 98/Me を起動します。
- 3 付属の CD-ROM [User Software for LBP-1120] を CD-ROM ドラ イブにセットします。

CD-ROM メニューが自動的に表示されます。

すでに CD-ROM がセットされている場合は、いったん CD-ROM を取り出してもう一度 セットします。

○ 重要 CD-ROM メニューが表示されない場合は、[スタート] メニューの [ファイル名を指定して実行] を選択して「D:¥AUTORUN.EXE」と入力し、[OK] をクリックします。 (ここでは、CD-ROM ドライブ名を「D:」と表記しています。CD-ROM ドライブ名は、お使いのコンピュータによって異なります。)

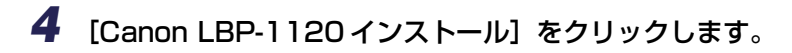

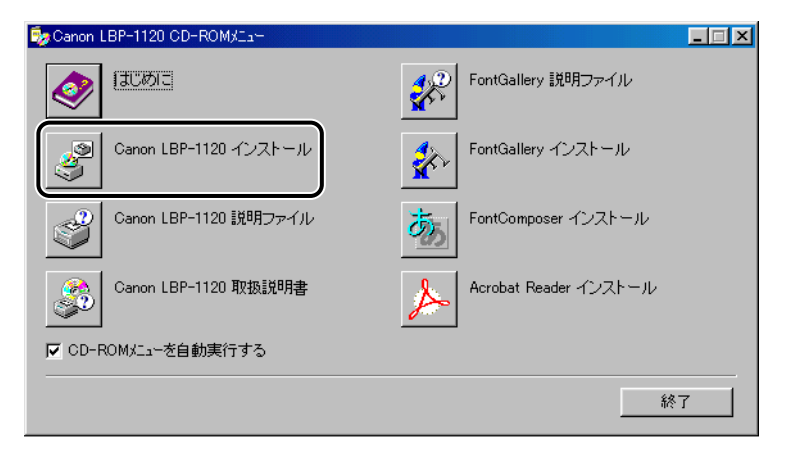

言語を確認するダイアログボックスが表示されます。

#### **5** 言語を確認し、[はい] をクリックします。

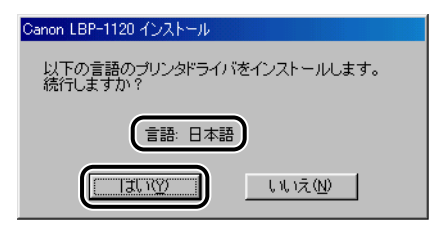

インストールの準備の後、CAPT (Canon Advanced Printing Technology) ソフトウェアのインストーラが起動します。

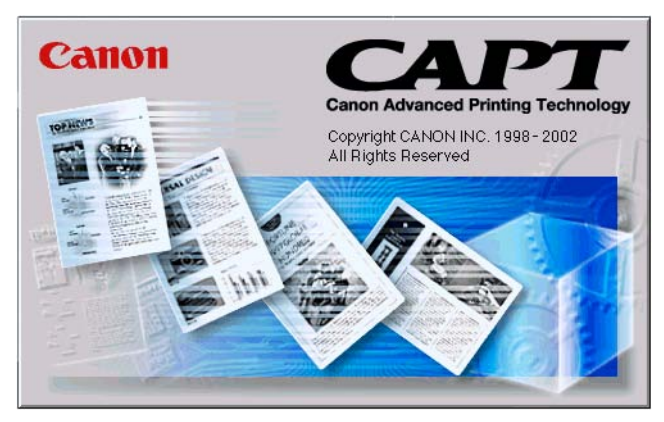

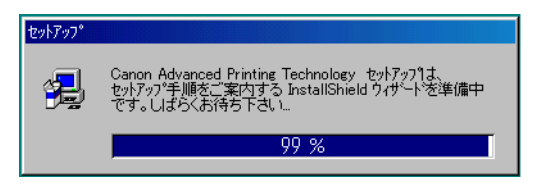

インストールが開始され、「ようこそ」ダイアログボックスが表示されます。

### 6 [次へ] をクリックします。

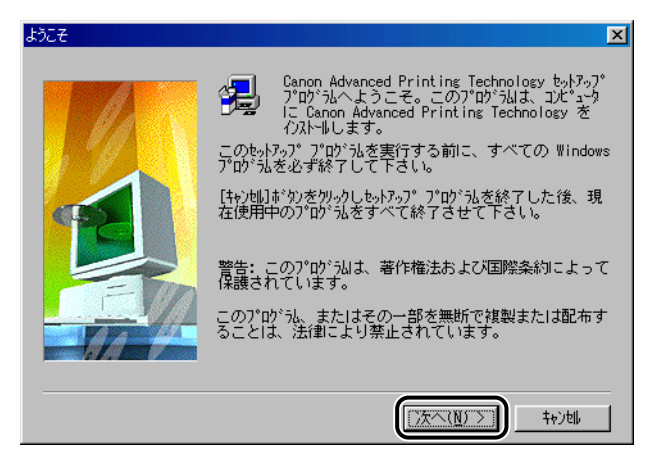

[製品ライセンス契約] ダイアログボックスが表示されます。

使用許諾契約書の内容を確認し、[はい] をクリックします。

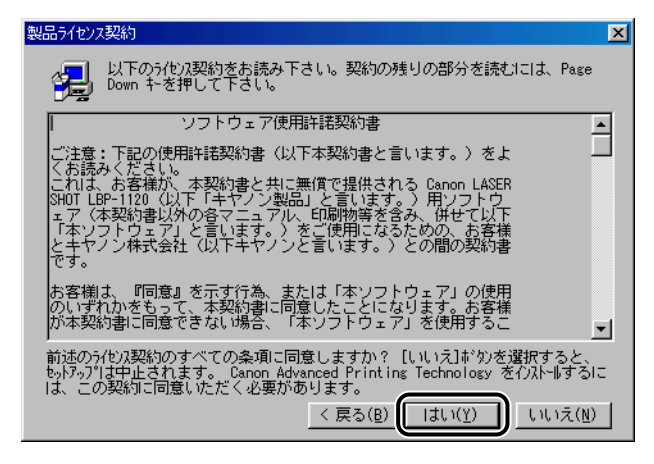

[プリンタ接続ポートの選択]ダイアログボックスが表示されます。

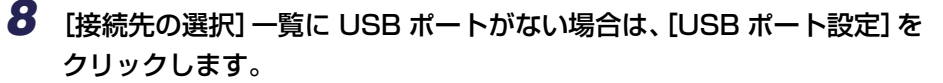

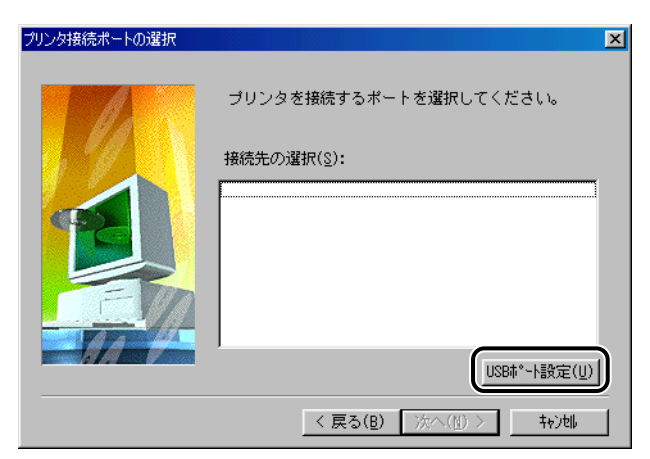

USB ポートがある場合は、手順 13 へ進みます。

9 [はい]をクリックし、LBP-1120セットアップを終了します。

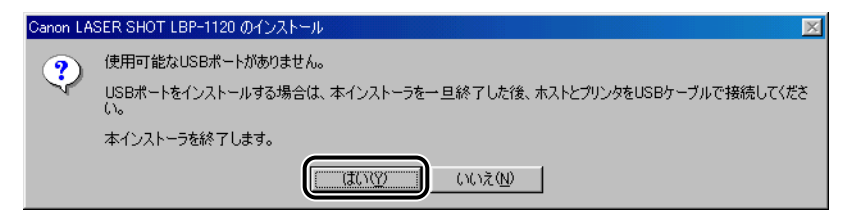

**10** コンピュータとプリンタを USB ケーブルで接続し (→P.1-8)、プリンタの電源を入れます。(→P.1-9)

USB ポートが自動検知され、USB クラスドライバがインストールされます。

#### 11 [新しいハードウェアの追加ウィザード] ダイアログボックスが表示され たら、[キャンセル] をクリックします。

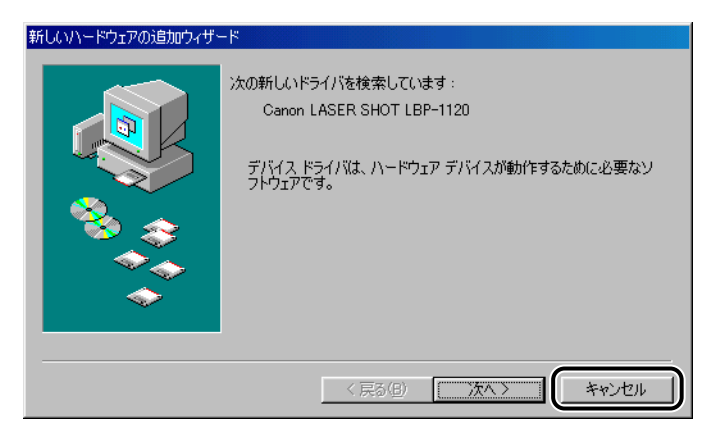

キャンセルしない場合は、「プラグ・アンド・プレイでインストールする」(→P.3-9)の手順を行ってください。

#### 12 手順4~7を繰り返します。(→P.3-4)

**13** [接続先の選択] 一覧で、「USBPRNXX」(Windows 98 の場合)、 「USBXXX」(Windows Me の場合)を選択し、[次へ]をクリックします。

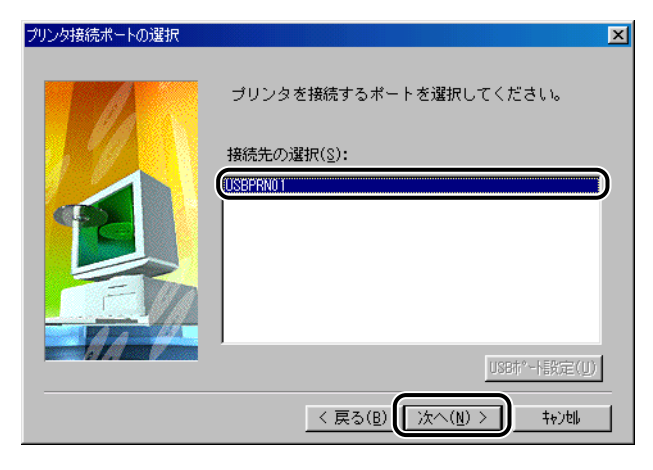

[接続先の選択] 一覧に、「USBPRNXX」または「USBXXX」が表示されていない場合は、手順8からやりなおしてください。

\*XX、XXX は数字を表します。

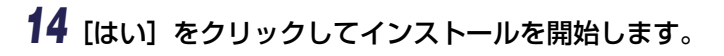

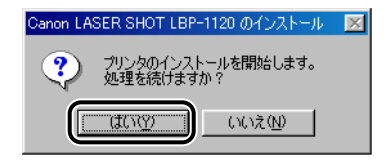

[ファイルのコピー]、[環境の設定] が行われます。

15 環境設定後、[完了] をクリックします。

| セットアップの完了 |                                                                        |
|-----------|------------------------------------------------------------------------|
|           | セットアップは、ユンピュータへの Canon Advanced Printing<br>Technology のインストールを完了しました。 |
|           | [完了]がタンをクリックすると、セットアップを終了します。                                          |
|           | 〈戻る(8) [ 元7]                                                           |

USB クラスドライバとプリンタドライバのインストールが完了しました。

① 重要 ハードディスクの空き容量が不足している場合は、インストールの途中で次のようなダイ アログボックスが表示されます。[OK]をクリックしてインストールを中止し、ディスク の空き容量を増やしたあとインストールをやりなおしてください。

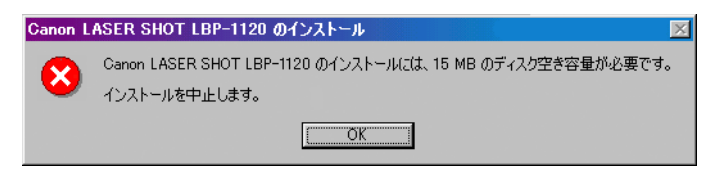

① 重要 プラグ・アンド・プレイで CAPT ソフトウェアをインストールする前に、本プリンタが コンピュータに正しく接続されているか、プリンタの電源がオンになっているかを確認し てください。 接続のしかたについては、第1章「電源のオン/オフ」(→P.1-7)を参照してください。

#### 1 コンピュータの電源を入れて、Windows 98/Me を起動します。

USB ポートが自動検知されます。

Windows 98 の場合、[新しいハードウェアの追加ウィザード] ダイアログボックスが表示されます。[次へ] をクリックしてインストールを続けます。

2 検索方法を選択するダイアログボックスが表示されます。[使用中のデバイスに最適なドライバを検索する(推奨)]を選択し、[次へ]をクリックします。

| 新しいハードウェアの追加ウィザー | - <b>K</b>          |
|------------------|---------------------|
|                  | 検索方法を選択してください。      |
|                  | < 戻る(B) (次へ > キャンセル |

検索場所を指定するダイアログボックスが表示されます。

Windows Me の場合は、[ドライバの場所を指定する(詳しい知識のある方向け)]を選択します。

3 付属の CD-ROM [User Software for LBP-1120] を CD-ROM ドラ イブにセットします。

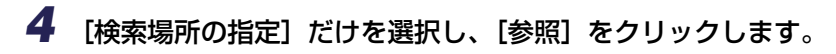

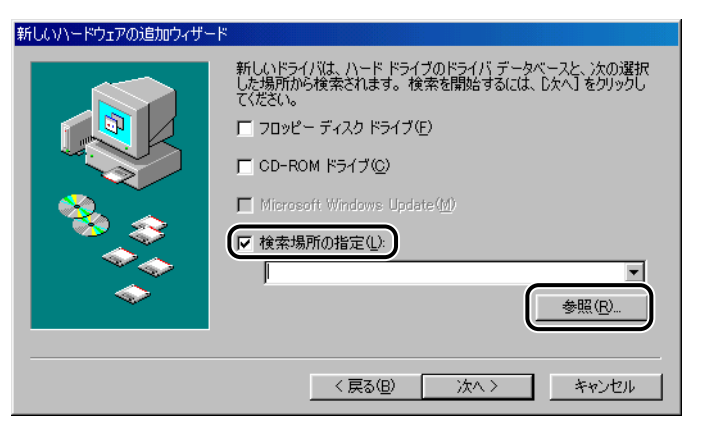

5

参照するフォルダを選択し、[OK] をクリックします。

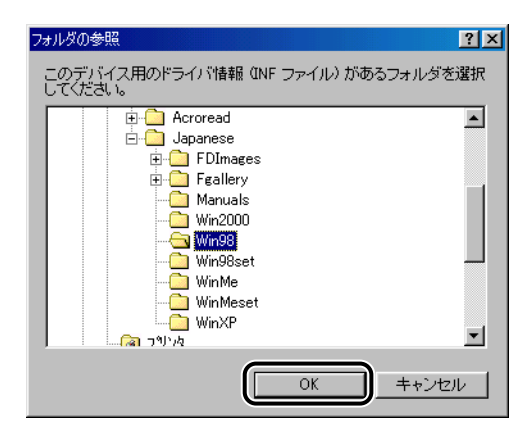

CD-ROM ドライブが [D:] の場合は、次のフォルダを選択します。

- Windows 98 : [D:¥Japanese¥Win98]
- Windows Me : [D:¥Japanese¥WinMe]

6 [検索場所の指定] に参照するフォルダが表示されていることを確認し、 [次へ] をクリックします。

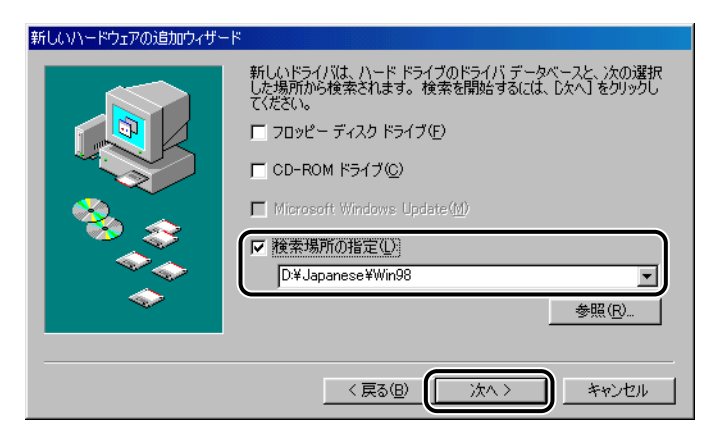

ドライバファイルが選択された画面が表示されます。

### 7 [次へ] をクリックします。

USB クラスドライバのインストールがはじまります。

#### 8 [完了] をクリックします。

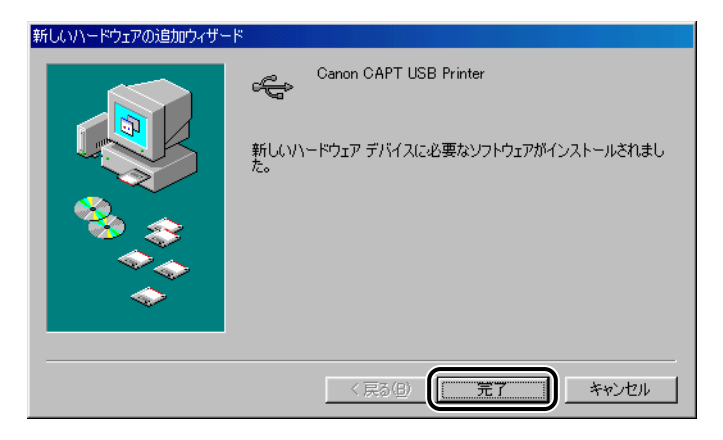

[新しいハードウェアの追加ウィザード] ダイアログボックス(Canon LASER SHOT LBP-1120)が表示されます。

### 9 Windows 98の場合は、[次へ]をクリックします。

Windows Me をお使いの場合は、手順 10 に進みます。

#### 10 手順2~6を行います。

## 11 [次へ] をクリックします。

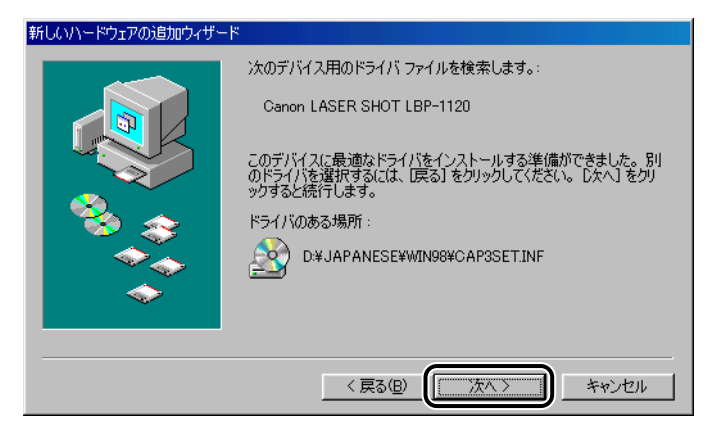

## 12 プリンタ名を変更する場合は、[プリンタ名] に新しい名前を入力します。

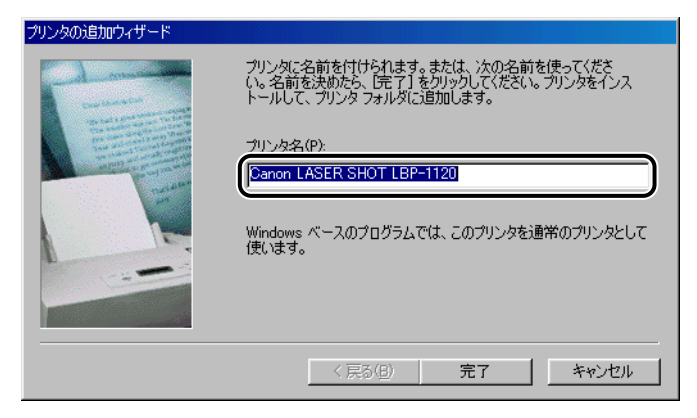

プリンタドライバのインストールがはじまります。

#### 13 [完了] をクリックします。

インストール完了のダイアログボックスが表示されます。

#### 14 [OK] をクリックします。[新しいハードウェアの追加ウィザード] ダ イアログボックスで[完了] をクリックします。

USB クラスドライバとプリンタドライバのインストールが完了しました。

#### [プリンタの追加ウィザード] からインストールする

【スタート】→ [設定] → [プリンタ] の順に選択して [プリンタ] フォ ルダを開き、[プリンタの追加] アイコンをダブルクリックします。

[プリンタの追加ウィザード]ダイアログボックスが表示されます。

[プリンタの追加ウィザード]ダイアログボックスは、以下の方法でも表示できます。

- [マイコンピュータ] → [コントロールパネル] → [プリンタ] → [プリンタの追加] の 順にダブルクリックします。
- [マイコンピュータ] → [プリンタ] → [プリンタの追加] の順にダブルクリックします (Windows 98 の場合)。

#### 2 [次へ] をクリックします。

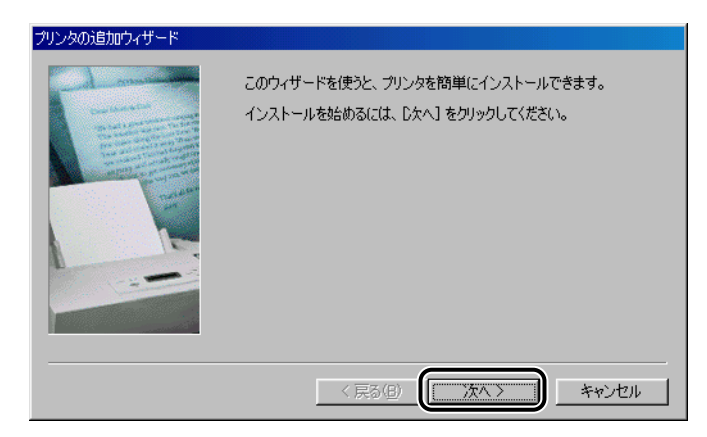

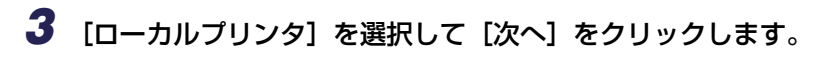

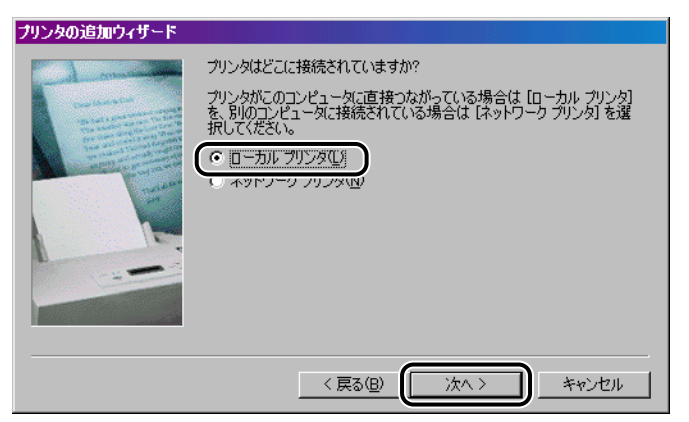

4 [ディスク使用] をクリックします。

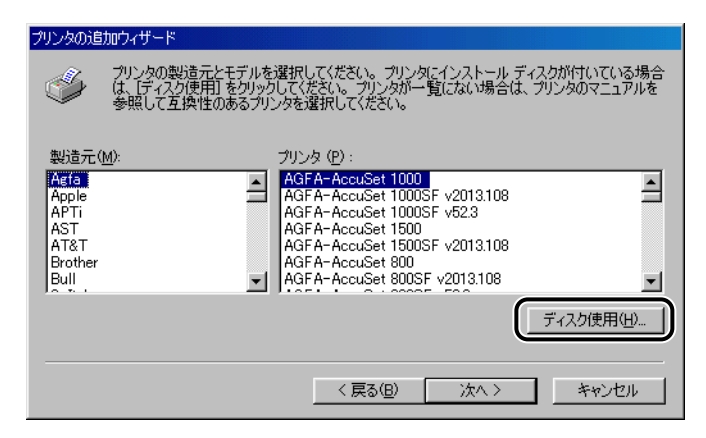

[ディスクからインストール] ダイアログボックスが表示されます。

5 付属の CD-ROM [User Software for LBP-1120] を CD-ROM ドラ イブにセットし、[参照] をクリックします。コピーするファイル (INF ファイル)のディレクトリを指定して [OK] をクリックします。

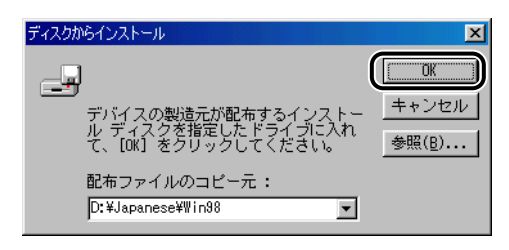

CD-ROM ドライブ名は、お使いのコンピュータによって異なります。ここでは、CD-ROM ドライブ名が [D:] の場合を例に説明します。 Windows 98 の場合は [D:¥Japanese¥Win98] を、Windows Me の場合は [D:¥Japanese¥WinMe] を選択します。

「プリンタ」で [Canon LASER SHOT LBP-1120] を選択し、[次へ]
 をクリックします。

| プリンタの追     | 助ウィザード                                                                                                    |
|------------|----------------------------------------------------------------------------------------------------|
| ٩          | プリンタの製造元とモデルを選択してください。プリンタにインストール ディスクが付いている場合<br>は、「ディスク使用」をクリックしてください。プリンタが一覧にない場合は、プリンタのマニュアルを<br>参照して互換性のあるプリンタを選択してください。 |
| -9115-35 ( |                                                                                                    |
| Canon      | ASER SHOT LEPTIZU                                                                                                    |
|            |                                                                                                    |
|            |                                                                                                    |
|            | <u>[ティスク使用(日)]</u>                                                                                                    |
|            | < 戻る( <u>B</u> ) (次へ > キャンセル                                                                                                  |

7 LBP-1120を接続したポート(通常は USBPRN01)を選択し、[次へ] をクリックします。

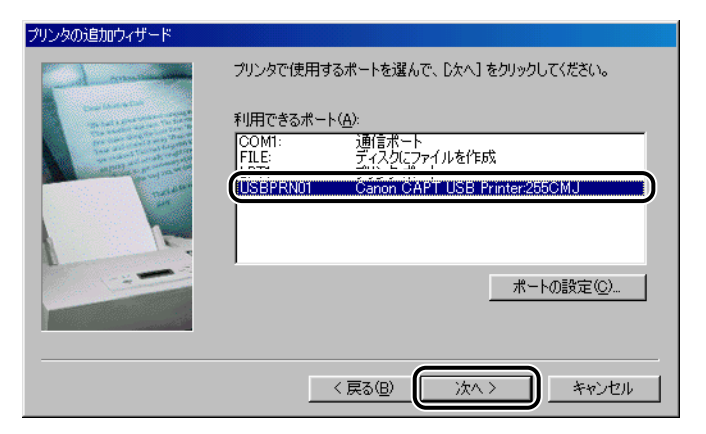

Windows Me の場合は、通常は USB001 を選択します。

8 プリンタ名を変更する場合は、[プリンタ名]に新しい名前を入力します。

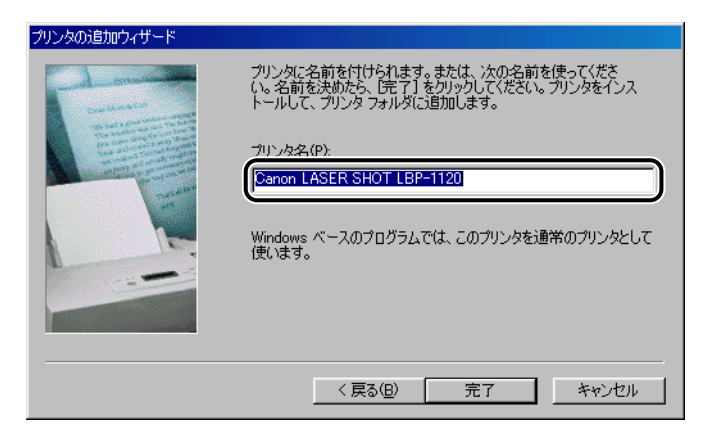

#### 9 [完了] をクリックします。

続いて「環境設定中… しばらくお待ちください」というメッセージが表示され、CAPT環境の設定が開始されます。

インストール完了のダイアログボックスが表示されます。

#### **10** [OK] をクリックします。

プリンタドライバのインストールが完了しました。

#### Windows 2000 の場合

#### プラグ・アンド・プレイでインストールする

① 重要 プラグ・アンド・プレイで CAPT ソフトウェアをインストールする前に、本プリンタが コンピュータに正しく接続されているか、プリンタの電源がオンになっているかを確認し てください。 接続のしかたについては、第1章「電源のオン/オフ」(→P.1-7)を参照してください。

1 コンピュータの電源を入れて、Windows 2000を起動します。

プラグ・アンド・プレイが実行されます。

USB クラスドライバ「USB 印刷サポート」が自動検知され、インストールがはじまります。

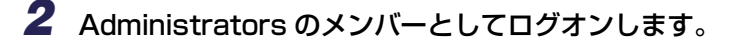

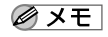

〕 プリンタドライバのインストールを行うためには、プリンタに関するフルコントロールア クセス権が必要です。

[新しいハードウェアが見つかりました] ダイアログボックスが表示され、次に[新しい ハードウェアの検出ウィザード] ダイアログボックスが表示されます。

3 [次へ] をクリックします。

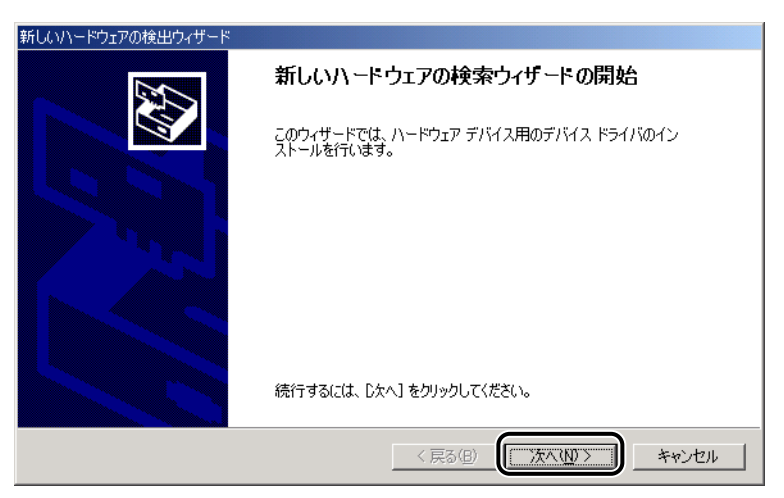

**4** [デバイスに最適なドライバを検索する(推奨)]を選択し、[次へ]をクリックします。

| 新しいハードウェアの検出ウィザード                                                                                                    |
|----------------------------------------------------------------------------------------------------|
| <b>ハードウェア デバイス ドライバのインストール</b><br>デバイス ドライバは、ハードウェア デバイスがオペレーティング システムで正しく動作するように設定する<br>ソフドウェア プログラムです。              |
| 次のデバイスをインストールします:<br>237 不明                                                                                           |
| デバイスのドライバはハードウェア デバイスを実行するソフトウェア プログラムです。新しいデバイスにはドラ<br>イバが必要です。 ドライバ ファイルの場所を指定してインストールを完了するには じ次へ〕 をクリックしてくだ<br>さい。 |
| 検索方法を選択してください。<br>「デバイズに最適なドライバを検索する「推奨」」<br>「このデバイスの既知のドライバを表示して、その一覧から選択する(D)                                       |
|                                                                                                    |
| < 戻る(B) 次へ(M) > キャンセル                                                                                                 |

メモ デバイスの名称が「不明」と表示されることがあります。

5 [場所を指定] だけを選択し、[次へ] をクリックします。

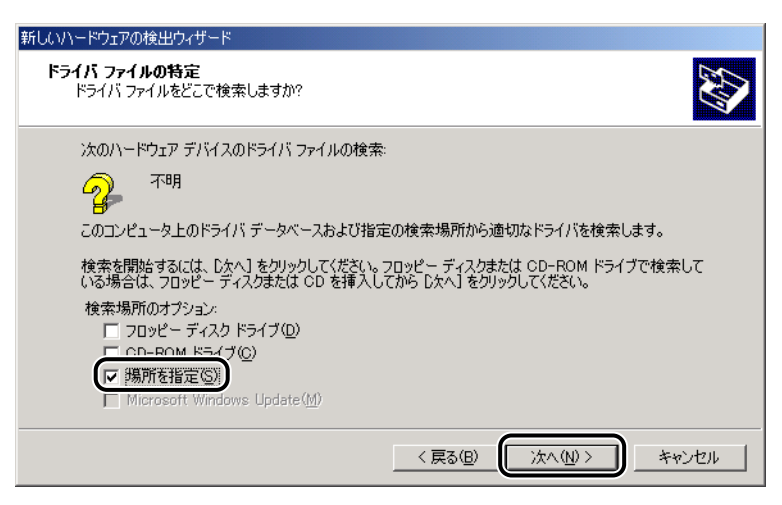

6 付属の CD-ROM [User Software for LBP-1120] を CD-ROM ドラ イブにセットし、[参照] をクリックします。

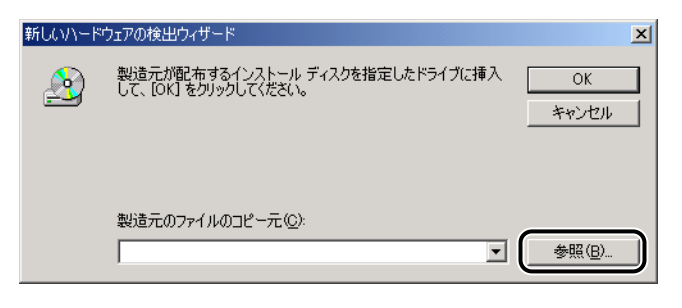

7 CD-ROM ドライブが [D:] の場合は [D:¥Japanese¥Win2000] の [Cap3setk] を選択して [開く] をクリックします。

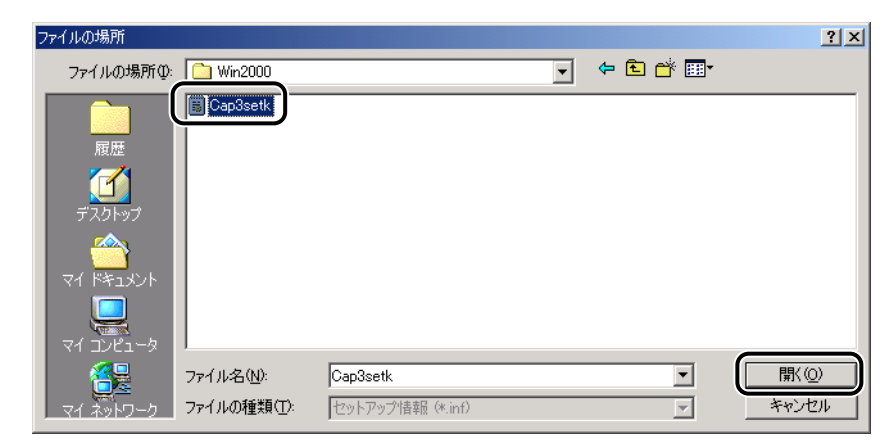

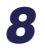

[製造元のファイルのコピー元] に参照するフォルダが表示されていることを確認し、[OK] をクリックします。

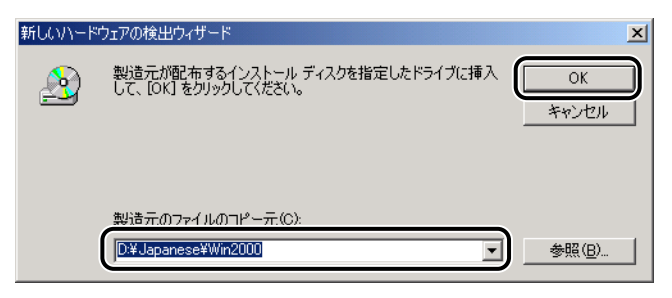

ドライバファイルの検索終了のダイアログボックスが表示されます。

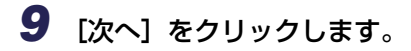

| 新しいハードウェアの検出ウィザード                                           |    |
|-------------------------------------------------------------|----|
| <b>ドライバ ファイルの検索</b><br>ハードウェア デバイスのドライバ ファイル検索が終了しました。      | Ð  |
| 次のデバイスのドライバが検索されました。                                        |    |
| <b>्रि</b> न्म                                              |    |
| このデバイスのドライバが見つかりました。このドライバをインストールするには、D次へJ をクリックしてくださ<br>い。 |    |
| d¥japanese¥win2000¥cap3setk.inf                             |    |
|                                                             |    |
|                                                             |    |
| 〈戻る(四) (二次へ(収)) キャン                                         | セル |

続いて「環境設定中… しばらくお待ちください」というメッセージが表示され、CAPT環境の設定が開始されます。

- ダメモ [デジタル署名が見つかりませんでした]ダイアログボックスが表示された場合は、[は
   い]をクリックします。
  - **10** インストール完了のダイアログボックスが表示されたら、[OK] をクリックします。

| Canon LASER SHOT LBP-1120 のインストール                | × |
|--------------------------------------------------|---|
| Canon LASER SHOT LBP-1120 のソフトウェアのインストールは完了しました。 | , |
|                                                  |   |

[新しいハードウェアの検索ウィザードの完了] が表示されます。

## 11 [完了] をクリックします。

| 新しいハードウェアの検出ウィザード |                                 |
|-------------------|---------------------------------|
|                   | 新しいハードウェアの検索ウィザードの完了            |
|                   | Canon LASER SHOT LBP-1120       |
|                   | このデバイスに対するソフトウェアのインストールが終了しました。 |
|                   |                                 |
|                   |                                 |
| Ξα                | ウィザードを閉じるには「完了」をクリックしてください。     |
|                   | < 戻る(日) <b>完了</b> キャンセル         |

USB クラスドライバとプリンタドライバのインストールが完了しました。

#### [プリンタの追加ウィザード] からインストールする

- 重要 テストページを印刷する場合は、CAPT ソフトウェアをインストールする前に、本プリンタがコンピュータに正しく接続されているか、プリンタの電源がオンになっているかを確認してください。 接続のしかたについては、第1章「電源のオン/オフ」(→P.1-7)を参照してください。
  - 1 コンピュータの電源を入れて、Windows 2000 を起動します。

プラグ·アンド・プレイのダイアログボックスが表示されたら[キャンセル]をクリックします。

### **2** Administrators のメンバーとしてログオンします。

- グメモ プリンタドライバのインストールを行うためには、プリンタに関するフルコントロールア クセス権が必要です。
  - 3 [スタート] → [設定] → [プリンタ] の順に選択して [プリンタ] フォ ルダを開き、[プリンタの追加] をダブルクリックします。

[プリンタの追加ウィザード] ダイアログボックスが表示されます。

[プリンタの追加ウィザード] ダイアログボックスは、[マイコンピュータ] →[コントロールパネル] → [プリンタ] → [プリンタの追加] の順にダブルクリックして表示させることもできます。

## 4 [次へ] をクリックします。

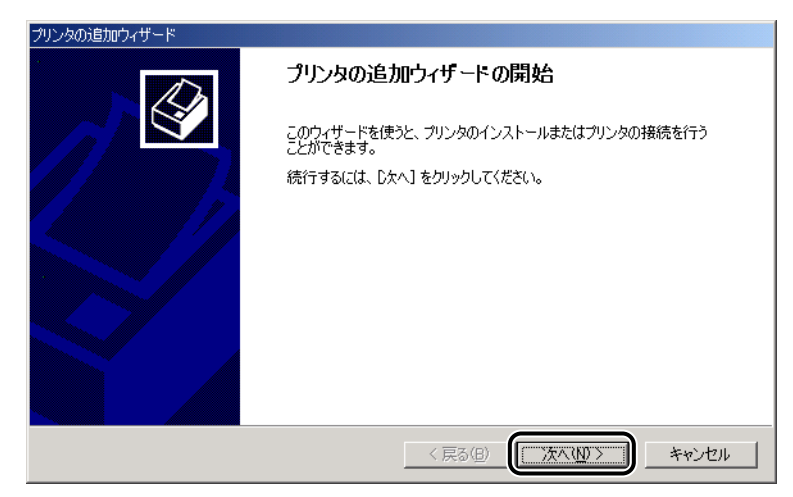

5 [ローカルプリンタ] が選択されていることを確認し、[次へ] をクリックします。

| プリンタの追加ウィザード                                                                                       |
|----------------------------------------------------------------------------------------------------|
| ローカルまたはネットワーク ブリンタ<br>プリンダはどのようにコンピュータに接続していますか?                                                   |
| プリンタが直接このコンピュータに接続されている場合は [ローカル プリンタ] を、別のコンピュータまたは直接ネットワークに接続されている場合は [ネットワーク プリンタ] をクリックしてください。 |
| <ul> <li>□ ブラグアンドブレイプリンタを自動的に検出してインストールする(<u>A)</u></li> <li>○ ネットワークプリンタ(E)</li> </ul>            |
|                                                                                                    |
|                                                                                                    |
|                                                                                                    |
| < 戻る(B) (次へ(N) > キャンセル                                                                             |

3 W 6 LBP-1120を接続したポート(通常は USB001)を選択し、[次へ]を クリックします。

| プリンタの追加ウィザード                                        |
|-----------------------------------------------------|
| プリンタボートの選択<br>コンピューダはボートを通してプリンタと通信しています。           |
| 使用するブリンタボートを選択してください。ボートが一覧にない場合、新しいボートを追加してください。   |
| ⑥ 次のボートを使用(U):                                      |
| ポート   説明   プリンタ   ▲                                 |
| COM2: シリアル ボート<br>COM2: シリアル ボート                    |
| COM4: シリアルボート<br>COM4: シリアルボート                      |
| USB001 Virtual printer port for U                   |
| ,<br>注意: ほとんどのコンピュータはローカル プリンタとの通信に LPT1: ポートを使います。 |
| ○ 新しいポートの作成(©):                                     |
| 種類: Local Port 💌                                    |
|                                                     |
| < 戻る(B) (次へ(M) > キャンセル                              |

## 7 [ディスク使用] をクリックします。

| プリンタの追加ウィザード                                                                                                    |
|----------------------------------------------------------------------------------------------------|
| プリンタの追加ウィザード<br>製造元とモデルでどのプリンタを使うか決定します。                                                                                     |
| プリンタの製造元とモデルを選択してください。プリンタにインストールディスクが付属している場合は、「ディスク<br>使用」を列ックしてください。プリンタが一覧にない場合は、プリンタのマニュアルを参照して互換性のあるプリン<br>タを選択してください。 |
| 製造元(M):                                                                                                    |
| 〈戻る(8) 次へ(10) 〉 キャンセル                                                                                                    |

[フロッピーディスクからインストール] ダイアログボックスが表示されます。

8 付属の CD-ROM [User Software for LBP-1120] を CD-ROM ドラ イブにセットし、[参照] をクリックします。

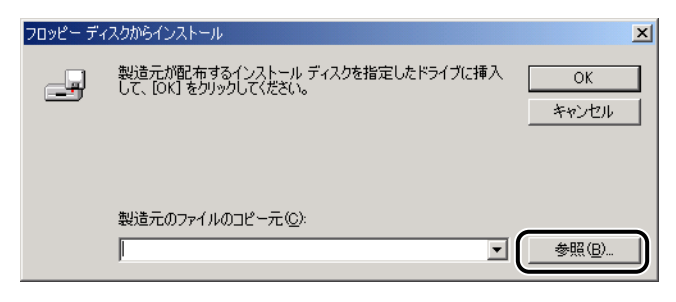

[ファイルの場所] ダイアログボックスが表示されます。

9 コピーするファイル (INF ファイル)のディレクトリを指定します。例えば、CD-ROM ドライブが [D:]のときは [D:¥Japanese¥Win2000]を選択します。[Cap3setk]を選択し、[開く]をクリックします。

| ファイルの場所            |                     |                 |   |         | <u>? ×</u> |
|--------------------|---------------------|-----------------|---|---------|------------|
| ファイルの場所型:          | 🔄 Win2000           |                 | • | • 🗈 📩 📰 |            |
| <b>3</b>           | Cap3setk            |                 |   |         |            |
| 履歴                 |                     |                 |   |         |            |
| デスクトップ             |                     |                 |   |         |            |
| <b>حر ا</b> لج الم |                     |                 |   |         |            |
| マイ コンピュータ          |                     |                 |   |         |            |
|                    | ファイル:名( <u>N</u> ): | Cap3setk.inf    |   | •       | ■(())      |
| マイネットワーク           | ファイルの種類(工):         | セットアップ情報(*.inf) |   | 7       | キャンセル      |

[フロッピーディスクからインストール] ダイアログボックスに戻ります。

10 [製造元のファイルのコピー元] の表示内容を確認し、[OK] をクリック します。

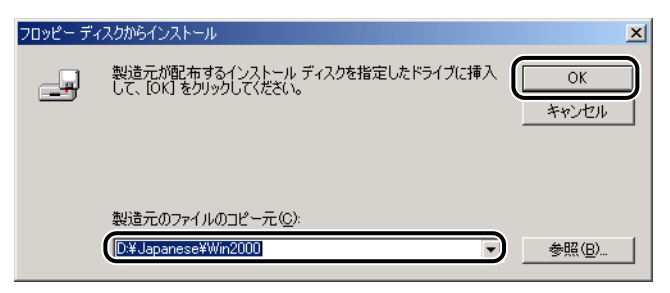

例えば、CD-ROM ドライブが [D:]のときは [D:¥Japanese¥Win2000]と表示されます。

[プリンタの追加ウィザード]ダイアログボックスに「Canon LASER SHOT LBP-1120」 が表示されます。

## 11 [次へ] をクリックします。

| プリンタの追加ウィザード                                                                                                    |
|----------------------------------------------------------------------------------------------------|
| プリンタの追加ウィザード<br>製造元とモデルでどのプリンタを使うか決定します。                                                                                     |
| プリンタの製造元とモデルを選択してください。プリンタにインストールディスクが付属している場合は、ディスク<br>使用「をワリックしてください。プリンタが一覧にない場合は、プリンタのマニュアルを参照して互換性のあるプリン<br>タを選択してください。 |
| プリンタ(空):<br> Canon LASER SHOT LBP=1120                                                                                       |
| ディスク使用(出)                                                                                                    |
| 〈戻る(12) (次へ(12) > キャンセル                                                                                                    |

#### 12 プリンタ名を変更する場合は、[プリンタ名] に新しい名前を入力して [次へ] をクリックします。

| プリンタの追加ウィザード                                                                         |     |
|--------------------------------------------------------------------------------------|-----|
| <b>ブリンタ名</b><br>このプリンダに名前を割り当ててください。                                                 | Ø   |
| このプリンタの名前を指定してください。一部のプログラムでは、32 文字以上のサーバーとプリンタ名の<br>組み合わせはサポートされていません。<br>プリンタタ(P): |     |
| Canon LASER SHOT LBP-1120                                                            |     |
|                                                                                      |     |
|                                                                                      |     |
| < 戻る(B) (次へ(M) > ) キャ                                                                | ンセル |

#### 13 [次へ] をクリックします。

| プリンタの追加ウィザード                                                  |
|---------------------------------------------------------------|
| プリンタ共有<br>このプリンタをほかのネットワーク ユーザーと共有できます。                       |
| このプリンタをほかのユーザーが利用できるかを指定します。このプリンタを共有するには共有名を指定する<br>必要があります。 |
| ● このプリンタを共有しない(◎)                                             |
| C 共有する(S): CanonLAS                                           |
|                                                               |
|                                                               |
|                                                               |
|                                                               |
|                                                               |
|                                                               |
|                                                               |
| < 戻る(B) 次へ(W) > キャンセル                                         |
|                                                               |

 ダメモ 本プリンタをネットワークで共有する場合には、[共有する]を選択して [次へ] をクリッ クします。[場所] と [コメント] を入力する画面が表示されますので、必要に応じて入 カし [次へ] をクリックします。

#### 14 テストページを印刷する場合は、[はい] を選択して [次へ] をクリック します。

| プリンタの追加ウィザード                                         |       |
|------------------------------------------------------|-------|
| テスト ページの印刷<br>テスト ページを印刷して、 プリンタ セットアップを確認することができます。 |       |
| テスト ページを印刷しますか?                                      |       |
| < 戻3(B) 次へ(N) >>>>>>>>>>>>>>>>>>>>>>>>>>>>>>>>>>>>   | **>セル |

## 15 [完了] をクリックします。

| プリンタの追加ウィザード |                                                                                                    |
|--------------|----------------------------------------------------------------------------------------------------|
|              | プリンタの追加ウィザードを完了しています                                                                                                    |
|              | プリンタの追加ウィザードを完了しました。                                                                                                    |
|              | プリンタには、次の設定が指定されました。                                                                                                    |
|              | 名前: Canon LASER SHOT LBP-1120<br>共有: 〈非共有〉<br>ボート: USB001<br>モデル: Canon LASER SHOT LBP-1120<br>通常使う: はい<br>テストページ: はい<br>場所:<br>コメント: |
|              | ウィザードを閉じるには、「完了」をクリックしてください。                                                                                                    |
|              | 〈戻る(日) (元7) キャンセル                                                                                                    |

ファイルのコピーがはじまります。

続いて「環境設定中… しばらくお待ちください」というメッセージが表示され、CAPT環境の設定が開始されます。

インストールがすべて終了すると、インストール完了のダイアログボックスが表示されます。

ダメモ [デジタル署名が見つかりませんでした]ダイアログボックスが表示された場合は、[はい]をクリックします。
テストページを印刷する場合は、印刷終了後にダイアログボックスが表示されます。[はい] をクリックしてダイアログボックスを閉じます。

プリンタドライバのインストールが完了しました。

## Windows XP の場合

### プラグ・アンド・プレイでインストールする

● 重要 プラグ・アンド・プレイで CAPT ソフトウェアをインストールする前に、本プリンタが コンピュータに正しく接続されているか、プリンタの電源がオンになっているかを確認し てください。 接続のしかたについては、第1章「電源のオン/オフ」(→P.1-7)を参照してください。

## 1 コンピュータの電源を入れて、Windows XPを起動します。

プラグ・アンド・プレイが実行されます。

USB クラスドライバ「USB 印刷サポート」が自動検知され、インストールがはじまります。

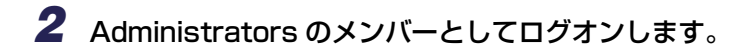

- メモ
  - プリンタドライバのインストールを行うためには、プリンタに関するフルコントロールア クセス権が必要です。

[新しいハードウェアが見つかりました]が表示され、次に[新しいハードウェアの検出 ウィザード]ダイアログボックスが表示されます。 3 付属の CD-ROM [User Software for LBP-1120] を CD-ROM ドラ イブにセットし、[一覧または特定の場所からインストールする(詳細)] を選択して[次へ] をクリックします。

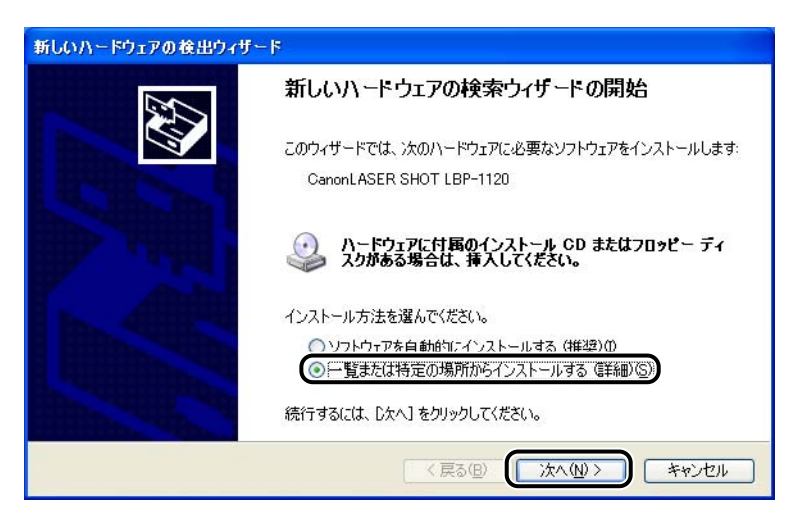

[検索とインストールのオプションを選んでください。]が表示されます。

4 検索方法と参照するフォルダを選択します。

| 新しいハードウェアの検出ウィザード                                                                                                    |
|----------------------------------------------------------------------------------------------------|
| 検索とインストールのオブションを選んでください。                                                                                                    |
| <ul> <li>③ 次の場所で最適のドライバを検索する(5)</li> <li>F(リナエアジノを1まつく、ソム-ハンルメディアやローカル パスから検索できます。検索された最適のドライバがインストールされます。</li> <li>ビリムーバブルメディア (フロッピー、CD-ROM など)を検索(M)</li> <li>ジェの場所を含める(0):</li> <li>D:¥ Japanese ¥WinXP</li> <li>● 検索しないで、インストールするドライバを選択する(1)</li> <li>一覧からドライバを選択するには、このオブションを選びます。選択されたドライバは、ハードウェアに最適のものとは取りません。</li> </ul> |
| < 戻る(四) 次へ(10) > キャンセル                                                                                                    |

- □ [次の場所で最適のドライバを検索する]を選択します。
- □ [次の場所を含める] を選択します。
- □ [参照] をクリックします。
- □ CD-ROMドライブが[D:]の場合は[D:¥Japanese¥WinXP]を選択します。
- □ [OK] をクリックします。

# **5** [次の場所を含める] に参照するフォルダが表示されていることを確認し、[次へ] をクリックします。

インストール中の画面が表示されます。

続いて「環境設定中… しばらくお待ちください」というメッセージが表示され、CAPT環境の設定が開始されます。

### 6 インストール完了のダイアログボックスが表示されたら、[OK] をク リックします。

| Canon LASER SHOT LBP-1120 のインストール 🗙              |
|--------------------------------------------------|
| Canon LASER SHOT LBP-1120 のソフトウェアのインストールは完了しました。 |
| OK                                               |

[新しいハードウェアの検索ウィザードの完了] が表示されます。

## 7 [完了] をクリックします。

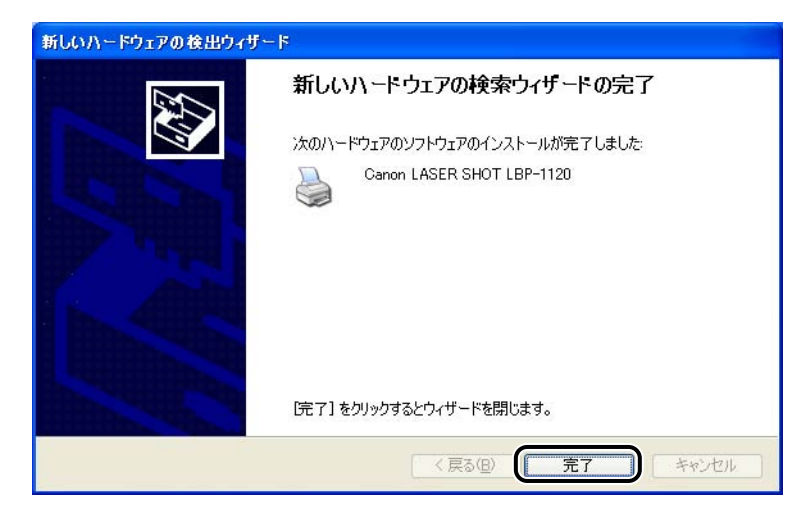

USB クラスドライバとプリンタドライバのインストールが完了しました。

### [プリンタの追加ウィザード] からインストールする

- 重要 テストページを印刷する場合は、CAPT ソフトウェアをインストールする前に、本プリンタがコンピュータに正しく接続されているか、プリンタの電源がオンになっているかを確認してください。 接続のしかたについては、第1章「電源のオン/オフ」(→P.1-7)を参照してください。
  - 1 コンピュータの電源を入れて、Windows XPを起動します。

プラグ·アンド・プレイのダイアログボックスが表示されたら、[キャンセル] をクリック します。

- 2 Administratorsのメンバーとしてログオンします。
- プリンタドライバのインストールを行うためには、プリンタに関するフルコントロールア クセス権が必要です。

### **3** [スタート] メニューの [プリンタとFAX] を選択します。

[プリンタと FAX] フォルダが開きます。

**4** [プリンタのインストール] をクリックします。

[プリンタの追加ウィザード]ダイアログボックスが表示されます。

## 5 [次へ] をクリックします。

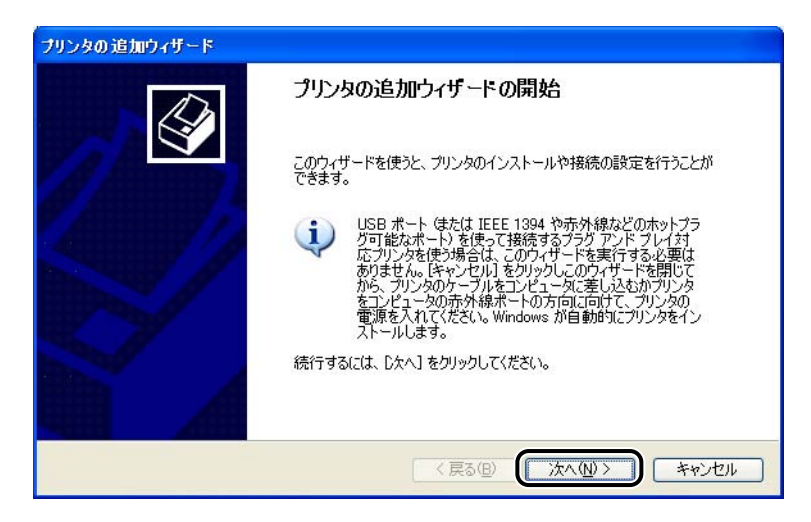

6 [このコンピュータに接続されているローカルプリンタ] が選択されていることを確認し、[次へ] をクリックします。

| ブリンタの追加ウィザード                                                        |       |
|---------------------------------------------------------------------|-------|
| ローカル プリンタまたはネットワーク プリンタ<br>設定するプリンタの種類を指定してください。                    | S     |
| 使用するプリンタの種類を指定してください。                                               |       |
| ◎このコンピュータに接続されているローカル ブリンタ(1)                                       |       |
| プラグアンドプレイ対応プリンタを自動的に検出してインストールする(A)                                 |       |
| ○ ネットワーク プリンタ、またはほかのコンピュータに接続されているプリンタ(E)                           |       |
| ジリント サーバーに接続されていないネットワーク ブリンタの設定を行うには、<br>ローカル プリンタのオブションを選択してください。 |       |
|                                                                     | キャンセル |

- ✓ メモ [プラグ アンド プレイ対応プリンタを自動的に検出してインストールする]は選択しない でください。
  - 本プリンタがネットワーク上に存在する場合には、[ネットワークプリンタ、またはほかのコンピュータに接続されているプリンタ]を選択します。
  - 7 [次のポートを使用] が選択されていることを確認し、LBP-1120 を接続したポート(通常は [USB001 (Virtual printer port for USB)]) を選択して [次へ] をクリックします。

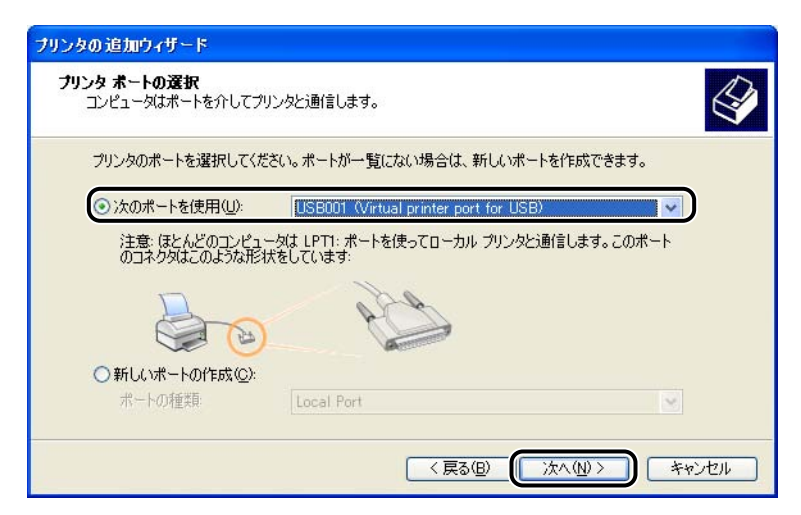

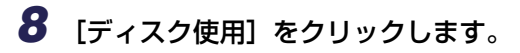

| ブリンタの追加ウィザード                                           |                                                                                                    |
|--------------------------------------------------------|----------------------------------------------------------------------------------------------------|
| <b>ブリンタ ソフトウェアのインストール</b><br>製造元とモデルでどのプリンタ ソフトウ       | ロエアを使うか決定します。                                                                                                    |
| プリンタの製造元とモデルを選択<br>使用をクリックしてください。<br>タンフトウェアを選択してください。 | してください。プリンタにインストール ディスクが付属している場合は、「ディスク<br>ッタが一覧にない場合は、プリンタのマニュアルを参照して互換性のあるプリン                                                               |
| 製造元<br>Aps<br>Aps<br>Apollo<br>Apple<br>APS-PS ✓       | プリンタ     ▲       ▲ AGFA-AccuSet v52.3     ▲       ▲ AGFA-AccuSet SF v52.3     ▲       ▲ AGFA-AccuSet 800     ▲       ▲ AGFA-AccuSet 800     ▲ |
| このドライバはデジタル署名されていま <u>ドライバの署名が重要な理由</u>                | す。 Windows Update W ディスク使用 出                                                                                                    |
|                                                        | 〈戻る(B) 次へ(W) > キャンセル                                                                                                    |

[フロッピーディスクからインストール] ダイアログボックスが表示されます。

9 付属の CD-ROM [User Software for LBP-1120] を CD-ROM ドラ イブにセットし、[参照] をクリックします。

| 709ピー | ディスクからインストール                                                                 | × |
|-------|------------------------------------------------------------------------------|---|
| -     | 製造元が配布するインストール ディスクを指定したドライブに挿入<br>して、下の正しいドライブが選択されていることを確認してください。<br>キャンセル |   |
|       |                                                                              | ה |
|       |                                                                              | 2 |

[ファイルの場所] ダイアログボックスが表示されます。

**10** コピーするファイル (INF ファイル) のディレクトリを指定します。例え ば、CD-ROM ドライブが [D:] のときは [D:¥Japanese¥WinXP] を 選択します。[Cap3setk] を選択し、[開く] をクリックします。

| ファイルの場所       |                                                                                                    |           | ? |
|---------------|----------------------------------------------------------------------------------------------------|-----------|---|
| ファイルの場所①:     | 🛅 WinXP                                                                                                    | 🚽 🔇 🏚 🔛 🛄 |   |
| Cap3setk      |                                                                                                    |           |   |
|               |                                                                                                    |           |   |
|               |                                                                                                    |           |   |
|               |                                                                                                    |           |   |
|               |                                                                                                    |           |   |
| <br>ファイル名(N): | Cap3setk.inf                                                                                                    |           |   |
|               | here and the second second sec |           |   |

[フロッピーディスクからインストール] ダイアログボックスに戻ります。

11 [製造元のファイルのコピー元] の表示内容を確認し、[OK] をクリック します。

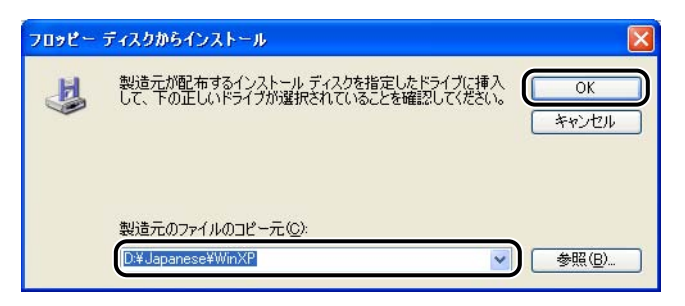

例えば、CD-ROM ドライブが [D:] のときは [D:¥Japanese¥WinXP] と表示されます。

[プリンタの追加ウィザード]ダイアログボックスに「Canon LASER SHOT LBP-1120」 が表示されます。

| プリンタの追加ウィザード                                                                                                    |    |
|----------------------------------------------------------------------------------------------------|----|
| プリンタ ソフトウェアのインストール<br>製造元とモデルでどのプリンタ ソフトウェアを使うか決定します。                                                                           |    |
| プリンタの製造元とモデルを選択してください。プリンタにインストールディスクが付属している場合は、ビイス<br>使用1をクリックしてください。プリンタが一覧にない場合は、プリンタのマニュアルを参照して互換性のあるプ<br>タンフトウェアを選択してください。 | クル |
| プリンタ<br>Canon LASER SHOT LBP-1120                                                                                               |    |
| このドライバはデジタル署名されていません。     Windows Update (W) ディスク使用(H)     ドライバの署名が重要な理由                                                        |    |
| < 戻る(B) () 次へ(W) > (キャンセル                                                                                                    |    |

13 プリンタ名を変更する場合は、[プリンタ名] に新しい名前を入力して [次へ] をクリックします。

| リンタの追加ウィザード                                          |                                            |
|------------------------------------------------------|--------------------------------------------|
| <b>ブリンタ名</b><br>このプリンタに名前を割り当ててください。                 | Ś                                          |
| このプリンタの名前を入力してください。一部のプログ<br>の組み合わせがサポートされていないため、名前は | ちんでは、32文字以上になるプリンタ名とサーバー名<br>なるべく短くしてください。 |
| づい, ゆを(P)-<br>「Danon LASER SHOT LBP-1120」            |                                            |
|                                                      |                                            |
|                                                      |                                            |
|                                                      |                                            |

| ブリンタの追加ウィザード                              |                       |
|-------------------------------------------|-----------------------|
| テスト ページの印刷<br>テスト ページを印刷すると、プリンタが正しくインストー | ルされたかどうかを確認することができます。 |
| テスト ページを印刷しますか?                           |                       |
| Ouuz@                                     |                       |
|                                           |                       |
|                                           |                       |
|                                           | 〈戻る(四) 次へ(11) キャンセル   |

# 15 [完了] をクリックします。

| プリンタの 追加ウィザード |                                                                                                    |    |
|---------------|----------------------------------------------------------------------------------------------------|----|
|               | プリンタの追加ウィザードの完了                                                                                                    |    |
|               | プリンタの追加ウィザードを完了しました。<br>プリンタには、)次の設定が指定されました:                                                                            |    |
|               | 名前: Canon LASER SHOT LBP-1120<br>共有名: 〈非共有〉<br>ボート: USB001<br>モデル: Canon LASER SHOT LBP-1120<br>通常使う: (はい<br>テストページ: (はい |    |
|               | ウィザードを閉じるには、「完了」をクリックしてください。                                                                                             |    |
|               | 〈戻る(日) 完了 キャンセル                                                                                                    | Ľ, |

ファイルのコピーがはじまります。

続いて「環境設定中… しばらくお待ちください」というメッセージが表示され、CAPT環境の設定が開始されます。

インストールがすべて終了すると、インストール完了のダイアログボックスが表示されます。

# **16** [OK] をクリックします。

テストページを印刷する場合には、印刷終了後にダイアログボックスが表示されます。 [OK]をクリックしてダイアログボックスを閉じます。

プリンタドライバのインストールが完了しました。

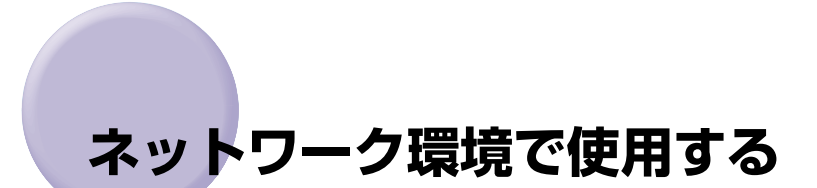

本プリンタをネットワークプリンタとして設定しておくと、本プリンタに直接接続されていない他のコンピュータからも印刷できます。

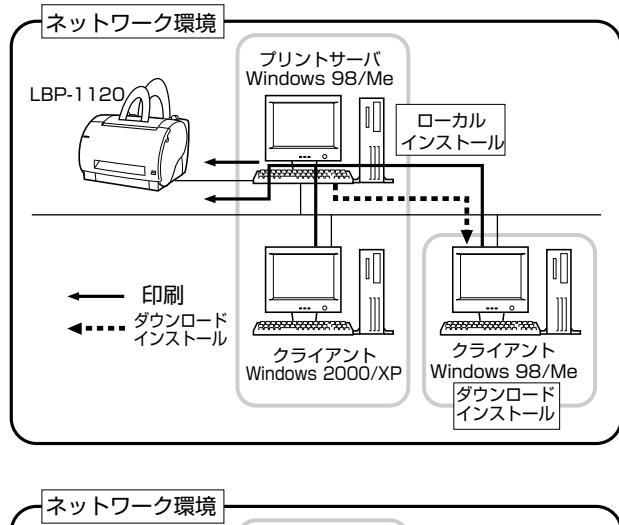

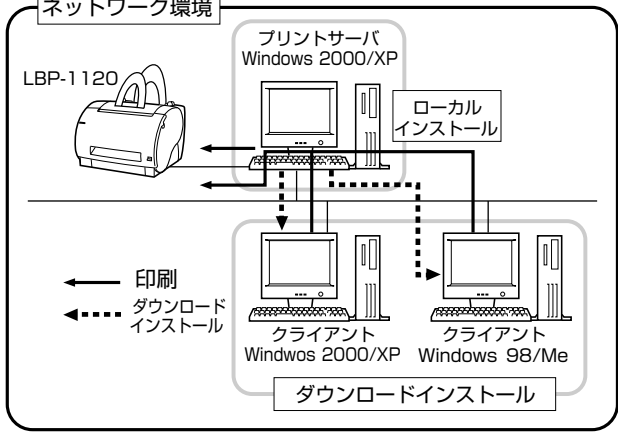

本プリンタをネットワークプリンタとしてお使いになる場合は、下記の設定を行います。このとき、プリンタを直接接続するコンピュータをプリントサーバ、ネットワークを経由して プリンタを利用する他のコンピュータをクライアントと呼びます。

- ① プリントサーバへのローカルインストール (プラグ・アンド・プレイ) (Windows 98/ Me→P.3-9、Windows 2000→P.3-17、Windows XP→P.3-29)
- ② プリントサーバの設定(ネットワーク)(→P.3-40)

③ プリントサーバの設定(プリンタの共有)(→P.3-40)
 ④ クライアントへのインストール(ダウンロード)(→P.3-50)

ダメモ プリントサーバ、クライアントは共に、Windows 98/Meまたは Windows 2000/XP
以降の OS が動作している必要があります。

## プリントサーバの設定

#### Windows 98/Me の場合

#### ■ネットワークの設定

【マイコンピュータ】→【コントロールパネル】→【ネットワーク】アイ コンの順にダブルクリックします。

[ネットワーク] ダイアログボックスが表示されます。

2 [ネットワークの設定] タブを選択し、[追加] をクリックします。

| ネットワーク                      | ? ×      |
|-----------------------------|----------|
| ネットワークの設定 識別情報              |          |
|                             |          |
| 現在のネットリークコンボーネント(N):        |          |
| Incrosoft ファミリ ロクオン         |          |
| NetBELI                     |          |
| TCP/IP                      |          |
|                             |          |
|                             |          |
| <b>追加(A)</b> 削除(E) ブロパティ(R) |          |
| ④先的にロガオンオスネットローク(1):        | _        |
| Bicrosoft ファミリ ログオン         | <b>T</b> |
| ,                           |          |
| ファイルとプリンタの共有(圧)             |          |
|                             |          |
|                             |          |
|                             |          |
|                             |          |
|                             |          |
| OK キャン                      | セル       |

[ネットワークコンポーネントの選択] ダイアログボックスが表示されます。

# **3** [サービス] アイコンをダブルクリックします。

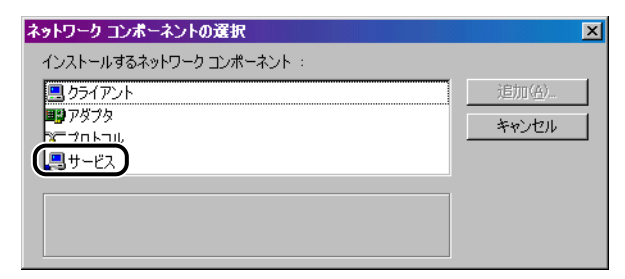

4 [Microsoft ネットワーク共有サービス]を選択し、[OK] をクリックします。

| ネットワーク サービスの選択                                                                                     |
|----------------------------------------------------------------------------------------------------|
| インストールするネットワーク サービスをクリックして、[0K] をクリッ<br>クしてください。このデバイスのインストール ディスクがある場合は、<br>「ディスク使用] をクリックしてください。 |
| モデル(L):                                                                                            |
| BMicrosoft ネットワーク共有サービス                                                                            |
| Service for NetWare Directory Services                                                             |
| <u>ディスク使用(出)</u>                                                                                   |
| <b>()</b> () () () () () () () () () () () () ()                                                   |

[ネットワークコンポーネントの選択] ダイアログボックスに戻ります。

# 5 [キャンセル] をクリックします。

[ネットワーク] ダイアログボックスに戻ります。

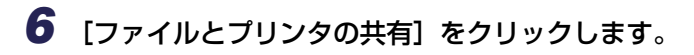

| ネットワーク                                                 | ? × |
|--------------------------------------------------------|-----|
| ネットワークの設定 識別情報 アクセスの制御                                 |     |
| 現在のネットワーク コンポーネント(N)                                   |     |
| Interview ション・マン・マン・マン・マン・マン・マン・マン・マン・マン・マン・マン・マン・マン   |     |
| E TCP/IPネットワークED刷                                      |     |
| By Intel(R) 82559 Fast Ethernet LOM with Alert on LAN* |     |
| TCP/IP                                                 |     |
| 🚚 Microsoft ネットワーク共有サービス                               |     |
| 追加(A) 削除(E) プロパティ(B)                                   | 1   |
|                                                        | -   |
| Microsoft ネットワーク クライアント                                | ]   |
| ファイルとプリンタの共有(F)                                        |     |
|                                                        |     |
| a/L <sup>-</sup> /J                                    |     |
|                                                        |     |
|                                                        |     |
| 0K \$201471                                            |     |
| OK                                                     | v   |

7 [プリンタを共有できるようにする]が選択されていることを確認し、 [OK]をクリックします。

| ファイルとプリンタの共有             | × |
|--------------------------|---|
| マ ファイルを共有できるようにする(F)     |   |
|                          |   |
| ▲ 2020/25×4(500×2540/2)  |   |
|                          | . |
| <u>ОК</u> <u>+</u> +>>セル |   |

8 [アクセスの制御] タブを選択し、[共有レベルでアクセスを制御する] または [ユーザーレベルでアクセスを制御する] のどちらかを選択します。

| ネットワーク                             | ? × |
|------------------------------------|-----|
| ネットワークの設定 識別情報 アクセスの制御             |     |
| - 共有リソースへのアクセス制御:                  |     |
| ○ 共有レベルでアクセスを制御する(S)               |     |
| 共有リソー人ことにバスワードを設定します。              |     |
| ○ ユーザー レベルでアクセスを制御する(U)            |     |
| 各共有リソースへアクセスできるユーサーとグループを指定        |     |
| します。<br>ユーザーとグループの一覧が保存されている場所(L): |     |
|                                    |     |
|                                    |     |
|                                    |     |
|                                    |     |
|                                    |     |
|                                    |     |
|                                    |     |
| OK +v)                             | ノセル |
|                                    |     |

**9** [OK] をクリックし、Windows を再起動します。

■プリンタの共有設定

- 【スタート]→[設定]→[プリンタ]の順に選択して[プリンタ]フォル ダを開きます。
- **2** [Canon LASER SHOT LBP-1120] アイコンを右クリックし、ポッ プアップメニューから [共有] を選択します。

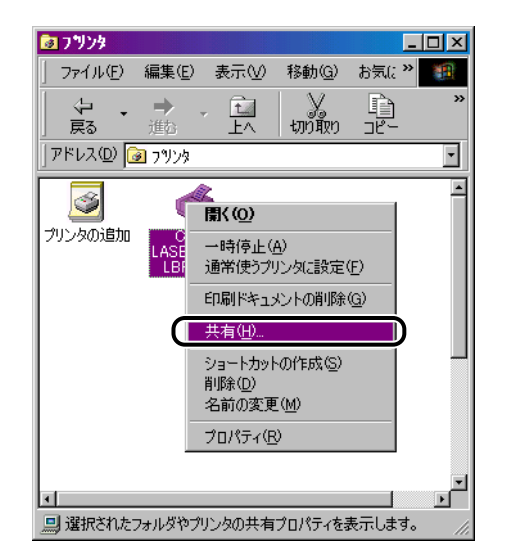

[Canon LASER SHOT LBP-1120 のプロパティ]ダイアログボックスが表示されます。

**3** [共有する] を選択します。必要に応じて [共有名] を変更し、[コメント]、[パスワード] を入力します。

| Canon LASER SHOT                                         | LBP-1120のプロパティ | ? ×          |
|----------------------------------------------------------|----------------|--------------|
| 全般 詳細 共有                                                 | ページ設定 仕上げ 印刷品質 |              |
| 0 共有しな(い(0)                                              |                |              |
| <ul> <li>         ・ 洪有する         (5)         </li> </ul> |                |              |
| 共有名( <u>N</u> ):                                         | CANON          |              |
| <u>(@)</u> אכאב                                          |                |              |
| パスワード( <u>P</u> ):                                       |                |              |
|                                                          |                |              |
|                                                          |                |              |
|                                                          |                |              |
|                                                          |                |              |
|                                                          |                |              |
|                                                          |                |              |
|                                                          |                |              |
|                                                          |                |              |
|                                                          | OK キャンセル 適用    | ( <u>A</u> ) |

- メモ •「プリントサーバでの設定(ネットワーク)」の手順8(→P.3-43)で、[ユーザーレベル でアクセス制御する]を選択している場合は、[追加]をクリックしてプリンタを使用するユーザを選択します。
  - 共有名に、スペースや特殊文字は使わないでください。

# **4** [OK] をクリックします。

プリンタアイコンが、プリンタ共有アイコンに変更されます。

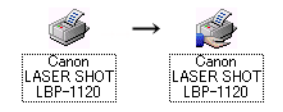

#### ■ネットワークの設定

 Windows 2000 の場合は、[スタート] → [設定] → [ネットワークと ダイヤルアップ接続] を選択します。
 Windows XPの場合は、[スタート] → [コントロールパネル] → [ネッ トワーク接続] の順に選択します。

Windows 2000 の場合は、[ネットワークとダイヤルアップ接続] ダイアログボックスが 表示されます。

Windows XP の場合は、[ネットワーク接続]ダイアログボックスが表示されます。

2 [ローカルエリア接続]を右クリックし、メニューから [プロパティ]を 選択します。

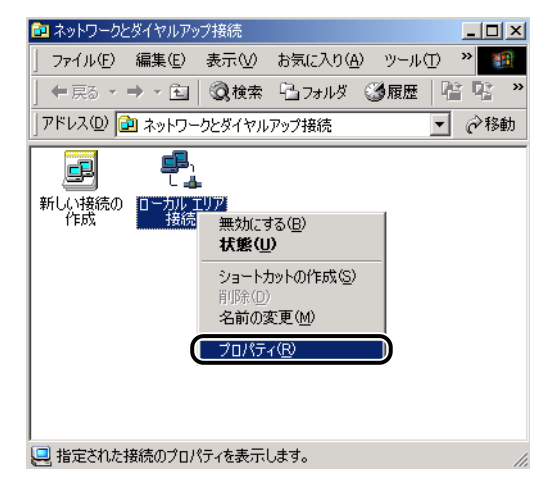

[ローカルエリア接続のプロパティ] が表示されます。

## 3 [Microsoft ネットワーク用ファイルとプリンタ共有] が選択されている ことを確認し、[OK] をクリックします。

| ローカル エリア接続のプロパティ                                            | ? ×    |
|-------------------------------------------------------------|--------|
| 全般                                                          |        |
| 接続の方法:                                                      |        |
| 3Com EtherLink XL 10/100 PCI For Complete PC Management     | h      |
| 構成②                                                         |        |
| チェック マークがオンになっているコンポーネントがこの接続で使用されています                      | ·@:    |
| Microsoft ネットワーク用クライア <sup>、</sup> 」ト                       | -      |
| ✓ 提Microsoft ネットワーク用ファイルとプリンタ共有<br>「ビディンターネットプロトコル (TCP/IP) |        |
|                                                             |        |
| ,<br>インストールΦ   削除(U)   フロパティ(B)                             |        |
|                                                             |        |
| ほかのコンピュータが、Microsoft ネットワークを使ってこのコンピュータのリン<br>ースにアクセスできます。  | '      |
|                                                             |        |
| □ 接続時にタスク バーにアイコンを表示する(\\)                                  |        |
| OK +++                                                      | <br>セル |
|                                                             |        |

### ■プリンタの共有設定

- ※ メモ Windows XP Home edition の場合、初期設定(インストール直後の設定)ではプリン タの共有設定はできません。
  - 【マイコンピュータ】→【コントロールパネル】→【プリンタ】アイコン (Windows XP の場合は [プリンタと FAX])の順にダブルクリックしま す。
  - **2** [Canon LASER SHOT LBP-1120] アイコンを右クリックして、メ ニューから [共有] を選択します。

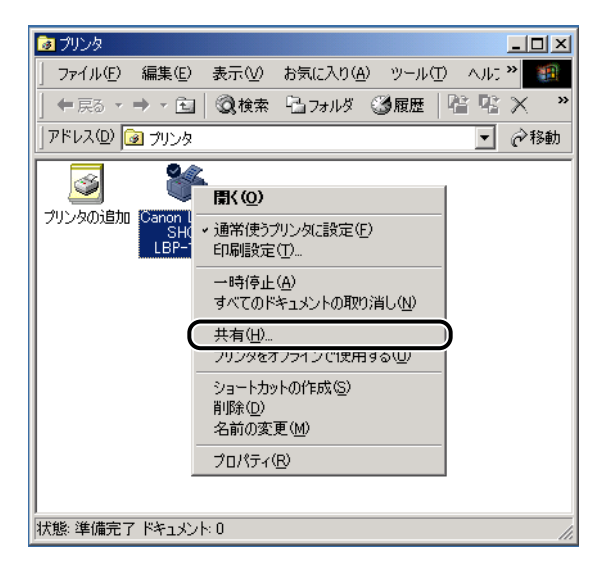

3 [共有する] (Windows XP の場合は [このプリンタを共有する])を選択します。必要であれば [共有名] を変更し、[OK] をクリックします。

| I Canon LASER SHOT LBP-1120 のプロパティ                                                                     | <u>? ×</u>   |
|----------------------------------------------------------------------------------------------------|--------------|
| 全般 共有 ポート 詳細設定 セキュリティ 用紙の選択                                                                            |              |
| Ganon LASER SHOT LBP-1120                                                                              |              |
| ○ 供有しない@<br>○ 共有する(S):                                                                                 |              |
| ほかのパージョンの Windows のドライバ<br>このプリンタをほかのパージョンの Windows を実行しているユーザーと共有する場<br>合、追加ドライバをインストールする必要があります。<br> |              |
|                                                                                                    |              |
| OK キャンセル 道用                                                                                            | ( <u>A</u> ) |

プリンタアイコンがプリンタ共有アイコンに変更されます。

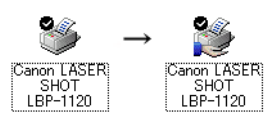

・プリンタの共有設定は、ローカルインストールの途中で選択することもできます。
 ・共有名に、スペースや特殊文字は使わないでください。

## クライアントへのインストール(ダウンロード)

クライアントへのインストール方法として、ダウンロードインストールについて説明しま す。

- - プリントサーバが Windows 98/Me の場合、Windows 2000/XP へのダウンロードインストールはできません。

#### Windows 98の場合は、[スタート] → [プログラム] → [エクスプロー ラ] の順にクリックします。

Windows Me/2000/XP の場合は、[スタート] → [プログラム] (Windows XP の場 合は [すべてのプログラム]) → [アクセサリ] → [エクスプローラ] の順にクリックします。

2 [ネットワークコンピュータ] (Windows Me/2000/XPの場合は[マイネットワーク])からプリントサーバを選択します。[Canon LASER SHOT LBP-1120] アイコンをダブルクリックします。

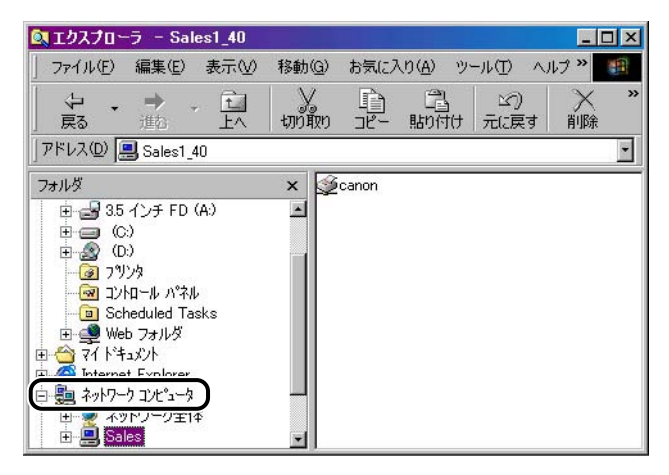

または、[Canon LASER SHOT LBP-1120] アイコンを [プリンタ] フォルダにドラッ グ・アンド・ドロップします。

# **3** [プリンタ] ダイアログボックスが表示されます。画面の指示に従って操作してください。

# インストールが完了すると(Canon LASER SHOT LBP-1120 グループ)

CAPT ソフトウェアのインストールが完了すると、以下のように [Canon LASER SHOT LBP-1120] グループのアイコンやフォルダが作成されます。

- [プリンタ] フォルダに [Canon LASER SHOT LBP-1120] プリンタアイコンが表示 されます。
- デスクトップに [Canon LASER SHOT LBP-1120] フォルダのショートカットが作成 されます。
- •[スタート] メニューの [プログラム] に [Canon LASER SHOT LBP-1120] グルー プが追加されます。

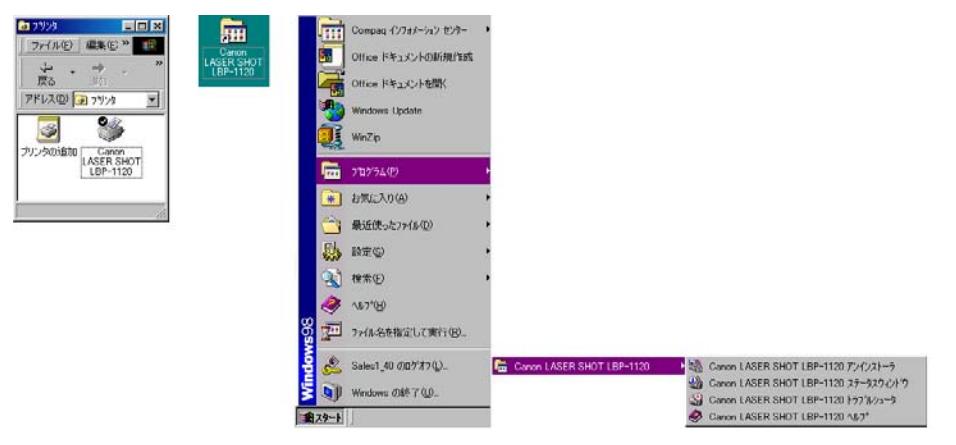

[Canon LASER SHOT LBP-1120] のアイコンやフォルダを選択すると、Canon LASER SHOT LBP-1120 グループの各アイコンが表示されます。

| 🔁 Canon LAS        | ER SHOT        | LBP-1120      |                  | L                                      | . 🗆 🗵     |
|--------------------|----------------|---------------|------------------|----------------------------------------|-----------|
| ] ファイル(E)          | 編集( <u>E</u> ) | 表示⊙           | 移動( <u>G</u> )   | お気に入り <sup>,</sup> <b>※</b>            | <b>11</b> |
| <b>←</b> →<br>戻る   | → 、            | E<br>LA       | у<br>บที่พืบ     |                                        | »         |
| ] アドレス(D) 🧕        | 🗟 C:¥WINE      | )OWS¥スター      | Ւ X二ュー¥フ℃        | 1ゲラム¥Canon L                           | AS 💌      |
| Canon<br>LASER SHO | Car<br>Car     | on<br>SHO LAS | Canon<br>SER SHO | Canon<br>LASER SHOT<br>LBP-1120<br>AU7 |           |
| 4 個のオブジェク          | ٢              |               |                  | רג"שלב איז 🖳                           | Þ //      |

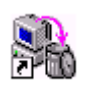

■ Canon LASER SHOT LBP-1120 アンインストーラ

CAPT ソフトウェアを削除して、インストール前の状態に戻すときに使用します。 アイコンをダブルクリックすると起動します。(→P.3-53)

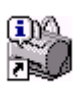

#### ■ Canon LASER SHOT LBP-1120 ステータスウィンドウ

プリンタや印刷のステータス(状況)を、アニメーションや音声などで表示します。 また、印刷の一時停止・中止などができます。

Windowsのタスクバーのインジケータ領域にあるアイコンをクリックし、ポップアップ メニューから選択して表示させることもできます。印刷中は自動的に開きます。 (→P.3-98)

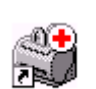

#### ■ Canon LASER SHOT LBP-1120 トラブルシュータ

Windowsの設定に関するトラブルの原因検出と復旧を行います。 アイコンをダブルクリックすると起動します。(→P.6-17)

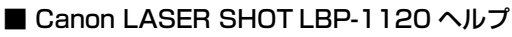

本プリンタの CAPT ソフトウェアについて説明しています。 アイコンをダブルクリックすると開きます。

# CAPT ソフトウェアの削除

ソフトウェアを削除して、インストール前の状態に戻すことをアンインストールといいます。CAPT ソフトウェアをアンインストールする場合は、次の手順で行います。

### 1 次に示したファイルやプログラムをすべて閉じてください。

- •ヘルプファイル
- •ステータスウィンドウ
- •コントロールパネル
- その他のアプリケーションプログラム

## 2 デスクトップの [Canon LASER SHOT LBP-1120] フォルダを開き、 [Canon LASER SHOT LBP-1120 アンインストーラ] アイコンをダ ブルクリックします。

[Canon LASER SHOT LBP-1120 アンインストーラ] ダイアログボックスが表示されます。

## **3** [OK] をクリックします。

| 옥 Canon LASER SHOT LBP-1120 アンインストーラ 🛛 🗙                      |
|---------------------------------------------------------------|
| 以下の Canon LASER SHOT LBP-1120 ブリンタ を全て削除し<br>ます。<br>処理を続けますか? |
| Canon LASER SHOT LBP-1120                                     |
|                                                               |
|                                                               |
|                                                               |
|                                                               |
| 0K ++>セル                                                      |

アンインストールが実行され、再起動画面が表示されます。

**4** [OK] をクリックします。

Windows が再起動します。

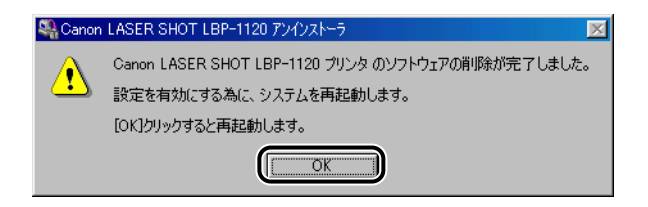

- USB クラスドライバの削除については、設置時にお読みください「インストールできな いときは」を参照してください。
  - ドライバのインストールが正常に終了しなかった場合は、アンインストールを行ったあと もう一度インストールの手順をやりなおしてください。

# アプリケーションソフトから印刷する

ソフトウェアをインストールしたら、印刷してみましょう。 ここでは、Microsoft Word 2000 日本語版を例に、アプリケーションソフトから印刷す る手順を簡単に説明します。

- 1 給紙トレイまたは手差しトレイに用紙をセットします。(給紙トレイから 印刷する → P.2-8、手差しトレイから印刷する → P.2-10)
- Microsoft Word 2000 を起動し、[ファイル] メニューの [ページ設定] を選択します。
- **3** [用紙サイズ] タブをクリックし、印刷する原稿の用紙サイズ、印刷の向きを設定して [OK] をクリックします。
- 4 印刷する原稿を作成します。
- **5** [ファイル] メニューの [印刷] を選択します。

プリンタドライバが起動し、[印刷] ダイアログボックスが表示されます。

 

 「プリンタ名]で
 [Canon LASER SHOT LBP-1120]を選択し、印 刷条件を設定します。

| 印刷                                            | ?×                       |
|-----------------------------------------------|--------------------------|
| 「プリンター                                        |                          |
| ブリンタ名(N): Canon LASER SHOT LBP-1              | 120 フロパティ( <u>P</u> )    |
| 状態: ア1 トリンク中                                  |                          |
| 種類: Canon LASER SHOT LBP-1120<br>場所: USBPRN01 | □ ファイルへ出力(U)             |
|                                               |                          |
| ÉD別範囲                                         | ED局I含B数                  |
| <ul> <li>すべて(A)</li> </ul>                    | 部数(C): 1 书               |
| ○ 現在のページ(E) ○ 選択した部分(S)                       |                          |
| ○ページ指定(G):                                    | 3 <b>↓</b> _3 ▼部単位で印刷(T) |
| 1.3.6 のようにページ番号をカンマで区切って指定す                   |                          |
| るか、4-8 のようにページ範囲を指定してください。                    |                          |
|                                               | 拡大/縮小                    |
| 印刷対象(W): 文書 🔽                                 | 1 枚あたりのページ数(円): 1 ページ 💽  |
| 印刷指定(R): すべてのページ 🔍                            | 用紙サイズの指定(2): 倍率指定なし、 🖣   |
|                                               |                          |
| オプション( <u>O)</u>                              | OK 閉じる                   |

- •印刷範囲
  - ・すべて:原稿の1ページめから最終ページまで、すべて印刷します。
  - ·現在のページ:表示されているページだけを印刷します。
  - ·ページ指定:印刷する範囲をページ番号で指定します。
- •印刷部数
  - ·印刷する部数を指定します。指定できる範囲は1~999部です。

# 7 さらに詳しい印刷条件を設定したい場合は、[プロパティ]をクリックします。

[Canon LASER SHOT LBP-1120 のプロパティ] ダイアログボックスが表示されます。

| Canon LASER SHOT LBP-1120の | プロパティ                |                               | ? ×          |
|----------------------------|----------------------|-------------------------------|--------------|
| ページ設定 仕上げ 印刷品質             | 1                    |                               |              |
| お気に入り(E):                  | -                    | 追加( <u>D</u> ) 編集( <u>E</u> ) |              |
|                            | ■ 原稿サイズ(S):          | A4                            | ⊡            |
|                            | 山田田紙サイズ(2):          | 原稿サイズと同じ                      | ⊡            |
|                            | <br>部数( <u>C</u> ):  | 1 音 (1-999)                   |              |
|                            | 印刷の向き(工):            | ▲●縦 ▲○横                       |              |
|                            | ~                    | 1ページ/枚 (標準)                   | ⊸            |
|                            | □ 倍率を指定( <u>M</u> ): | 100 👘 🗶 (10-200)              |              |
|                            |                      |                               |              |
| A4->A4(倍率:自動)              | 用紙タイプ 🕐 :            | 普通紙                           | ⊸            |
| 設定確認♡                      |                      |                               |              |
| <u></u>                    | プ定義用紙(山) オール         | バレイ(② 標準に戻す                   | ®            |
|                            | ОК                   | キャンセル 適用                      | ( <u>A</u> ) |

[ページ設定] (→P.3-65) [仕上げ] (→P.3-68) [印刷品質] (→P.3-69) の各ページで 印刷条件を設定し、[OK] をクリックします。

[印刷] ダイアログボックスに戻ります。

## **8** [OK] をクリックします。

印刷がはじまります。

# 印刷を中止する

本プリンタでは、ステータスウィンドウを使って印刷を中止、一時停止、再開することがで きます。

1 印刷を開始します。

ステータスウィンドウが表示されます。

# 2 ツールバーのボタンをクリックします。

| Anon LASER SHOT LBP-1120                                                                                                    | _ 🗆 X |
|----------------------------------------------------------------------------------------------------|-------|
| ジョブ(J) オブション(Q) ヘルブ(H)                                                                                                    |       |
| 印刷中です     印刷中です     日刷中です     日刷     日間     日間     日 |       |
|                                                                                                    |       |
| 「印刷中ジョブ   印刷完了ジョブ   印刷待ちジョブ                                                                                                    |       |
| 0/1ページ印刷終了                                                                                                    |       |
| タイトル 内容                                                                                                    |       |
| ドキュメント名 078<br> フーザー名 洋沼                                                                                                    |       |
| コンピュータ名 MSDN                                                                                                    |       |
| 秋7時刻  2:17:36                                                                                                    |       |
|                                                                                                    |       |
| USBPRN01                                                                                                    |       |

● 印刷を中止する

Final States The second states and the second states and the s

● 印刷を一時停止する

II をクリックします。

#### ● 印刷を再開する

ト
 ト
 ト
 ト
 ト
 ト
 ト
 ト
 ト
 ト
 ト
 ト
 ト
 ト
 ト
 ト
 ト
 ト
 ト
 ト
 ト
 ト
 ト
 ト
 ト
 ト
 ト
 ト
 ト
 ト
 ト
 ト
 ト
 ト
 ト
 ト
 ト
 ト
 ト
 ト
 ト
 ト
 ト
 ト
 ト
 ト
 ト
 ト
 ト
 ト
 ト
 ト
 ト
 ト
 ト
 ト
 ト
 ト
 ト
 ト
 ト
 ト
 ト
 ト
 ト
 ト
 ト
 ト
 ト
 ト
 ト
 ト
 ト
 ト
 ト
 ト
 ト
 ト
 ト
 ト
 ト
 ト
 ト
 ト
 ト
 ト
 ト
 ト
 ト
 ト
 ト
 ト
 ト
 ト
 ト
 ト
 ト
 ト
 ト
 ト
 ト
 ト
 ト
 ト
 ト
 ト
 ト
 ト
 ト
 ト
 ト
 ト
 ト
 ト
 ト
 ト
 ト
 ト
 ト
 ト
 ト
 ト
 ト
 ト
 ト
 ト
 ト
 ト
 ト
 ト
 ト
 ト
 ト
 ト
 ト
 ト
 ト
 ト
 ト
 ト
 ト
 ト
 ト
 ト
 ト
 ・
 ト
 ・
 ト
 ・
 ・
 ・
 ・
 ・
 ・
 ・
 ・
 ・
 ・
 ・
 ・
 ・
 ・
 ・
 ・
 ・
 ・
 ・
 ・
 ・
 ・
 ・
 ・
 ・
 ・
 ・
 ・
 ・
 ・
 ・
 ・
 ・
 ・
 ・
 ・
 ・
 ・
 ・
 ・
 ・
 ・
 ・
 ・
 ・
 ・
 ・
 ・
 ・
 ・
 ・
 ・
 ・
 ・
 ・
 ・
 ・
 ・
 ・
 ・
 ・
 ・
 ・
 ・
 ・
 ・
 ・
 ・
 ・
 ・
 ・
 ・
 ・
 ・
 ・
 ・
 ・
 ・
 ・
 ・
 ・
 ・
 ・
 ・
 ・
 ・
 ・
 ・
 ・
 ・
 ・
 ・
 ・
 ・
 ・
 ・
 ・
 ・
 ・
 ・
 ・
 ・
 ・
 ・
 ・
 ・
 ・
 ・
 ・
 ・
 ・
 ・
 ・
 ・
 ・
 ・
 ・
 ・
 ・
 ・
 ・
 ・
 ・
 ・
 ・
 ・
 ・
 ・
 ・
 ・
 ・
 ・
 ・
 ・
 ・
 ・
 ・
 ・
 ・
 ・
 ・
 ・
 ・
 ・
 ・
 ・
 ・
 ・
 ・
 ・
 ・
 ・
 ・
 ・
 ・
 ・
 ・
 ・
 ・
 ・
 ・
 ・
 ・
 ・
 ・
 ・
 ・
 ・
 ・
 ・
 ・
 ・
 ・
 ・
 ・
 ・
 ・
 ・
 ・
 ・
 ・
 ・
 ・
 ・
 ・
 ・
 ・
 ・
 ・
 ・
 ・

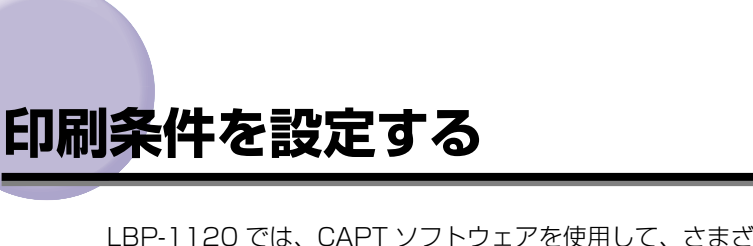

LBP-1120 では、CAPT ソフトウェアを使用して、さまざまな印刷条件を設定できます。 [プリンタプロパティ] ダイアログボックス、[印刷設定] ダイアログボックスを表示させ、 それぞれのダイアログボックスにある各ページの機能を設定します。

# [プリンタプロパティ] ダイアログボックスを表示する

### アプリケーションソフトから表示する

**1** アプリケーションの [ファイル] メニューから [印刷] を選択します。

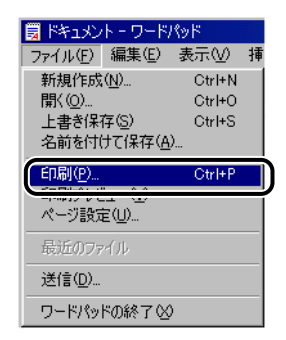

[印刷] ダイアログボックスが表示されます。

ここでは、Windows に付属の「ワードパッド」を使用しています。

 プリンタ名を確認し、[プロパティ] (Windows XP の場合は [詳細設 定])をクリックします。

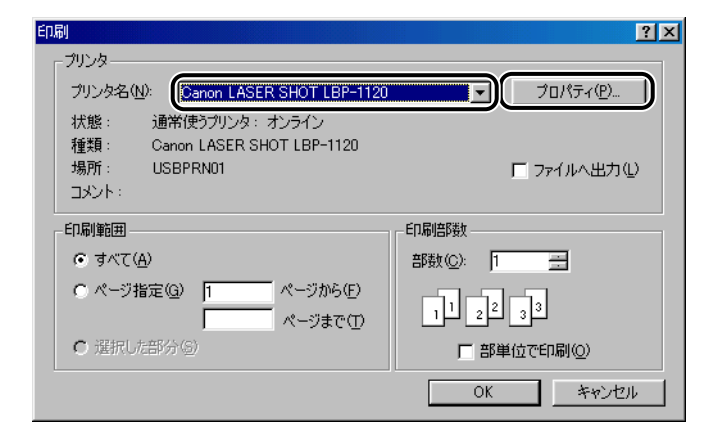

[プリンタプロパティ] ダイアログボックスが表示されます。

## [スタート]メニューから表示する(Windows 98/Meの場合)

**1** [スタート] メニューの [設定] から [プリンタ] を選択します。

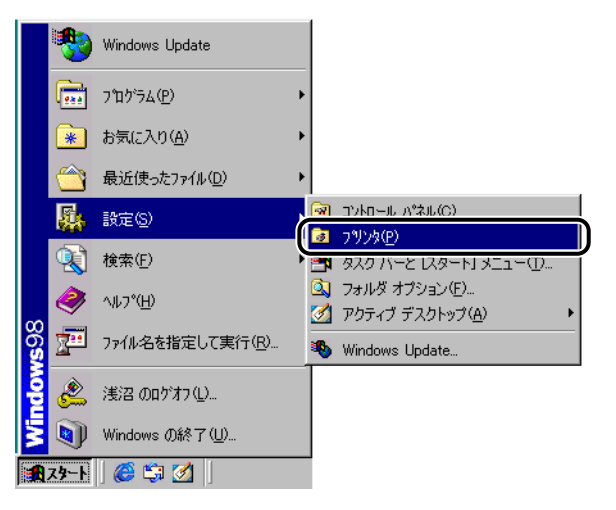

[プリンタ] フォルダが表示されます。

2 [Canon LASER SHOT LBP-1120] アイコンをダブルクリックします。

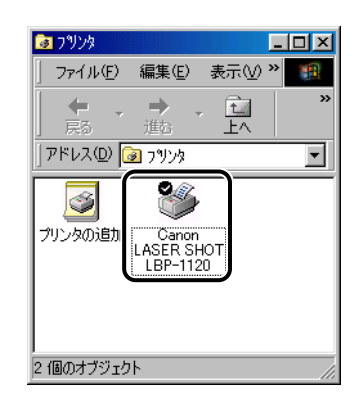

[Canon LASER SHOT LBP-1120] ウィンドウが表示されます。

3 [プリンタ] メニューから [プロパティ] を選択します。

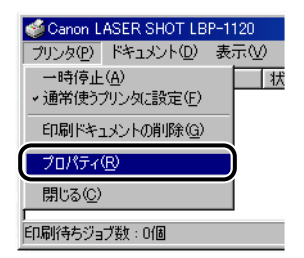

[プリンタプロパティ] ダイアログボックスが表示されます。

 
 「プリンタプロパティ]ダイアログボックスは、[Canon LASER SHOT LBP-1120] アイコンを右クリックして、ポップアップメニューから[プロパティ]を選択しても表示 できます。

## [印刷設定] ダイアログボックスを表示する (Windows 2000/XPの場合)

Windows 2000/XPでは、[プリンタプロパティ] ダイアログボックスと [印刷設定] ダイアログボックスで印刷条件を指定します。ここでは [印刷設定] ダイアログボックスの表示方法について説明します。

 Windows 2000 の場合は、[スタート] メニューの [設定] から [プリ ンタ] を選択します。
 Windows XPの場合は、[スタート] メニューの [プリンタとFAX] を

Windows XPの場合は、[スタート] メニューの [フリンタとFAX] を 選択します。

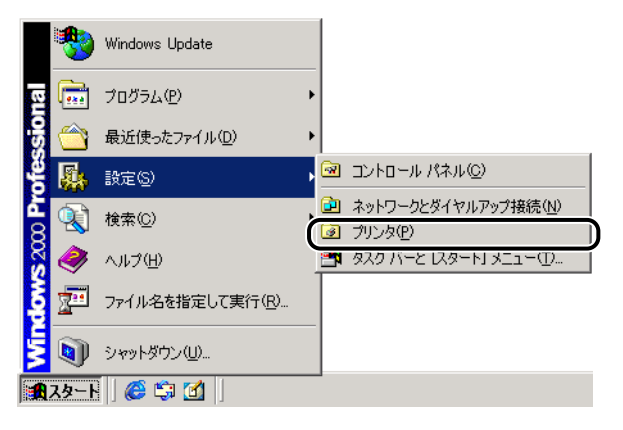

[プリンタ] フォルダが表示されます。

2 [Canon LASER SHOT LBP-1120] アイコンを選択し、[ファイル] メニューの[印刷設定] をクリックします。

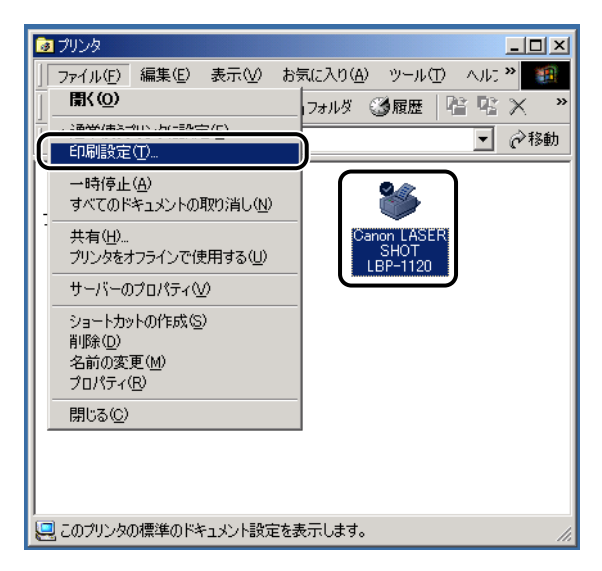

[印刷設定] ダイアログボックスが表示されます。

ダメモ
[印刷設定]ダイアログボックスは、[Canon LASER SHOT LBP-1120] アイコンを
右クリックして、ポップアップメニューから[印刷設定]を選択しても表示できます。

# いろいろな印刷機能を使用する

## Windows 98/Meの場合

[プリンタプロパティ] ダイアログボックスでは、いろいろな印刷機能を設定できます。ページの見出し部分(タブ)をクリックすると、表示されるページが切り替わります。

ここでは、どのページでどのような印刷条件が設定できるのかを説明します。

- ※ メモ 操作の詳細については、オンラインヘルプをご覧ください。 オンラインヘルプは次の方法で表示できます。ヘルプを閉じるときはウィンドウの中をク リックします。
  - ・表示させたい項目の上にカーソルを移動し、[F1] キーを押します。
  - ・表示させたい項目を右クリックし、ポップアップメニューの[ヘルプ]をクリックします。
  - ・[タイトルバー]の[?]をクリックし、[?]のついたカーソルを表示させたい項目の 上に移動してクリックします。

#### [全般] ページ

プリンタ名が表示されます。プリンタの印字テストをすることができます。

| Canon LASER SHOT LBP-1120のプロパティ   | ? ×           |
|-----------------------------------|---------------|
| 全般 〕 詳細   共有   ページ設定   仕上げ   印刷品質 |               |
| Canon LASER SHOT LBP-1120         |               |
| ⊐x2+@:                            |               |
| 区切りページ(2): (なし) 🔽 参照(8)           |               |
|                                   |               |
|                                   |               |
| 印字テスト①                            |               |
| OK 適用                             | ]( <u>A</u> ) |

### [詳細] ページ

プリンタポートの設定やドライバの追加、スプールの設定などができます。

| Canon LASER SHOT LBP-1120のプロパティ        | ? × |
|----------------------------------------|-----|
| 全般 【詳細】 共有   ページ設定   仕上げ   印刷品質        |     |
| Canon LASER SHOT LBP-1120              |     |
| 印刷先のポート(P):                            |     |
|                                        |     |
| 「ロロルー/キロナチャー イバイリン」 ポートの削除(D)          |     |
| Granon LASER SHOT LBP-1120 「ドライバの追加(W) |     |
|                                        |     |
|                                        |     |
| 未選択時( <u>S</u> ): 15 秒                 |     |
| 送信の再試行時(12): 45 秒                      |     |
| スブールの設定(L) ポートの設定(Q)                   |     |
|                                        |     |
|                                        | )   |

## [共有] ページ

プリンタを共有するかしないかを設定できます。

ダメモ ネットワークの設定で [Microsoft ネットワーク共有サービス]の追加を行っていないときは、 [共有] ページは表示されません。(→P.3-40)

| Canon LASER SHOT                                    | LBP-1120のプロパティ     | ? × |
|-----------------------------------------------------|--------------------|-----|
| 全般 詳細 共有                                            | ページ設定   仕上げ   印刷品質 |     |
| <ul> <li>● 共有しな(いの)</li> <li>● 共有する(5) —</li> </ul> |                    |     |
| 共有名(山):                                             | CANON              |     |
| :(Q)+CAE                                            |                    |     |
|                                                     |                    |     |
|                                                     |                    |     |
|                                                     |                    |     |
|                                                     |                    |     |
|                                                     |                    |     |
|                                                     |                    |     |
|                                                     |                    |     |
|                                                     |                    |     |
|                                                     | OK キャンセル 適用(       | Ð   |
| ٢/ | ペー | . = ) | ·設定1 | ペー | - = ) |
|----|----|-------|------|----|-------|
| ь. | •  | -     |      | •  | -     |

[ページ設定] ページでは、次の印刷条件を設定できます。

| Canon LASER SHOT LBP-1120のプロパティ ?? |                 |                               |              |  |  |
|------------------------------------|-----------------|-------------------------------|--------------|--|--|
| 全般   詳細   共有   ページ計                | 設定   ±上げ   印刷品質 |                               |              |  |  |
| お気に入り(E):                          | •               | 追加( <u>D</u> ) 編集( <u>E</u> ) |              |  |  |
|                                    | 風原稿サイズ(S):      | A4                            | •            |  |  |
|                                    | 🛓 出力用紙サイズ(2):   | 原稿サイズと同じ                      | •            |  |  |
|                                    | 部数( <u>C</u> ): | 1 部 (1-999)                   |              |  |  |
|                                    | 印刷の向き(T):       | ▲ ⊙縦 ▲ ○横                     | :            |  |  |
|                                    | ページレイアウト(①):    | 1ページ/枚 (標準)                   | •            |  |  |
|                                    | □ 倍率を指定(M):     | 100 🛒 🛠 (10-200)              |              |  |  |
|                                    |                 |                               |              |  |  |
| A4->A4(倍率:自動)                      | 用紙タイプ(ソ):       | 普通紙                           | •            |  |  |
| 設定確認(⊻)                            |                 |                               |              |  |  |
| ユーザ定義用紙(U) オーバレイ(Q) 標準に戻す(R)       |                 |                               |              |  |  |
|                                    | ОК              | キャンセル 道用                      | ( <u>A</u> ) |  |  |

#### ■ 原稿サイズ

[原稿サイズ] プルダウンメニューを表示し、適切なサイズをクリックして選択します。 選択できる[原稿サイズ] は以下のとおりです。

- •A3 (297 × 420mm)
- •B4 (257 × 364mm)
- •A4 (210 × 297mm)
- •B5 (182 × 257mm)
- •A5 (148 × 210mm)
- •はがき (100 × 148mm)
- •洋形 4 号(105 × 235mm)
- •洋形 2 号 (114×162mm)
- •レター (215.9×279.4mm)
- •リーガル(215.9 × 355.6mm)
- •エグゼクティブ(184.1×266.7mm)
- 用紙1(ユーザ定義用紙、名称は変更可)(→P.3-83)
- •用紙 2(〃)
- •用紙3(//)

#### ■ 出力用紙サイズ

[出力用紙サイズ] プルダウンメニューを表示し、実際に印刷する用紙のサイズを選択し ます。

選択できる[出力用紙サイズ]は以下のとおりです。

- •原稿サイズと同じ
- •A4 (210 × 297mm)
- •B5 (182 × 257mm)
- •A5 (148 × 210mm)
- •はがき(100 × 148mm)
- •洋形 4 号 (105 × 235mm)
- •洋形2号(114×162mm)
- •レター (215.9 × 279.4mm)
- •リーガル (215.9 × 355.6mm)
- •エグゼクティブ(184.1 × 266.7mm)
- 用紙1(ユーザ定義用紙、名称は変更可)(→P.3-83)
- •用紙 2(〃)
- •用紙3(〃)
- ✓ メモ [原稿サイズ] と同じサイズの用紙に印刷する場合は、[原稿サイズと同じ] を選択してください。
  - [原稿サイズ] と異なるサイズの用紙を選択した場合は、原稿を拡大または縮小して印刷 します。
  - [原稿サイズ] が A3 または B4 のとき、[出力用紙サイズ] を [原稿サイズと同じ] に設定 した場合は、原稿を縮小して、A4 用紙(デフォルト)に印刷します。
  - アプリケーションソフトで原稿サイズ、部数、印刷の向きなどを設定できる場合は、「ページ設定」ページで設定する必要はありません。

#### ■ 部数

印刷する部数を設定します。

[部数] スピンボタンをクリックするか、スピンボックスに数字を入力します。設定できる部数は、1~999 部です。

#### ■ 印刷の向き

印刷する用紙を縦長に使うか、横長に使うかを設定します。 [印刷の向き] で [縦] または [横] をクリックします。

#### ■ ページレイアウト

枚の用紙に複数ページのデータを印刷します。
 選択できるページ数は、1、2、4、8、9ページ/枚のいずれかです。
 2、4、8、9ページ/枚を選択すると、[配置順] プルダウンメニューが表示され、ページを並べる順番を選択できます。

#### ■ 倍率を指定/配置順

[ページレイアウト] で1ページ/枚を選択しているときは[倍率を指定]が表示されます。2、4、8、9ページ/枚を選択しているときは[配置順]が表示されます。

- 倍率を指定: [原稿サイズ] と [出力用紙サイズ] が異なる場合は、自動的に倍率を設定して、拡大/縮小印刷を行います。倍率を任意に設定する場合は、[倍率を指定] を選択し、スピンボックスの数値を変更します。設定できる倍率は 10~200% です。
- •配置順:1枚の用紙に複数ページのデータを印刷するとき、ページを並べる順番を選択 できます。

#### ■ 用紙タイプ

[用紙タイプ] プルダウンメニューを表示し、適切な用紙タイプをクリックして選択します。

選択できる [用紙タイプ] は以下のとおりです。

- ・普通紙: OHP フィルム、ラベル紙、64~90g/m<sup>2</sup>の用紙
- 厚紙: 91~135g/m<sup>2</sup>の用紙、90g/m<sup>2</sup>のボンド紙
- ・厚紙 H:はがき、封筒、幅182 m以下のユーザ定義用紙
- A5 未満の用紙および幅 182mm 以下のユーザ定義用紙に印刷する場合は、[用紙タイプ]の設定にかかわらず [厚紙 H] と同じ条件で印刷されます。

#### ■ ユーザ定義用紙

LBP-1120では、任意の用紙サイズ(ユーザ定義用紙)を3つまで設定できます。

#### ■ オーバレイ

社名やロゴマーク、住所などが入ったデータをあらかじめフォームとして用意しておき、 アプリケーションで作成したデータと重ね合わせて印刷します。

各ページの同じ位置にフォームの内容が印刷されるので、アプリケーションの種類に関わらず、同じ体裁の定形文書が手軽に作成できます。

## [仕上げ] ページ

複数ページの原稿を印刷するとき、部単位で並べるかページ単位で並べるかを選択します。

| Canon LASER SHOT LBP-112         | 200プロパティ                               | ? × |
|----------------------------------|----------------------------------------|-----|
| 全般   詳細   共有   ページ語<br>お気に入り(E): |                                        |     |
| (信率:自動)                          | ₩₩ I III IIII IIII IIIIIIIIIIIIIIIIIII |     |
| BAAC VESSION                     | 環境設定(11) 標準に戻す(12)                     | _   |
|                                  | OK キャンセル 適用(金)                         |     |

## ■ 部単位印刷を行う

[部単位印刷を行う]を選択していないときは、ページごとに印刷します。

□部単位印刷を行う(○) 

[部単位印刷を行う]を選択しているときは、1部ずつ印刷します。

▼部単位印刷を行う(C)

#### ■ 環境設定

[環境設定]をクリックすると、以下のダイアログボックスが表示されます。

| 環境設定     |           |            | ×      |
|----------|-----------|------------|--------|
| 日用紙サイズのイ | 「一致を検知しても | 印刷を実行する(E) |        |
|          |           |            |        |
|          |           |            |        |
| ОК       | キャンセル     | 標準に戻す(R)   | ヘルブ(田) |
|          |           |            |        |

[用紙サイズの不一致を検出しても印刷を実行する]を選択すると、[ページ設定]ページの[出力用紙サイズ]の設定に関わらず、現在セットしている用紙で印刷します。チェックマークがついていないときは、プリンタドライバで設定した用紙サイズと実際にセットされている用紙サイズが違う場合に、「用紙を交換してください」と表示されます。

[印刷品質] ページ

[印刷品質] ページでは、次の印刷条件を設定できます。

| Canon LASER SHOT LBP-112<br>全般   詳細   共有   ページ語<br>お気に入り(E): | 20 <b>の プロパティ ? 又</b><br>数定   仕上( 印刷品質 )<br>・ 道加(①)- 編集(E)-                                                                                                    |
|--------------------------------------------------------------|----------------------------------------------------------------------------------------------------|
| ↓ ★4->A4(倍率:自動) 設定確認2(少)                                     | 解像度(U):       ① ファイン (600 dpi)         ① クイック (300 dpi)         ハーフトーン(N):         ① ディザパターン1         ⑦ ディザパターン2         ⑦ 読差拡散         明るさ(D):         ① ・・・・・・・・・・・・・・・・・・・・・・・・・・・・・・・・・・・・ |
|                                                              | -ジョン情報(B) 詳細設定(M) 燻準に戻す(R)                                                                                                    |
|                                                              | OK キャンセル 道用(位)                                                                                                    |

#### ■ 解像度

印刷する画像の細かさを設定します。

[ファイン(600dpi)] または [クイック(300dpi)] を選択します。

■ ハーフトーン

カラーやグレースケールの画像を印刷するとき、ハーフトーン(中間調)の処理方法を 選択します。

ディザパターン1 (初期値) 一般的な文書を印刷する場合に選択します。

ディザパターン2 文字や図形など輪郭のはっきりした画像を、より高精細に印刷する場合に選択します。

誤差拡散 写真の品質に近いものを印刷する場合に選択します。

#### ■ 明るさ/コントラスト

[明るさ] スピンボックス、[コントラスト] スピンボックスで、上下カーソルキーをク リックして設定します。また、スライドバーを左右にドラッグしても同様に設定できま す。設定できる数値は - 80~80% です。

#### ■ 詳細設定

[詳細設定]をクリックして、[詳細設定]ダイアログボックスを開きます。

- •[トナー濃度]スライドバーを左右にドラッグすると、濃度設定を変更できます。
- •[トナー節約モードを使う]を選択すると、トナーの節約ができます。

•[スーパースムーズを使う]を選択すると、文字や図形などのギザギザを自動的に検知し、より滑らかにする処理を行います。

| 詳細設定               |                                       | x              |
|--------------------|---------------------------------------|----------------|
| トナー濃度( <u>D</u> ): | · · · · · · · · · · · · · · · · · · · | <u>`</u>       |
| □トナー節約モー           | ドを使う( <u>S</u> )                      |                |
| マスーパースムー           | -ズを使う( <u>F</u> )                     |                |
| ОК                 | キャンセル   標準に                           | 戻す(R)   ヘルブ(H) |

## Windows 2000/XP の場合

[プリンタプロパティ]ダイアログボックス、[印刷設定]ダイアログボックスには次のよう なページがあり、いろいろな印刷機能を設定できます。ページの見出し部分(タブ)をク リックすると、表示されるページが切り替わります。

ここでは、どのページでどのような印刷条件が設定できるかを説明します。

- •[プリンタプロパティ] ダイアログボックス
  - ・[全般] ページ
  - ・[共有] ページ
  - ・[ポート] ページ
  - ・[詳細設定] ページ
  - ・[セキュリティ] ページ
  - ・[用紙の選択] ページ
- •[印刷設定] ダイアログボックス
  - ・[ページ設定] ページ
  - ・[仕上げ] ページ
  - ・[印刷品質] ページ
- ※天 操作の詳細については、オンラインヘルプをご覧ください。 オンラインヘルプを表示するには、表示させたい項目の上にカーソルを移動し、[F1]キー を押してください。ポップアップウィンドウが表示されます。ポップアップウィンドウを 閉じるには、ウィンドウの中をクリックします。 また、各項目を右クリックし、[ヘルプ]をクリックしても同様に表示できます。さらに、 [タイトルバー]の、[?]をクリックし、[?]のついたカーソルを目的の項目の上でク リックしても表示されます。

## [全般] ページ

プリンタ名が表示されます。プリンタの印字テストをすることができます。

| Canon LASER SHOT LBP-            | 1120 のプロパティ          | <u>? ×</u> |
|----------------------------------|----------------------|------------|
|                                  | 闘技定   ゼキュリティ   用紙の選択 | 1          |
| Canon LASE                       | R SHOT LBP-1120      |            |
| 場所(L):                           |                      |            |
|                                  |                      |            |
| ,<br>モデル( <u>O</u> ): Canon LASE | R SHOT LBP-1120      |            |
|                                  |                      |            |
| 色:いいえ                            | 利用可能な用紙:             |            |
| 両面にいいえ                           |                      |            |
| 速度: 10 ppm                       |                      |            |
| 最高解像度: 600 dpi                   | <u>v</u>             |            |
|                                  |                      |            |
|                                  | 印刷設定 (P              |            |
|                                  |                      |            |
|                                  | OK キャンセル 道用          |            |

Windows 2000 の場合

## [共有] ページ

プリンタを共有するかしないかを設定できます。

ダメモ ネットワークの設定を行っていないときは、[共有]ページは表示されません。(→P.3-46)

| 爹 Canon LASER SHOT LBP-1120 のプロパティ                                                                  | ? ×           |
|----------------------------------------------------------------------------------------------------|---------------|
| 全般 共有 ポート   詳細設定   セキュリティ   用紙の選択                                                                   |               |
| Ganon LASER SHOT LBP-1120                                                                           |               |
| ○ 共有しない(Q)                                                                                          |               |
| ● 共有する(S): CanonLAS                                                                                 |               |
|                                                                                                    |               |
| (ほかのバージョンの Windows のドライバ<br>このブリンやをほかのバージョンの Windows を実行しているユーザーと共有する場<br>合、追加ドライバをインストールする必要があります。 |               |
| 追加ドライバ(四)                                                                                           |               |
|                                                                                                    |               |
|                                                                                                    |               |
|                                                                                                    |               |
|                                                                                                    |               |
| OK ++>tz/L ;                                                                                        | 適用( <u>A)</u> |

Windows 2000の場合

## [ポート] ページ

プリンタポートの追加、削除、構成などができます。

| og Canon LASER                 | R SHOT LBP-1120 のプロパラ       | 4                         | ? ×          |
|--------------------------------|-----------------------------|---------------------------|--------------|
| 全般   共有                        | ポート 詳細設定 セキュ                | リティ 用紙の選択                 |              |
| • ک                            | anon LASER SHOT LBP-11      | 20                        |              |
| 印刷するポー <br>ドキュメントは、<br>印刷されます。 | ヽ(P)<br>チェック ボックスがオンになって(   | いるボートのうち、最初に利用可能なもので      |              |
| ポート                            | 説明                          | プリンタ                      |              |
| COM1:                          | シリアル ポート                    |                           |              |
| COM2:                          | シリアル ポート                    | _                         |              |
|                                | シリアル ポート                    |                           |              |
| COM4:                          | シリアル ポート                    |                           |              |
|                                | ファイルへ出力                     |                           |              |
| USB001                         | Virtual printer port for    | Canon LASER SHOT LBP-1120 |              |
| ,<br>ポートのi                     | 追加(I) ポートの                  | 削除(D) ポートの構成(C)           |              |
| アステート     アンタブ・                | ポートを有効にする(E)<br>−ルを有効にする(N) |                           |              |
|                                |                             |                           |              |
|                                |                             |                           |              |
|                                |                             | OK キャンセル 適用               | ( <u>A</u> ) |

Windows 2000 の場合

[詳細設定] ページ

プリンタの利用可能時間、スプールの処理など詳細な設定ができます。

| 爹 Canon LASER SHOT LBP-1120 のプロパティ                                                                                                    | <u>?</u> × |
|----------------------------------------------------------------------------------------------------|------------|
| 全般   共有   ポート 詳細設定 レキュリティ   用紙の選択                                                                                                    |            |
| <ul> <li>○ 治(利用可能化)</li> <li>○ 開始(B)</li> <li>○ 同始(B)</li> <li>○ 同始(B)</li> <li>○ 同始(B)</li> </ul>                                                                    |            |
| 優先順位(Y): 1 📑                                                                                                    |            |
| ドライバ②: Canon LASER SHOT LBP-1120 💿 新しいドライバ逊                                                                                                    |            |
| <ul> <li>○ 印刷ドキュメントをスプールし、プログラムの印刷処理を高速に行う(S)</li> <li>○ 全ページ分のデータをスプールしてから、印刷データをプリンタに送る(T)</li> <li>○ すべに印刷データをプリンタに送る(D)</li> <li>○ すべに印刷データをプリンタに送る(D)</li> </ul> |            |
| ○ プリンタに直接印刷データを送る(D)<br>                                                                                                    |            |
| □ 一致しないドキュメントを保留する(出)                                                                                                    |            |
| ▼ スプールされたドキュメントを最初に印刷する(P)                                                                                                    |            |
| □ ロルリ(変トキュメントを残す)(L)<br>■ 詳細な印刷)(準能を有効)(ごする(F)                                                                                                    |            |
| 標準の設定(F)  ブリントブロセッサ(N)  区切りページ(Q)  (ブリントブロセッサ(N))  (の)、(の)、(の)、(の)、(の)、(の)、(の)、(の)、(の)、(の)、                                                                           |            |
|                                                                                                    |            |
| OK キャンセル 適用                                                                                                    | <u>A)</u>  |

Windows 2000の場合

## [用紙の選択] ページ

ユーザ定義用紙の設定内容を確認できます。

| ≪ Canon LASER S     全般   共有   7     現在選択されて     Ⅲ     Ⅲ     Ⅲ     Ⅲ     Ⅲ     Ⅲ     Ⅲ     □ | HOT LB<br>ポート   目<br>いる用紙 | P-1120 のプ<br>羊細設定   ・<br>(① : | טאדי<br>איז איז איז איז איז איז איז איז איז איז | 用紙のう     | ¥択)              |          |                                         | ?×  |
|---------------------------------------------------------------------------------------------|---------------------------|-------------------------------|-------------------------------------------------|----------|------------------|----------|-----------------------------------------|-----|
| 用紙2<br>用紙3                                                                                  |                           |                               |                                                 |          |                  | 選択用:     | 紙の変更( <u>F</u>                          | )   |
| 用紙サイズ                                                                                       | 幅:<br>高さ:                 | 21.00cm<br>29.70cm            | 余白                                              | 左:<br>右: | 0.50cm<br>0.50cm | 上:<br>下: | 0.50cm<br>0.50cm                        |     |
|                                                                                             |                           |                               |                                                 | 単<br>    | 立(U):で           | センチ<br>  | <ul> <li>インラ</li> <li>ジョン情報(</li> </ul> | E   |
|                                                                                             |                           |                               | 0                                               | к        | ¥+               | ンセル      | 適用                                      | (A) |

Windows 2000 の場合

## [セキュリティ] ページ

ログオンユーザー名ごとのアクセス許可の状況が確認できます。

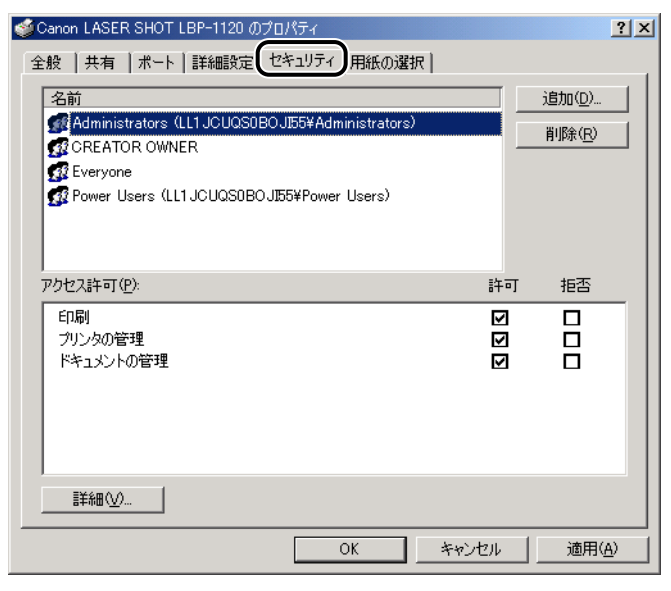

Windows 2000 の場合

[ページ設定] ページでは、次の印刷条件を設定できます。

| ≪ Canon LASER SHOT LBP-112     ページ設定     し     ±上げ     日刷品質 | 0 印刷設定          | ? x                           |
|-------------------------------------------------------------|-----------------|-------------------------------|
| お気に入り(E):                                                   |                 | 追加( <u>D</u> ) 編集( <u>E</u> ) |
|                                                             | 県稿サイズ(S):       | A4 🔽                          |
|                                                             | ▲出力用紙サイズ②:      | 原稿サイズと同じ 👤                    |
|                                                             | 部数( <u>C</u> ): | 1 一部 (1-999)                  |
|                                                             | 印刷の向き(工):       | ▲ ⊙ 縦   ▲ ○ 横                 |
|                                                             | ページレイアウト①:      | 1ページ/枚 (標準)                   |
|                                                             | □ 倍率を指定(M):     | 100 🚔 % (10-200)              |
|                                                             |                 |                               |
| A4->A4(倍率:自動)                                               | 用紙タイプ(2):       | 普通紙                           |
| 設定確認♡                                                       |                 |                               |
|                                                             | オー)             | バレイ(Q) 標準に戻す(R)               |
|                                                             | ОК              | 道用( <u>A</u> )                |

Windows 2000 の場合

## ■ 原稿サイズ

[原稿サイズ] プルダウンメニューを表示し、適切なサイズをクリックして選択します。 選択できる[原稿サイズ]は以下のとおりです。

- •A3 (297 × 420mm)
- •B4 (257 × 364mm)
- •A4 (210 × 297mm)
- •B5 (182 × 257mm)
- •A5 (148 × 210mm)
- •はがき (100 × 148mm)
- •洋形 4 号(105 × 235mm)
- •洋形2号(114×162mm)
- •レター (215.9×279.4mm)
- •リーガル(215.9 × 355.6mm)
- •エグゼクティブ(184.1 × 266.7mm)
- 用紙 1 (ユーザ定義用紙、名称は変更可) (→P.3-83)
- •用紙2(〃)
- •用紙 3(〃)

#### ■ 出力用紙サイズ

[出力用紙サイズ] プルダウンメニューを表示し、実際に印刷する用紙のサイズを選択し ます。

選択できる[出力用紙サイズ]は以下のとおりです。

- •原稿サイズと同じ
- •A4 (210 × 297mm)
- •B5 (182 × 257mm)
- •A5 (148 × 210mm)
- •はがき(100 × 148mm)
- •洋形 4 号(105 × 235mm)
- •洋形2号(114×162mm)
- •レター (215.9 × 279.4mm)
- •リーガル (215.9 × 355.6mm)
- •エグゼクティブ(184.1 × 266.7mm)
- 用紙1(ユーザ定義用紙、名称は変更可)(→P.3-83)
- •用紙 2(〃)
- •用紙3(〃)
- - [原稿サイズ] と異なるサイズの用紙を選択した場合は、原稿を拡大または縮小して印刷 します。
  - [原稿サイズ] が A3 または B4 のとき、[出力用紙サイズ] を [原稿サイズと同じ] に設定 した場合は、原稿を縮小して、A4 用紙(デフォルト)に印刷します。
  - アプリケーションソフトで原稿サイズ、部数、印刷の向きなどを設定できる場合は、「ページ設定」ページで設定する必要はありません。

#### ■ 部数

印刷する部数を設定します。

[部数] スピンボタンをクリックするか、スピンボックスに数字を入力します。設定できる部数は、1~999 部です。

#### ■ 印刷の向き

印刷する用紙を縦長に使うか、横長に使うかを設定します。 [印刷の向き] で [縦] または [横] をクリックします。

#### ■ ページレイアウト

枚の用紙に複数ページのデータを印刷します。
 選択できるページ数は、1、2、4、8、9ページ/枚のいずれかです。
 2、4、8、9ページ/枚を選択すると[配置順] プルダウンメニューが表示され、ページを並べる順番を選択できます。

#### ■ 倍率を指定/配置順

[ページレイアウト] で1ページ/枚を選択しているときは [倍率を指定] が表示されます。2、4、8、9ページ/枚を選択しているときは [配置順] が表示されます。

- 倍率を指定: [原稿サイズ] と [出力用紙サイズ] が異なる場合は、自動的に倍率を設定して、拡大/縮小印刷を行います。倍率を任意に設定する場合は、[倍率を指定] を選択し、スピンボックスの数値を変更します。設定できる倍率は 10~200% です。
- •配置順:1枚の用紙に複数ページのデータを印刷するとき、ページを並べる順番を選択 できます。

#### ■ 用紙タイプ

[用紙タイプ] プルダウンメニューを表示し、適切な用紙タイプをクリックして選択します。

選択できる[用紙タイプ]は以下のとおりです。

- ・普通紙: OHP フィルム、ラベル紙、64~90g/m<sup>2</sup>の用紙
- 厚紙:91~135g/m<sup>2</sup>の用紙、90g/m<sup>2</sup>のボンド紙
- ・厚紙 H:はがき、封筒、幅182 m以下のユーザ定義用紙
- A5 未満の用紙および幅 182mm 以下のユーザ定義用紙に印刷する場合は、[用紙タイプ]の設定にかかわらず [厚紙 H] と同じ条件で印刷されます。

#### ■ オーバレイ

社名やロゴマーク、住所などが入ったデータをあらかじめフォームとして用意しておき、 アプリケーションで作成したデータと重ね合わせて印刷します。

各ページの同じ位置にフォームの内容が印刷されるので、アプリケーションの種類に関わらず、同じ体裁の定形文書が手軽に作成できます。

## [仕上げ] ページ

複数ページの原稿を印刷するとき、部単位で並べるかページ単位で並べるかを選択します。

| ≪ Canon LASER SHOT LBP-1120     ページ設定     仕上げ     印刷品質 | )印刷設定 |                  |                | <u>? ×</u>   |
|--------------------------------------------------------|-------|------------------|----------------|--------------|
| お気に入り(E):                                              | 1     | ▼ 追加(0)          | 編集( <u>E</u> ) |              |
|                                                        |       | □ 部単位印刷を行う(②)    |                |              |
| A4->A4(倍率:自動) 設定確認(少)                                  |       |                  | 17.02          |              |
|                                                        |       | 環境設定( <u>N</u> ) | 標準に戻す          | ®            |
|                                                        |       | OK キャンセル         | 適用             | ( <u>A</u> ) |

Windows 2000 の場合

### ■ 部単位印刷を行う

[部単位印刷を行う]をチェックしていないときは、ページごとに印刷します。

□ 部単位印刷を行う(○) 

[部単位印刷を行う]をチェックしているときは、1部ずつ印刷します。

▼ 部単位印刷を行う(C)

#### ■ 環境設定

[環境設定]をクリックすると、以下のダイアログボックスが表示されます。

| 環境設定                        | × |
|-----------------------------|---|
| □ 用紙サイズの不一致を検知しても印刷を実行する(E) |   |
| □ メタファイルスプーリングを行う(M)        |   |
|                             |   |
|                             |   |
|                             | 1 |

- [用紙サイズの不一致を検出しても印刷を実行する]を選択すると、[ページ設定] ページの [出力用紙サイズ]の設定に関わらず、現在セットしている用紙で印刷します。 チェックマークがついていないときは、プリンタドライバで設定した用紙サイズと実際 にセットされている用紙サイズが違う場合に、「用紙を交換してください」と表示され ます。
- [メタファイルスプーリングを行う]では、スプールファイルの形式を設定します。
   チェックマークがついているときはメタファイル形式、ついていないときは RAW 形式でスプールされます。

ネットワークプリンタとして設定しているときは常に RAW形式でスプールされます。

## [印刷品質] ページ

[印刷品質] ページでは、次の印刷条件を設定できます。

| Canon LASER SHOT LBP-112 | 0 印刷設定 ? ×                                                                                          |
|--------------------------|----------------------------------------------------------------------------------------------------|
| ページ設定 仕上げ 印刷品質           |                                                                                                    |
| お気に入り(E):                | ▼                                                                                                   |
|                          | 解像度(U):<br>© ファイン (600 dpi)<br>© クイック (300 dpi)<br>ハーフトーン(N):<br>© ディザパターン1<br>© ディザパターン2<br>© 誤差拡散 |
|                          | IIII 3000000000000000000000000000000000                                                             |
|                          | -ジョン情報(B) 詳細設定(M)   標準に戻す(B)                                                                        |
|                          | OK キャンセル 適用(A)                                                                                      |

Windows 2000 の場合

#### ■ 解像度

印刷する画像の細かさを設定します。

[ファイン(600dpi)] または [クイック(300dpi)] を選択します。

■ ハーフトーン

カラーやグレースケールの画像を印刷するとき、ハーフトーン(中間調)の処理方法を 選択します。

ディザパターン1(初期値)一般的な文書を印刷する場合に選択します。

ディザパターン2 文字や図形など輪郭のはっきりした画像を、より高精細に印刷する場合に選択します。

誤差拡散 写真の品質に近いものを印刷する場合に選択します。

#### ■ 明るさ/コントラスト

[明るさ] スピンボックス、[コントラスト] スピンボックスで、上下カーソルキーをク リックして設定します。また、スライドバーを左右にドラッグしても同様に設定できま す。設定できる数値は - 80 ~ 80% です。

#### ■ 詳細設定

[詳細設定]をクリックして、[詳細設定]ダイアログボックスを開きます。
[トナー濃度]スライドバーを左右にドラッグすると、濃度設定を変更できます。
[トナー節約モードを使う]を選択すると、トナーの節約ができます。
[スーパースムーズを使う]を選択すると、文字や図形などのギザギザを自動的に検知し、より滑らかにする処理を行います。

| 詳細設定               |                                       | × |
|--------------------|---------------------------------------|---|
| トナー濃度( <u>D</u> ): | · · · · · · · · · · · · · · · · · · · |   |
| □ トナー節約モード         | *を使う( <u>S</u> )                      |   |
| ▼ スーパースムー:         | ズを使う( <u>F</u> )                      |   |
| ОК                 | キャンセル 標準に戻す(B) ヘルプ(H)                 |   |

## 用紙1枚に複数ページを印刷する

1枚の用紙に複数ページのデータを印刷します。

- **1** [ページ設定] ページを表示させます。
- 2 [ページレイアウト] プルダウンメニューで1枚に収めるページ数を選択します。

| ページレイアウト①:  | 1ページ/枚 (標準)                                           | ┓ |
|-------------|-------------------------------------------------------|---|
| ┏ 倍率を指定(M): | (1ページ)枚 (標準)<br>2ハーン/1X<br>4ページ/枚<br>8ページ/枚<br>9ページ/枚 |   |

選択できるページ数は、1、2、4、8、9ページ/枚のいずれかです。

3 2、4、8、9ページ/枚を選択すると、「配置順」 プルダウンメニューが 表示されます。ページを並べる順番を選択します。

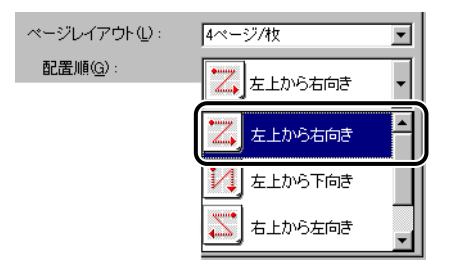

- メモ •2、4、8、9ページ/枚を選択すると、「出力用紙サイズ」が「原稿サイズと同じ」に設定され、選択できなくなります。
  - [配置順] プルダウンメニューの選択肢は、印刷する用紙の向きや1枚に収めるページ数 によって異なります。

**4** [OK] をクリックします。

## 、拡大/縮小して印刷する

[ページレイアウト]が[1ページ/枚]に設定されているとき選択できます。

[原稿サイズ] と [出力用紙サイズ] が異なる場合は、自動的に倍率を設定して、拡大/縮小印刷を行います。

倍率を任意に設定することもできます。 設定できる倍率は10~200%です。

自動で倍率を設定する

1 [ページ設定] ページを表示させます。

2 [原稿サイズ]を指定します。

| ■原稿サイズ(S):  | A4 💌    |
|-------------|---------|
|             | A4      |
| ▲出力用紙サイスビ/: | A5      |
|             | はがき     |
|             | 泽形2号    |
|             |         |
|             | エグゼクティブ |

3 [出力用紙サイズ]を指定します。

**4** [OK] をクリックします。

指定した[原稿サイズ]と[出力用紙サイズ]に合わせて、自動的に倍率が設定されます。

任意に倍率を設定する

- 1 [ページ設定] ページを表示させます。
- 2 [原稿サイズ] を指定します。
- 3 [出力用紙サイズ] を指定します。
- 4 [倍率を指定]を選択し、スピンボックスの数値を変更します。

▶ 悟率を指定(M) 69 📑 % (10-200)

**5** [OK] をクリックします。

## 任意の用紙サイズ(ユーザ定義用紙)を設定する

用紙サイズを任意に設定します。

■Windows 98/Me の場合

- 1 [ページ設定] ページを表示させます。
- 2 [ユーザ定義用紙] をクリックします。

| Canon LASER SHOT LBP-112      | 0のプロパティ          |                               | ? ×          |  |
|-------------------------------|------------------|-------------------------------|--------------|--|
| 全般   詳細   共有 ページ誘             | 定(仕上げ)印刷品質)      |                               |              |  |
| お気に入り(E):                     | <b>.</b>         | 追加( <u>D</u> ) 編集( <u>E</u> ) |              |  |
|                               | 原稿サイズ(S):        | A4                            | •            |  |
|                               | 🛓出力用紙サイズ(2):     | 原稿サイズと同じ                      | •            |  |
|                               | 音哆数( <u>C</u> ): | 1 一部 (1-999)                  |              |  |
|                               | 印刷の向き(工):        | ▲ ⊙縦 ▲ ○横                     | t            |  |
|                               | ページレイアウト(L):     | 1ページ/枚 (標準)                   | •            |  |
|                               | □ 倍率を指定(M):      | 100 🚆 % (10-200)              |              |  |
|                               |                  |                               |              |  |
| A4->A4(倍率:自動)                 | 用紙タイプ(Y):        | 普通紙                           | •            |  |
| 設定確認(⊻)                       |                  |                               |              |  |
| ユーザ定義用紙(1)) オーバレイ(2) 標準に戻す(B) |                  |                               |              |  |
|                               | ОК               | キャンセル 道用                      | ( <u>A</u> ) |  |

[ユーザ定義用紙サイズ] ダイアログボックスが表示されます。

| ユーザ定義用紙サ          | t1x 🔀                                                            |
|-------------------|------------------------------------------------------------------|
| ユーザ定義用            | 紙一覧(L):                                                          |
| 併紙1<br>用紙2<br>用紙3 |                                                                  |
| 名称(N):            | 用紙1                                                              |
| 単位(山):            | © センチ<br>C インチ                                                   |
| 用紙サイズ             | 幅()): 21.00 🚅 cm (7.62-21.59)<br>高さ(E): 29.70 🚔 cm (12.70-35.56) |
| ОК                | 標準に戻す(R) へルプ(H)                                                  |

必要に応じて以下の項目を設定します。

**ユーザー定義用紙一覧**現在登録されている用紙サイズの名称が表示されます。

**名称** デフォルトでは、[用紙 1]、[用紙 2]、[用紙 3]です。 任意の名称を入力して変更できます。

単位 [センチ] か [インチ] を選択します。

- **用紙サイズ 幅** スピンボックスで入力するか、スピンボタンをクリックして選択します。設定できる数値は 7.62 ~ 21.59cm です。
- **用紙サイズ 高さ** スピンボックスで入力するか、スピンボタンをクリックして選択 します。設定できる数値は 12.70 ~ 35.56cm です。

**3** 設定を確認したら、[OK] をクリックします。

## ■Windows 2000/XPの場合

【プリンタ] (Windows XP の場合は [プリンタと FAX])フォルダを表示 させ、[ファイル] メニューから [サーバーのプロパティ] をクリックし ます。

[プリントサーバーのプロパティ] が表示されます。

2 [用紙] タブをクリックし、[新しい用紙を作成する] を選択します。

| 🥩 <u>วีบว</u> ห ษาที่ ๗วีอที่วิส               |
|------------------------------------------------|
| 用紙 ボート ドライバ 詳細設定                               |
| 用紙(E): LL1 JCUQS0BOJI55                        |
| 10x11 ()疗<br>10x14 ()疗                         |
| 11×17 (2)                                      |
| 112x11 40 <del>7</del>                         |
| — 田純小川道学田• My Paper 1                          |
|                                                |
| ▼ 新しい用紙をに見ぬする◎                                 |
| 保存]をクリックしてください。                                |
|                                                |
| 単12: ◎ メートル法(例) ○ ヤートホント法(2)                   |
| 用紙サイス: 赤日:<br>頼秋久 1700-m ナ(1) 150-m ト(7) 150-m |
|                                                |
| ····································           |
| 田純の保存(S)                                       |
|                                                |
|                                                |
| 閉じる キャンセル 適用(金)                                |
|                                                |

 用紙の説明
 任意の名称を入力できます。(Windows XPの場合は[用紙名]

 と表示されます。)

単位

[メートル法] か [ヤードポンド法] を選択します。

- **用紙サイズ 幅/高さ** 数値を直接入力します。本プリンタでの有効設定値は幅 7.62 ~ 21.59cm、高さ 12.70 ~ 35.56cm です。
- 余白 左/右/上/下 数値を直接入力します。本プリンタでの有効設定値は 0.5cm 以上です。

## 3 設定を確認したら [用紙の保存] をクリックし、 [閉じる] をクリックします。

## データを重ねて(オーバレイ)印刷する

社名やロゴマーク、住所などが入ったデータをあらかじめフォームとして用意しておき、ア プリケーションで作成したデータと重ね合わせて印刷します。

各ページの同じ位置にフォームの内容が印刷されるので、アプリケーションの種類に関わらず、同じ体裁の定形文書が手軽に作成できます。

#### ■ フォームのデータ形式

LBP-1120 のオーバレイ機能では、次の 2 つの形式のデータをフォームとして扱うことができます。

- Windows メタファイル
- Windows BMP ファイル

重要 LIPS 形式で作成されたフォームは使用できません。

#### ■ フォームの作成方法

いずれも、Windows に付属のソフトウェアもしくは、市販のソフトウェアで作成することができます。

- •Windows メタファイル:市販のドローソフトで作成できるファイル形式です。メタファ イル形式 (.wmf) で保存します。
- Windows BMP ファイル:イメージを扱うソフトウェアで手軽に作成できるファイル 形式です。Windows に付属の「ペイント」や、市販のソフトウェアでは「Corel PhotoPaint」などで作成できます。BMP 形式(.bmp)で保存します。

## オーバレイの設定

**1** [オーバレイ] をクリックします。

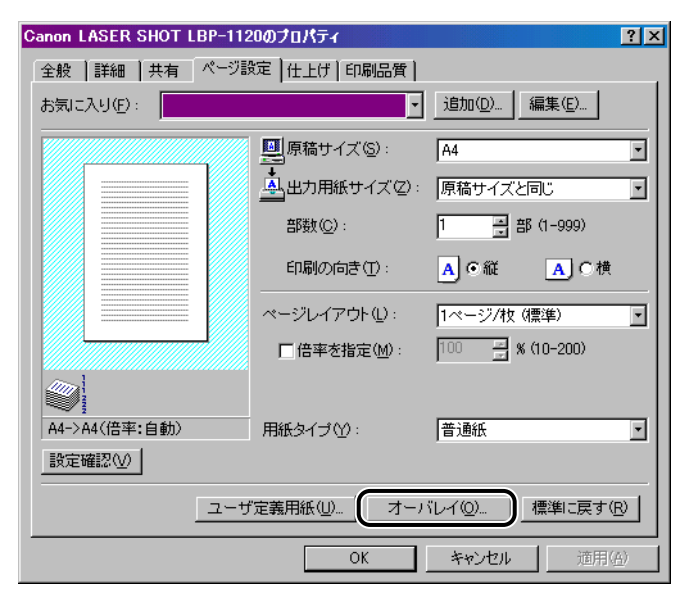

[オーバレイ] ダイアログボックスが表示されます。

| オーバレイ                                |       |                        | ×              |
|--------------------------------------|-------|------------------------|----------------|
| ファイル名(圧):                            |       |                        |                |
| c:¥My Documents¥My Pictures¥社名口ゴ.bmp |       | •                      | 参照( <u>B</u> ) |
| Canon                                | オーバレイ | の配置(Q)<br>● 背面<br>● 前面 | :              |
|                                      | 位置    | 左①:                    | 1.00           |
|                                      | サイズ   | 上①:<br>幅巡:             | 7.00           |
|                                      |       | 高さ(E):                 | 2.10 🔺         |
|                                      |       | 0インチ                   |                |
| プレビュー( <u>P</u> )                    |       |                        |                |
| OK キャンセル                             | 標準に戻  | す® _                   | ヘルプ(出)         |

必要に応じて以下の項目を設定します。

W

İ

ndowsから印刷するには

- ファイル名 オーバレイフォームとして使用するファイル名を指定します。
   以前に指定したファイル名が、初期値の[(なし)]以外に9つまで表示されます。
   新しいファイルを指定するときは、[参照]をクリックして[ファイルを開く]ダイアログボックスから選択します。
- **オーバレイの配置** オーバレイフォームを、アプリケーションから印刷するデータの背面 背面 (下側、後ろ側)に配置します。
- **オーバレイの配置** オーバレイフォームを、アプリケーションから印刷するデータの前面 前面 (上側、前側)に配置します。
- 位置 左/上 オーバレイフォームの左上端の位置を、用紙の左上端を原点として指定 します。 設定有効値は、0~42cmです。小数点以下は第2位まで指定できます。 初期値では出力用紙の中央に配置されます。
- サイズ 幅/高さ オーバレイフォームの大きさを指定します。 設定有効値は、0~42cmです。小数点以下は第2位まで指定できます。

## **2** 設定を確認し、[OK] をクリックします。

[ページ設定] ページに戻ります。

## オーバレイの配置について

本プリンタのオーバレイ機能では、オーバレイフォームをアプリケーションから印刷される データの前面に置くか、背面に置くかを設定できます。ただし、2つのデータが重なり合っ て印刷されるような場合は、フォームのファイル形式とアプリケーションの種類によって印 刷結果が異なります。

一般的には、以下のような印刷結果となります。

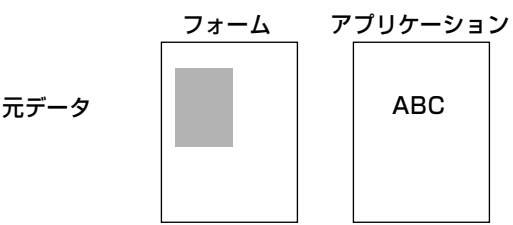

### ■ オーバレイの配置:背面の場合

結果は、下記の3つのいずれかになります。

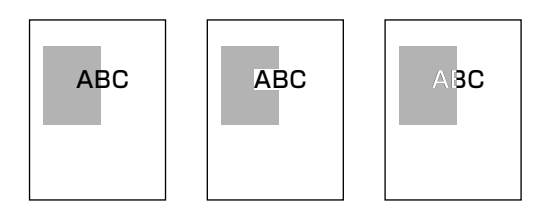

単位 [センチ] か [インチ] を選択します。

## ■ オーバレイの配置:前面の場合

Windows メタファイルの場合、結果は下記の3つのいずれかになります。

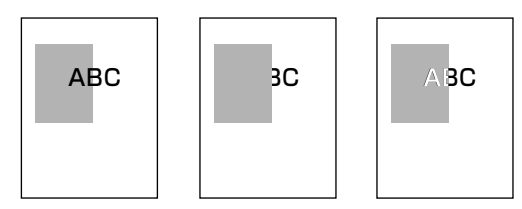

Windows BMP ファイルの場合、結果は常に下記のようになります。

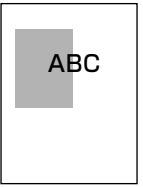

## 印刷の品質を設定する

[印刷品質] ページでは、いろいろな印刷条件を設定できます。

1 [印刷品質] ページを表示させます。

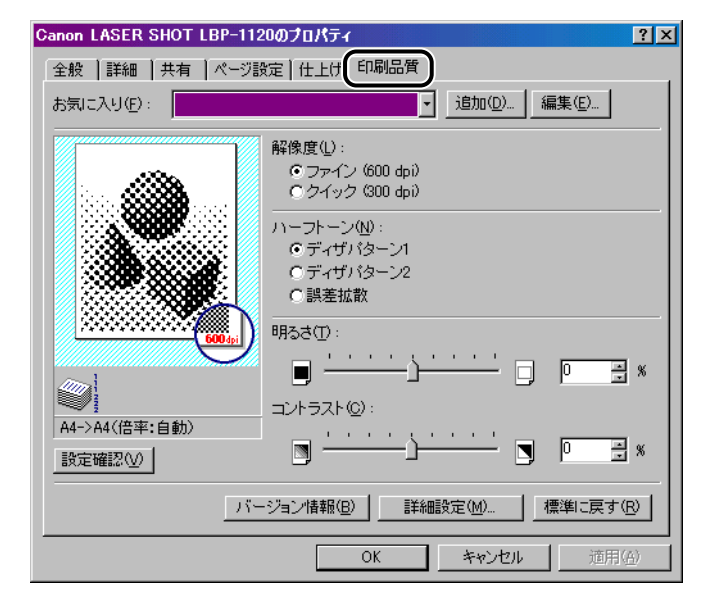

## 2 [解像度] を設定します。

[ファイン(600dpi)] または [クイック(300dpi)] を選択します。

## 3 [ハーフトーン]を設定します。

| ディザパターン1(初期値) | 一般的な文書を印刷する場合に選択します。                        |
|---------------|---------------------------------------------|
| ディザパターン2      | 文字や図形など輪郭のはっきりした画像を、より高精細に印<br>刷する場合に選択します。 |
| 誤差拡散          | 写真の品質に近いものを印刷する場合に選択します。                    |

## **4** [明るさ]、[コントラスト] を設定します。

[明るさ] スピンボックス、[コントラスト] スピンボックスで、スピンボタンをクリック して設定します。また、スライドバーを左右にドラッグしても同様に設定できます。 設定有効値は、- 80~80%です。

5 設定内容を確認し、[OK] をクリックします。

## 、ナー濃度を設定する

- 1 [印刷品質] ページを表示させます。
- 2 [詳細設定] をクリックします。

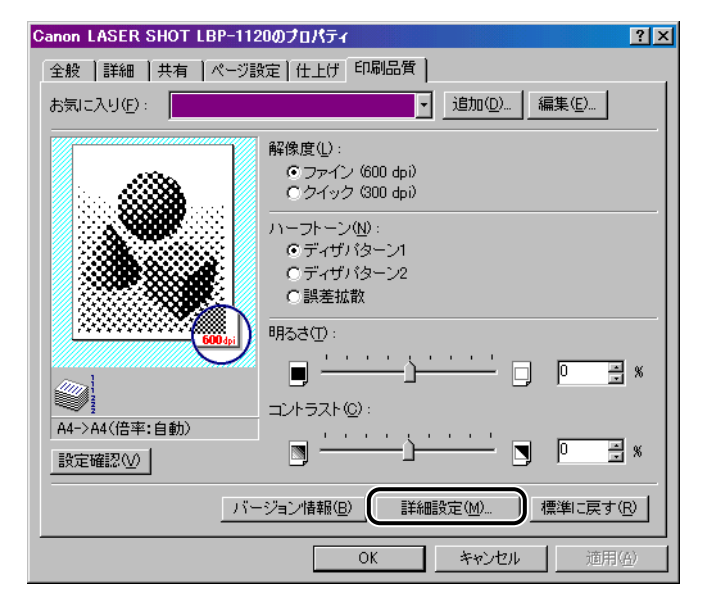

[詳細設定] ダイアログボックスが表示されます。

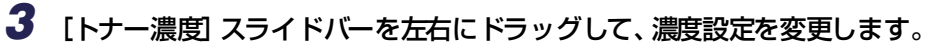

| 詳細設定               |                                       | ×                                     |
|--------------------|---------------------------------------|---------------------------------------|
| トナー濃度( <u>D</u> ): | · · · · · · · · · · · · · · · · · · · | · · · · · · · · · · · · · · · · · · · |
| □ トナー節約モー          | ドを使う(5)                               |                                       |
| マスーパースムー           | -ズを使う(E)                              |                                       |
| ОК                 | キャンセル 標準に戻す                           | -(R) ヘルプ(H)                           |

[トナー節約モードを使う]を選択すると、トナーの節約ができます。

## 4 [OK] をクリックします。

## スーパースムージングテクノロジーを設定する

文字や図形などのギザギザを自動的に検知し、より滑らかにする処理を行います。

- 1 [印刷品質] ページを表示させます。
- 2 [詳細設定] をクリックします。

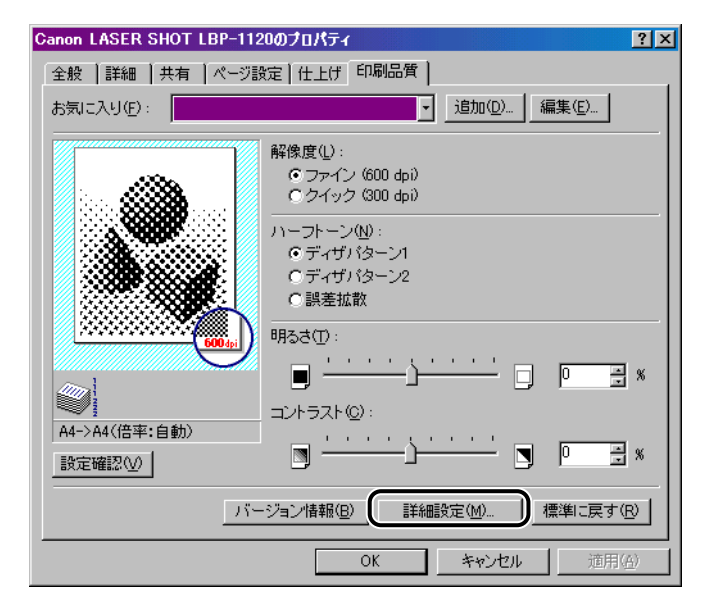

[詳細設定] ダイアログボックスが表示されます。

## **4** [OK] をクリックします。

## お気に入りを設定する

[ページ設定]、[仕上げ]、[印刷品質]の3つのページで設定した印刷条件を、まとめて保存/読み込みできます。また、設定を追加、編集、選択することができます。お気に入りは、最大50まで設定できます。

- Windows 98/Me の場合、お気に入りは最大 50 まで設定できます。ただし、[マイコン ピュータ] → [コントロールパネル] → [パスワード] をクリックし、[ユーザー別の設 定] タブをクリックして「ログオン時に各ユーザーのデスクトップ設定に変更する」を選 択した場合は、ログオンユーザー名ごとに最大 50 まで設定できます。
  - Windows 2000/XP の場合、お気に入りはログインユーザー名ごとに最大 50 まで設定 できます。
  - •プリンタの名称を変更すると、保存したお気に入りが読み込めなくなります。名称を元に 戻すと読み込み可能になります。
  - プリンタドライバをアンインストールしても、お気に入り情報は削除されません。もうー度プリンタドライバをインストールしたあと、使用できるようになります。
     ただし、Windows 98/Me で保存したお気に入り情報のファイルを Windows 2000/XP で保存したお気に入りの情報のファイルを
     Windows 98/Me で使用することはできません。
  - [原稿サイズ]の設定は、お気に入りを選択しても変更されません。

印刷条件を [お気に入り] として保存するときは、次の手順で行います。

[ページ設定]、[仕上げ]、[印刷品質]のいずれかのページが表示されていることを確認して、操作をはじめます。

## お気に入りの新規追加

1 [追加] をクリックします。

| Canon LASER SHOT LBP-11 | 120のプロパティ           |                                    | ? X           |
|-------------------------|---------------------|------------------------------------|---------------|
| 全般 詳細 共有 ページ            | 設定 仕上げ 印刷品質         |                                    |               |
| お気に入り(E):               |                     | 」<br>追加( <u>D</u> ) 編集( <u>E</u> ) |               |
|                         |                     | A4                                 | •             |
|                         | 山口田紙サイズ(2)          | : 原稿サイズと同じ                         | •             |
|                         | <br>部数( <u>C</u> ): | 1 書部 (1-999)                       |               |
|                         | 印刷の向き(工):           | A O 縦 A O 4                        | 僨             |
|                         | ~_ジレイアウト(L):        | 1ページ/枚 (標準)                        | •             |
|                         | □ 倍率を指定(M):         | 100 🚆 % (10-200)                   |               |
|                         |                     |                                    |               |
| ~~> 1<br>A4->A4(倍率:自動)  | 用紙タイプ(Y):           | 普通紙                                | •             |
| 設定確認♡                   |                     |                                    |               |
|                         | ザ定義用紙(山) 】 オー       | バレイ(②) 標準に戻す                       | r®            |
|                         | ОК                  | キャンセル 道用                           | ]( <u>A</u> ) |

[お気に入りの新規追加] ダイアログボックスが表示されます。

## 2 [名称] にお気に入りの名前を入力します。

[アイコン] では、アイコンを選択できます。メモしておきたいことがあれば、[コメント] に入力します。

- Windows 98/Me の場合、[名称] には半角で 24 文字まで、[コメント] には半角で 160 文字まで入力できます。
  - Windows 2000/XP の場合、[名称] には全角、半角にかかわらず 24 文字まで、[コメント] には全角、半角にかかわらず 160 文字まで入力できます。

#### ● 設定内容の確認

□ [設定確認] をクリックします。

ダイアログボックスが設定確認付きのものに変わります。

| お気に入りの新規                                                             | 見追加                           |     |    |    |                    |                                      |                 |          | ×        |
|----------------------------------------------------------------------|-------------------------------|-----|----|----|--------------------|--------------------------------------|-----------------|----------|----------|
| 名称(N):                                                               | お気に                           | አሀ1 |    |    |                    |                                      | _               |          |          |
| アイコン型:                                                               |                               |     | 2  | ă, | a                  | 3)                                   | A               | <b>A</b> |          |
| ⊐x'2h@):                                                             |                               |     |    |    |                    |                                      |                 |          | 2007     |
| ページ設定                                                                | 仕上げ                           | 印刷品 | 質し |    |                    |                                      |                 |          |          |
| 原稿サイズ<br>出力用紙+<br>部数:<br>印刷の向き<br>ページレイフ<br>倍率を指定<br>オーバレイ:<br>用紙タイプ | :<br>オイズ:<br>::<br>2ウト:<br>E: |     |    |    | A4<br>原1 縦ペ設設<br>音 | サイズと同<br>ジ/枚 (引<br>なし (自動<br>なし<br>紙 | 司じ<br>票準)<br>勧) |          |          |
|                                                                      |                               |     |    |    | OK                 |                                      | キャン             | セル       | <br>ゴ(H) |

□ もう一度 [設定確認] をクリックすると、元に戻ります。

## **3** [OK] をクリックします。

#### 最初のページに戻ります。

設定したお気に入りの名称が、[お気に入り] プルダウンメニューに追加されていることを 確認します。

## お気に入りの編集/削除

お気に入り情報の変更や保存、「お気に入り一覧」リストからの削除などができます。

## 1 [編集] をクリックします。

| Canon LASER SHOT LBP-11 | 20のプロパティ        |                  | ? ×          |
|-------------------------|-----------------|------------------|--------------|
| 全般   詳細   共有 ページ!       | 設定   仕上げ   印刷品質 |                  |              |
| お気に入り(E):               | ·               | 追加(D) 編集(E)      |              |
|                         | ■原稿サイズ(S):      | A4               | •            |
|                         | 🛓 出力用紙サイズ②:     | 原稿サイズと同じ         | •            |
|                         | 部数( <u>C</u> ): | 1 書部 (1-999)     |              |
|                         | 印刷の向き(工):       | A O 縦 A O 横      | (            |
|                         | ページレイアウト①:      | 1ページ/枚 (標準)      | •            |
|                         | □ 倍率を指定(M):     | 100 🚆 % (10-200) |              |
|                         |                 |                  |              |
| A4->A4(倍率:自動)           | 用紙タイプ 🖞 :       | 普通紙              | •            |
| 設定確認(⊻)                 |                 |                  |              |
| t                       | "定義用紙(山)」 オーノ   | 『レイ(0) 標準に戻す     | ®            |
|                         | ОК              | キャンセル 適用         | ( <u>A</u> ) |

[お気に入りの編集] ダイアログボックスが表示されます。

| お気に入りの編集            |                 |             |            |      |     | ×    |
|---------------------|-----------------|-------------|------------|------|-----|------|
| お気に入り一覧(し):         |                 |             |            |      |     |      |
| 🔠 お気に入り1            | 名称( <u>N</u> ): | お気に入り1      |            |      |     | -1   |
| 図 お気に入り2 ■ お気に入り3   | アイコン型:          |             |            | Å.   | a   | R    |
| ▲ お気に入り4            |                 |             |            |      |     |      |
| 📓 お気に入り5            |                 |             |            |      |     | _    |
|                     |                 |             |            |      |     | - 11 |
|                     | • <u>)</u>      |             |            |      |     | - 11 |
|                     | <b>1</b> 2      |             |            |      |     | -1   |
| 肖/除( <u>D</u> )     | 7               | ァイル読み込み(!   | <u>v</u> ) | ファイル | 保存区 | Q    |
|                     |                 |             |            |      |     |      |
| ベージ設定 仕上げ 印刷品質      |                 |             |            |      |     | - 1  |
| 「原稿サイズ:<br>出力用紙サイズ: | A4<br>原稿        | サイズと同じ      |            |      |     |      |
| 部数:                 | 1<br>紅          |             |            |      |     |      |
| ページレイアウト:           | 1ペー<br>1ペー      | ジ/枚 (標準)    |            |      |     |      |
| オーバレイ:              | 認定              | なし、自動がなし    |            |      |     |      |
| 用紙ダ1ノ:              | 普通              | 新族          |            |      |     |      |
|                     |                 |             |            | 1    |     |      |
|                     | OK              | <u>+</u> +) | ノセル        |      | ルブ田 | 2    |

## ● 編集のしかた

- □ [名称]、[アイコン]、[コメント] の登録内容を変更できます。
- □ <u>■</u> 、 <u>■</u> をクリックすると、選択されているお気に入りを並べ替えること ができます。
- [ファイル読み込み]をクリックすると、あらかじめ保存しておいたファイル からお気に入りの情報を読み込みます。
- □ [ファイル保存]をクリックすると、選択されているお気に入りの情報をファ イルに保存します。ファイルに保存しておくと、いったんリストから削除し たお気に入りをもう一度使うことができます。
- 削除のしかた
  - □ [削除] をクリックすると、お気に入りがリストから削除されます。
- 重要 現在選択されているお気に入りは削除できません。

## 設定を確認する/設定を標準値に戻す

[ページ設定]、[仕上げ]、[印刷品質]の各ページで設定した印刷条件を、まとめて確認したり、標準値に戻すことができます。

[ページ設定]、[仕上げ]、[印刷品質]のいずれかのページが表示されていることを確認して、操作をはじめます。

## 設定を確認する

**1** [設定確認] をクリックします。

| Canon LASER SHOT LBP-112 | 20のプロパティ        |                  | ? ×          |
|--------------------------|-----------------|------------------|--------------|
| 全般   詳細   共有 ページ計        | 設定  仕上げ   印刷品質  |                  |              |
| お気に入り( <u>F</u> ):       | -               | 追加(D) 編集(E)      |              |
|                          | 🛄 原稿サイズ(S):     | A4               | •            |
|                          | 出力用紙サイズ(2):     | 原稿サイズと同じ         | •            |
|                          | 部数( <u>C</u> ): | 1 音(1-999)       |              |
|                          | 印刷の向き(工):       | A ⊙縦 A C横        |              |
|                          | ページレイアウト(1):    | 1ページ/枚 (標準)      | •            |
|                          | □ 倍率を指定(M):     | 100 🛫 🛠 (10-200) |              |
|                          |                 |                  |              |
| A4->A4(倍率:自動)            | 用紙タイプ(1):       | 普通紙              | •            |
| 設定確認♡                    |                 |                  |              |
| ユーサ                      | 「定義用紙(U)」 オーノ   | ドレイ(0) 標準に戻す     | B            |
|                          | ОК              | キャンセル 道用         | ( <u>A</u> ) |

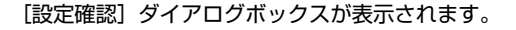

| 赤摘りてん。<br>出力用紙サイズ:<br>部数:     | にま<br>原稿サイズと同じ<br>1         |  |
|-------------------------------|-----------------------------|--|
| 印刷の向き:<br>ページレイアウト:<br>倍率を指定: | 縦<br>1ページ/枚(標準)<br>踏定なし(白動) |  |
| オーバレイ:<br>用紙タイブ:              | 設定なし 普通紙                    |  |

[ページ設定]、[仕上げ]、[印刷品質]の各タブをクリックすると、それぞれのページで設定した印刷条件が一覧表示されます。

タページではプレビューが表示されます。プレビューで印刷イメージの確認をすることもできます。

**2** [OK] をクリックします。

元のページに戻ります。

## 設定を標準値に戻す

設定を標準値に戻すには、[標準に戻す]をクリックします。 標準値に戻るのは、[標準に戻す]と同じページで表示されている条件のみになります。 [ページ設定]、[仕上げ]、[印刷品質]の3つのページの設定が、すべて一度に標準値に戻 ることはありません。

# ステータスウィンドウについて

ステータスウィンドウは、LBP-1120 プリンタのステータス(操作状況、印刷ジョブ情報 など)を、メッセージ、アニメーション、音声、アイコンなどで表示します。

## ステータスウィンドウの各部の名称と機能

ステータスウィンドウの機能は、Windows 98/Me と Windows 2000/XP で共通です。 ここでは、Windows 98/Meの画面を例に説明します。

各操作の詳細については、オンラインヘルプをご覧ください。

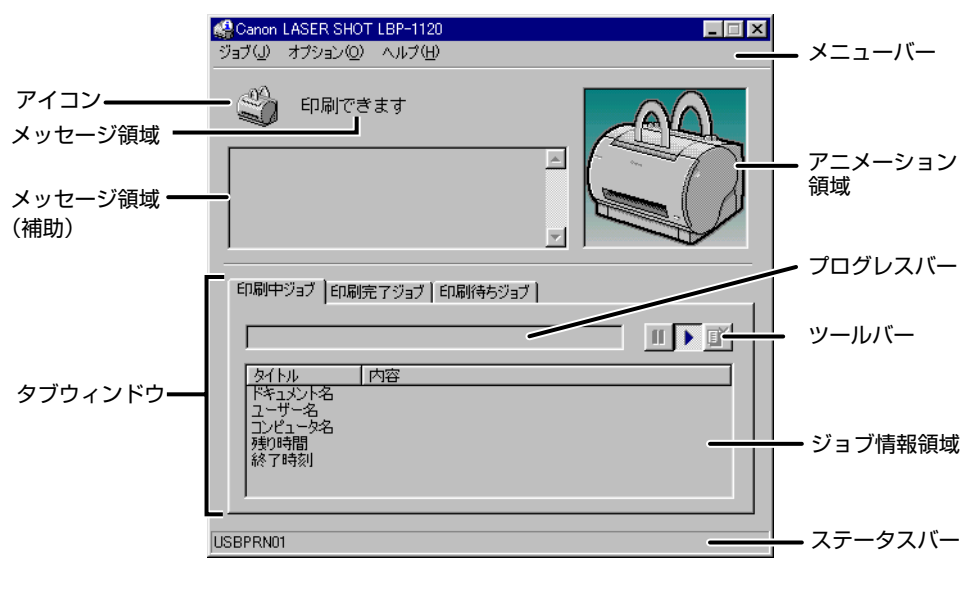

■ メニューバー

ジョブメニュー 印刷の一時停止/再開/中止を実行します。印刷中のジョブの操作権 がない場合は、グレー表示になります。

**オプションメニュー** ステータスオプションの設定、クリーニングページの印刷を行いま す。

**ヘルプメニュー** オンラインヘルプを表示します。

#### ■ その他の機能

| アイコン        | プリンタのステータスをアイコンで表示します。                                                   |
|-------------|--------------------------------------------------------------------------|
| メッセージ領域     | プリンタのステータスを短文で表示します。                                                     |
| メッセージ領域(補助) | エラーが起きたときなど、補助情報を文字で表示します。                                               |
| アニメーション領域   | プリンタのステータスをグラフィックで表示します。背景色は、通常<br>は青、何らかの操作が必要な場合はオレンジ、警告時は赤に変化しま<br>す。 |
| タブウィンドウ     | [印刷中ジョブ]、[印刷完了ジョブ]、[印刷待ちジョブ]の各タブを<br>クリックすると、[ジョブ情報]を見ることができます。          |
| プログレスバー     | 印刷中ジョブの進行状況を、ページ数や背景色の変化で表します。                                           |
| ツールバー       | 印刷の一時停止、再開、中止を実行します。                                                     |
| ステータスバー     | プリンタの接続先(ローカルまたはネットワーク)を表示します。<br>メニュー操作中は、メニュー操作の説明が表示されます。             |

## 、ステータスウィンドウの表示方法

ステータスウィンドウを表示するときは、[タスクバー]のインジケータ領域にあるアイコンをクリックし、ポップアップメニューの [Canon LASER SHOT LBP-1120]をクリックします。LBP-1120 が複数台インストールされている場合は、その台数分だけメニューが表示されます。

Canon LASER SHOT LBP-1120

ステータスウィンドウは、印刷中やエラー発生時などには自動的に表示されます。ステータ スウィンドウの [オプション] メニューの [ステータスオプション] にある、[印刷中にス テータスウィンドウを表示] を選択していない場合は、印刷中には表示されません。

## 、ステータスウィンドウを終了するには

[タスクバー]のインジケータ領域にあるアイコンを右クリックし、[全てのプリンタステー タスウィンドウを終了します]を選択します。この操作でアイコン表示も同時に終了し、ア イコンが消去されます。

## 、ステータスオプションについて

ステータスオプションでは、ステータスウィンドウの自動表示、音声メッセージ、ステータ スの監視などの設定ができます。

#### ■ [ステータスウィンドウ] グループ

- 印刷中にステータスウィンドウを表示
  - ・印刷が開始されたときに、自動的にステータスウィンドウが表示されます。

#### •エラー発生時のみステータスウィンドウを表示

・エラーが発生したときだけ、自動的にステータスウィンドウが表示されます。

#### ■ [音声メッセージ] グループ

- 全て有効
  - ・すべての音声メッセージが流れます。
- •エラー発生時のみ有効

・エラー発生を通知する警告メッセージだけが流れます。

●無効

·音声メッセージは流れません。

#### ■ [ステータスチェック] グループ

- 常にステータスを監視
  - ・ステータスウィンドウは常にプリンタのステータスを監視します。
- •ステータスウィンドウ表示時のみステータスを監視
- ・ステータスウィンドウは表示されている間のみプリンタのステータスを監視します。
- •印刷時のみステータスを監視

・ステータスウィンドウは印刷時のみプリンタのステータスを監視します。

#### ■ [常に手前に表示]

ステータスウィンドウを常に最前面に表示します。

## 1 ステータスウィンドウのメニューバーで、[オプション] → [ステータス オプション] の順にクリックします。

[ステータスオプション] ダイアログボックスが表示されます。

| ステータスオブション |                                   |
|------------|-----------------------------------|
| ステータスウィ    | ンドウ:                              |
|            | ● 印刷中にステータスウィンドウを表示(D)            |
|            | ○ エラー発生時のみステータスウィンドウを表示(0)        |
|            |                                   |
| 音声メッセージ    | :                                 |
|            | <ul> <li>全て有効(P)</li> </ul>       |
|            | ○ エラー発生時のみ有効(N)                   |
|            | C 無効(T)                           |
|            |                                   |
| ステータスチェ    |                                   |
|            | <ul> <li>常にステータスを監視(A)</li> </ul> |
|            | ○ ステータスウィンドウ表示時のみステータスを監視(C)      |
|            | ○ 印刷明寺の シフテーカフ 本断対目 (4)           |
|            | ○ 「小咖啡切の入」 = ○人で監視(型)             |
| □ 常に手前に    | 表示☆                               |
|            |                                   |
|            |                                   |
### **2** 各設定を確認し、[OK] をクリックします。

✓ メモ ステータスウィンドウの操作の詳細については、オンラインヘルプをご覧ください。

#### ネットワークプリンタのステータス

ネットワークプリンタのステータスは、プリントサーバだけでなく、クライアントのステー タスウィンドウにも表示されます。

また、ステータスウィンドウの起動時にプリントサーバが立ち上がっていない場合でも、プリントサーバが立ち上がると自動的に接続されます。

- プリントサーバのステータス
  - ・ローカルの印刷ジョブと、クライアントの印刷ジョブのステータスを表示します。
  - ・[印刷中ジョブ]ページ、[印刷待ちジョブ]ページでの操作が可能です。
  - ・音声メッセージを流します。
  - ・プリントサーバが Windows 2000/XP の場合、誰もログオンしていないとステータス は表示されません。
- クライアントのステータス
  - ・印刷中ジョブのクライアントは、[印刷中ジョブ]ページでの操作が可能です。
  - ・[印刷待ちジョブ] ページでの操作はできません。
  - ・ユーザ名またはコンピュータ名の一致するクライアントのみ、音声メッセージを流しま す。
- メモ ネットワーク印刷時のステータス表示を行うには、次のいずれかのプロトコルが使用できる環境が必要です。
  - $\cdot$  TCP/IP
  - NetBEUI

使用するプロトコルが IPX/SPX のみの場合は、ステータスは表示されません。

S Windowsから印刷するには

# Macintosh から印刷するに は

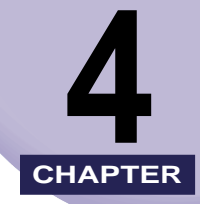

この章では、Macintosh にプリンタドライバをインストールする手順、および印刷する方法 について説明しています。

| Mac OS 8/9の場合        | 4-2  |
|----------------------|------|
| CAPT ソフトウェアをインストールする | 4-2  |
| 印刷先の設定               | 4-5  |
| プリンタドライバの削除          | 4-7  |
| Mac OS X の場合         | 4-8  |
| CAPT ソフトウェアをインストールする | 4-8  |
| 印刷先の設定               | 4-12 |
| プリンタドライバの削除          | 4-12 |

## Mac OS 8/9 の場合

LBP-1120 を Macintosh コンピュータに接続してお使いになるには、Macintosh コン ピュータと本プリンタの USB ポートを接続します。

#### ■ 必要なシステム環境

USB ポートを標準で搭載する機種で、Mac OS 8.1 から 9 までのいずれかの OS が動作している必要があります。

### CAPT ソフトウェアをインストールする

USB (Universal Serial Bus)は、コンピュータ本体と周辺機器を接続するための規格です。 Macintosh コンピュータと本プリンタを USB ケーブルで接続し、レーザショット用プリ ンタドライバをインストールします。

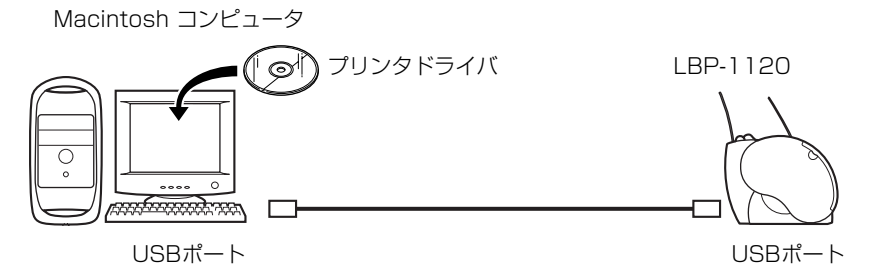

- ▲ 警告 ・感電防止のため、USB ポートを接続する前には必ずアースコードを接続してください。た だし、絶対にガス管や水道管、電話線のアース、避雷針などに接続しないでください。火 災や感電の原因になります。
  - USB ケーブルを接続したり抜いたりするとき、プラグの金属部分に触れないでください。 感電の原因になることがあります。
- Mac OS 8.1 搭載の iMac (M6709J/A) を本プリンタに接続して印刷する場合、あらかじめ「iMac アップデート 1.0」で iMac のシステムフォルダ内の「Mac OS ROM」をアップデートしておく必要があります。「iMac アップデート 1.0」は、アップル社のホームページで配布されています。
  - Mac OS 8.5 または Mac OS 8.5.1 搭載の iMac (M6709J/A、M6709J/B) を本プ リンタに接続して印刷する場合、あらかじめ「iMac Firmware Update」および「iMac アップデート 1.1」でiMac のシステムフォルダ内の「Mac OS ROM」をアップデート しておく必要があります。「iMac Firmware Update」および「iMac アップデート 1.1」 は、アップル社のホームページで配布されています。

- 1 LBP-1120とMacintoshコンピュータをUSBケーブルで接続します。
- **2** 本プリンタの電源をオンにします。
- 3 Mac OS 9 以降でマルチユーザ機能をご利用の場合は、「所有者」 ユーザ でログインします。

マルチユーザ機能をご利用でない場合は次の手順に進みます。

- 4 Finder 以外のアプリケーションを終了します。
- 5 本プリンタに付属の CD-ROM 「User Software for LBP-1120」を CD-ROM ドライブにセットします。
- CD-ROM のアイコンを開き、[プリンタドライバ MacOS8\_9] フォルダ を開きます。
- 7 [Installer](インストーラ)のアイコンをダブルクリックします。

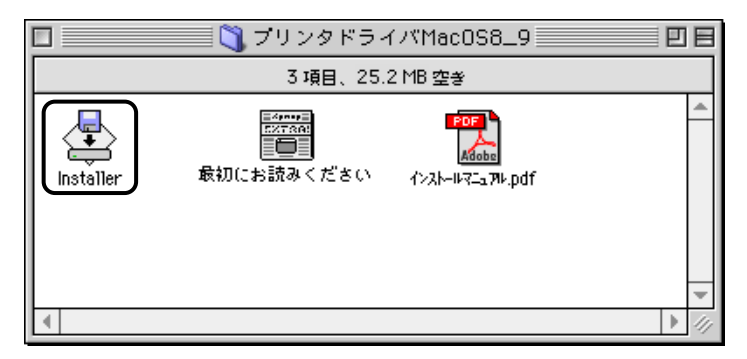

インストーラ画面が表示されます。

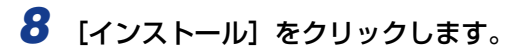

| 簡易インストール                                                                                                    |                                                                                                    |
|----------------------------------------------------------------------------------------------------|----------------------------------------------------------------------------------------------------|
| <ul> <li>簡易インストールでは、以下のファイルがインストール<br/>されます。</li> <li>プリンタドライバ [LaserShot 1120]</li> <li>プリンタビラタ [NetHavk PrintHonitor]</li> <li>オンラインマニュアル(ジオジェンル)</li> <li>クラスドライバ [NetHavk USBPrintDriver7]</li> <li>CBTComponent [NetHavk CBTComponent]</li> <li>"カスタム…"ボタンをクリックすると、ファイルを選択してインストール、または削除することができます。</li> </ul> | インストール先ディスク:       macintsh HDD       インストールに必要な容量:     5.2 MB       使用可能なディスクの空き:     2047.9 MB            「インストール             『川家 |
| カスタム                                                                                                    | 終了                                                                                                    |

インストールがはじまります。

● メモ 他のアプリケーションソフトを使用しているときは、次の画面が表示されます。インストールを続けるときは [続ける] をクリックします。[キャンセル] をクリックするとインストールを中止します。

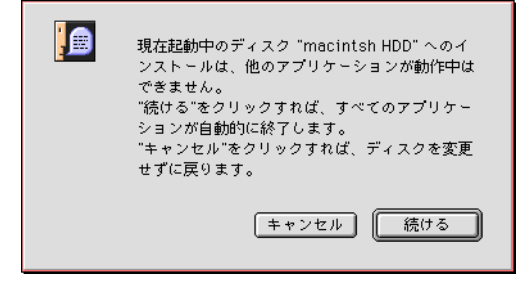

9 [終了] をクリックします。

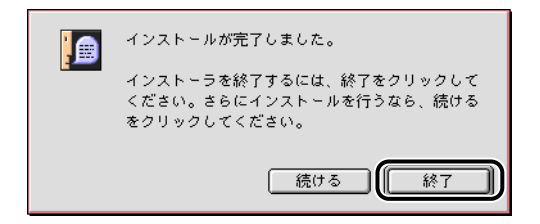

10 Macintosh コンピュータを再起動します。

インストールが完了しました。

● 重要 ・ファイルを選択してインストールする方法は、付属の CD-ROM 「User Software for LBP-1120」に収録されている「インストールマニュアル.PDF」の「LBP-1120専用 Macintosh プリンタドライバインストールマニュアル USBcaddie 1120」をご覧くだ さい。プリンタドライバの詳しい操作方法については、ドライバインストール後に作成さ れる [USBcaddie1120] フォルダ内のPDF「オンラインマニュアル」をご覧ください。

•お使いのコンピュータに対応したUSBケーブルがおわかりにならない場合は、コンピュータを購入された販売店にお問い合わせください。

#### ●Mac OS 8/9 用プリンタドライバについてのお問い合わせ先

Mac OS 8/9 用プリンタドライバについてのご質問は、下記のサポートセン ターにお問い合わせください。 新潟キヤノテック株式会社 ユーザサポートセンター 月曜~金曜:10:00~12:00、13:00~17:00 土曜・日曜・祝祭日・弊社休業日は休ませていただきます。 FAX 025(244)8561 (24 時間受付) 0570-01-9000 TEL 025 (244) 6445

### 印刷先の設定

**1** アップルメニューのセレクタを開きます。

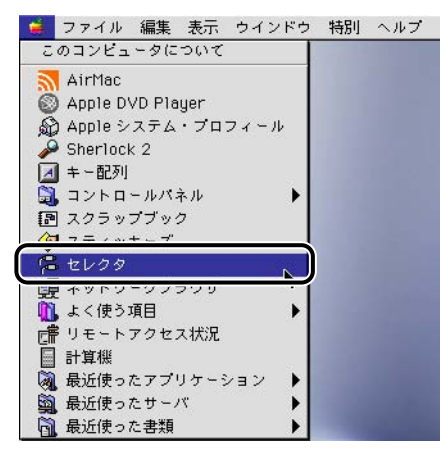

2 本製品のプリンタドライバをクリックし、[出力先の選択] で USB ポート に接続したプリンタを選択します。

| ]          | セ              | zレクタ 🛛 🗧                    |
|------------|----------------|-----------------------------|
| AppleShare | LaserShot 1120 | :レクタ<br>HTHHAの選択<br>HTTション… |
|            | <br>▼          | AppleTalk ●使用               |

- 3 セレクタを閉じます。
- **4** [OK] をクリックします。

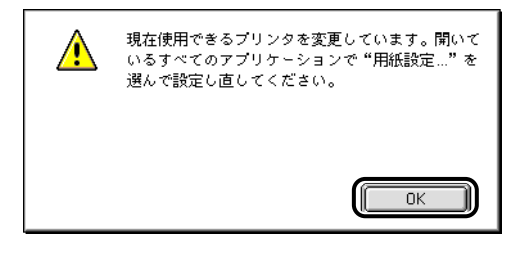

### プリンタドライバの削除

- 1 本プリンタに付属の CD-ROM 「User Software for LBP-1120」を CD-ROM ドライブにセットします。
- **2** CD-ROM のアイコンを開き、[プリンタドライバ MacOS8\_9] フォルダ を開きます。
- 3 [Installer](インストーラ)のアイコンをダブルクリックします。

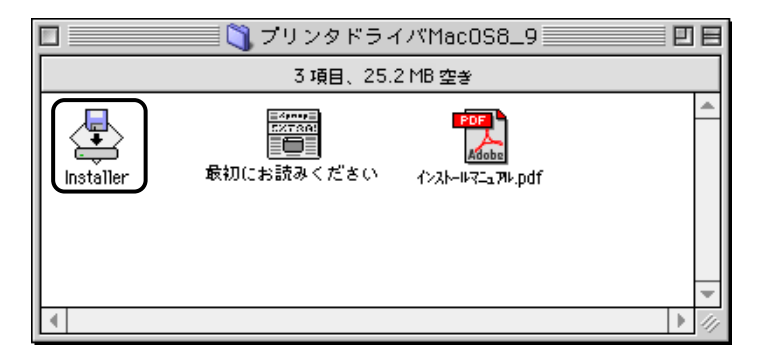

**4** [削除] をクリックします。

|  | まわます。<br>・プリンタドライバ [LaserShot 1120]<br>・プリンタドライバ [LaserShot 1120]<br>・プリントモニタ [NetHawk PrintMontor]<br>・オンラインマニュアル [オンラインニュアル]<br>・クラスドライバ [NetHawk USBPrintDrive<br>・CBTComponent [NetHawk CBTComponer<br>"カスタム…"ボタンをクリックすると、ファイ<br>択してインストール、または創除することができ | er7]<br>nt]<br>(ルを選<br>ます。 | インストール完ティスク:<br>macintsh HDD<br>インストールに必要な容量: 5.2 ME<br>使用可能なディスクの空き: 2047.9 ME<br>インストール |
|--|----------------------------------------------------------------------------------------------------|----------------------------|-------------------------------------------------------------------------------------------|
|--|----------------------------------------------------------------------------------------------------|----------------------------|-------------------------------------------------------------------------------------------|

プリンタドライバが削除されました。

# Mac OS X の場合

LBP-1120 を Macintosh コンピュータに接続してお使いになるには、Macintosh コン ピュータと本プリンタの USB ポートを接続します。

#### ■ 必要なシステム環境

USB ポートを標準で搭載する機種で、Mac OS X 10.1 ~ 10.1.5 のネイティブ / 10.2 の OS が動作している必要があります。

✓ メモ Mac OS X については、お読みくださいを参照してください。

### CAPT ソフトウェアをインストールする

USB (Universal Serial Bus)は、コンピュータ本体と周辺機器を接続するための規格です。 Macintosh コンピュータと本プリンタを USB ケーブルで接続し、レーザショット用プリ ンタドライバをインストールします。

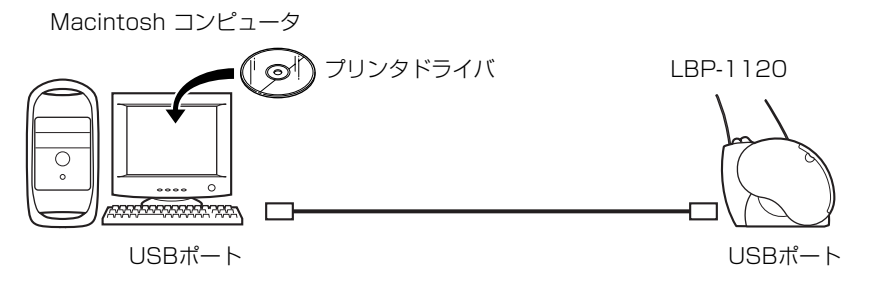

- ▲警告 ・感電防止のため、USB ポートを接続する前には必ずアースコードを接続してください。ただし、絶対にガス管や水道管、電話線のアース、避雷針などに接続しないでください。火災や感電の原因になります。
  - USB ケーブルを接続したり抜いたりするとき、プラグの金属部分に触れないでください。 感電の原因になることがあります。

- 1 本プリンタと Macintosh コンピュータを USB ケーブルで接続します。
- **2** 本プリンタの電源をオンにします。
- **3**マルチユーザ機能をご利用の場合は、「管理者」ユーザでログインします。 マルチューザ機能をご利用でない場合は次の手順に進みます。
- 4 Finder 以外のアプリケーションを終了します。
- 5 本プリンタに付属の CD-ROM [User Software for LBP-1120] を CD-ROM ドライブにセットします。
- 6 CD-ROM のアイコンを開き、[プリンタドライバ MacOSX] フォルダを 開きます。
- 7 [Installer] (インストーラ) のアイコンをダブルクリックします。

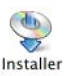

[認証] 画面が表示されます。

🞖 管理者の名前とパスワードを入力し、[OK] をクリックします。

| 認証                                   |                      |
|--------------------------------------|----------------------|
| "Installer"に変更を加えるに<br>ワードまたはパスフレーズが | は、管理者の名前とバス<br>必要です。 |
| 名前: yamada                           |                      |
| バスワード:                               |                      |
| (++                                  | ンセル OK               |

[ライセンス] 画面が表示されます。

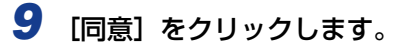

| ライセンス                                 |   |
|---------------------------------------|---|
| ソフトウェア使用許諾契約書                         | 0 |
| ご注意:下記の使用許諾契約書(以下本契約書と言います。)をよ        |   |
| くお読みください。                             |   |
| これは、お客様が、本契約書と共に無償で提供される Canon LASER  |   |
| SHOT LBP-1120/1210(以下「キヤノン製品」と言います。)用 |   |
| ソフトウェア(本契約書以外の各マニュアル、印刷物等を含み、併せて      |   |
| 以下「本ソフトウェア」と言います。)をご使用になるための、お客様      |   |
| とキヤノン株式会社(以下キヤノンと言います。)との間の契約書        |   |
| です。                                   |   |
| お客様は、『同意』を示す行為、または「本ソフトウェア」の使用        |   |
| のいずれかをもって、本契約書に同意したことになります。お客様        |   |
| が本契約書に同意できない場合、「本ソフトウェア」を使用するこ        |   |
| とはできません。                              |   |
| 1.許諾                                  | 4 |
| (1) キヤノンは、お客様が「キヤノン製品」を利用する目的のため      | Ŧ |
|                                       | - |
| (フリント) (保存) (不同意) (同意)                |   |

インストール画面が表示されます。

10 [簡易インストール] を選択して [インストール] をクリックします。

| 簡易インストール                                         | •                       |                         |
|--------------------------------------------------|-------------------------|-------------------------|
| インストールボタンを・<br>・CAPT Printer Drive<br>・関連ユーティリティ | クリックすると、以下の項目をインス<br>ar | トールします。                 |
|                                                  |                         | なディスク容 <b>量:</b> 3,100K |
| 使用可能なディスクの空き<br>インストールの場所                        | :>408 必要                | 4477                    |

インストールがはじまります。

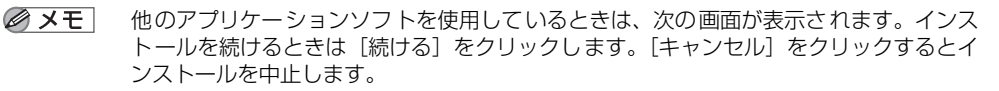

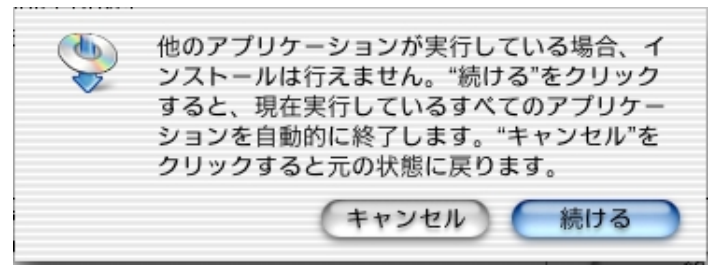

### 11 インストールが終了し、再起動を指示するメッセージが表示されます。

12 Macintosh コンピュータを再起動します。

インストールが完了しました。

- 重要 ・プリンタドライバの詳しい操作方法については、「オンラインマニュアル」をご覧ください。
  - Mac OS X 用プリンタドライバについてのご質問は、巻末の「キヤノンお客様ご相談窓口」にお問い合わせください。
  - •お使いのコンピュータに対応したUSBケーブルがおわかりにならない場合は、コンピュータ を購入された販売店にお問い合わせください。

### 印刷先の設定

 Print Center の [プリンタリスト] 画面を開き、[LASER SHOT LBP-1120] が選択されていることを確認します。

| 0 | 0                   | プリンタリスト      |    |   |
|---|---------------------|--------------|----|---|
| 0 | 名前                  | ▲ 種類         | 状況 |   |
| 0 | LASER SHOT LBP-1120 | CAPT Printer |    |   |
|   |                     |              |    |   |
|   |                     |              |    |   |
|   |                     |              |    |   |
|   |                     |              |    |   |
|   |                     |              |    |   |
|   |                     |              |    |   |
|   |                     |              |    |   |
|   |                     |              |    | _ |
|   | _                   |              | _  |   |
|   | (削                  | 除 プリンタを追加    | )  |   |
|   |                     |              |    |   |

### プリンタドライバの削除

- [CAPT ソフトウェアをインストールする」(→P.4-8)の手順1~8を 行います。
- 2 リストの [アンインストール] を選択し、[アンインストール] をクリックします。

| 000                                               | Installer                              |                    |
|---------------------------------------------------|----------------------------------------|--------------------|
| アンインストール                                          | ÷                                      |                    |
| アンインストールボタン<br>・CAPT Printer Driver<br>・関連ユーティリティ | ∗をクリックすると、以下の項目を削除                     | します。               |
| 使用可能なディスクの空き:                                     | > 4GB 必要な5                             | ディスク容 <b>量:</b> OK |
| 項目はディスク "Mao<br>す。                                | intosh HDD2"からアンインストールされま<br>ディスクの切り替え | 終了<br>(アンインストール)   |

プリンタドライバが削除されました。

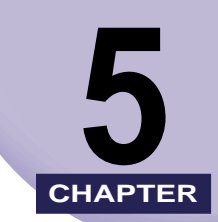

# 日常のメンテナンス

この章では、トナーカートリッジの交換やプリンタの取り扱いなど、メンテナンスのしかた について説明しています。

| トナーカートリッジを交換する                             | 5-2   |
|--------------------------------------------|-------|
| トナーカートリッジを交換する前に                           | 5-2   |
| トナーカートリッジの交換                               | 5-3   |
| クリーニング・・・・・・・・・・・・・・・・・・・・・・・・・・・・・・・・・・・・ | 5-6   |
| トナーカートリッジ取り扱いのご注意                          | 5-8   |
| トナーカートリッジの保管について                           | 5-9   |
| プリンタを清掃する                                  | .5-10 |

# トナーカートリッジを交換する

トナーカートリッジは消耗品です。トナーが不足すると用紙の縦方向に印字のカスレやムラが出ることがあります。このような症状が出たら、次の手順でトナーカートリッジを交換します。LBP-1120では、トナーカートリッジとして「EP-22カートリッジ」を使用します。

#### トナーカートリッジを交換する前に

トナーカートリッジをゆすってかたよったトナーを均一にすると、あと何枚か印刷できることがあります。それでも同じ症状が出るときは、トナーカートリッジを交換してください。

トナーカートリッジをプリンタから取り出します。図のような方向に ゆっくりと5~6回振って、もう一度プリンタに取り付けます。

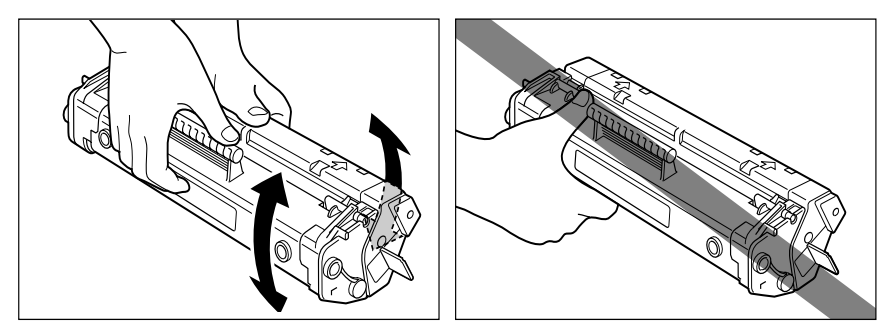

トナーカートリッジの寿命は、A4 原稿(印字比率 5%、印刷濃度が工場出荷時の初期設定値の場合)で約 2,500 枚です。ただし、印刷する原稿の内容や使用する用紙のサイズによって、トナーの消費量は異なります。次のような場合は、トナーカートリッジの寿命が通常よりも短くなることがあります。
 ・複雑なグラフィックデータなど、白紙部分の少ない書類を印刷することが多い
 ・はがきなどの小さい用紙に印刷することが多い

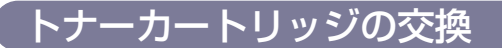

1 フロントカバーを開きます。

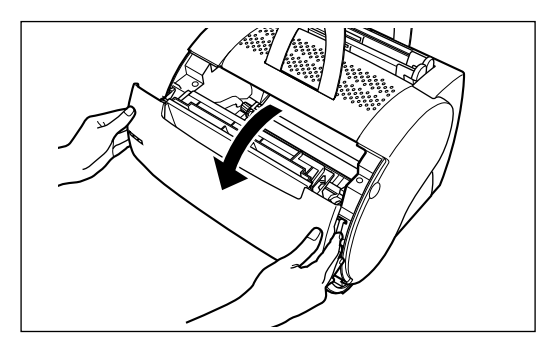

### **2** トナーカートリッジを取り出します。

トナーカートリッジのハンドルを手前上方に引いたあと、回転させながら引き出します。

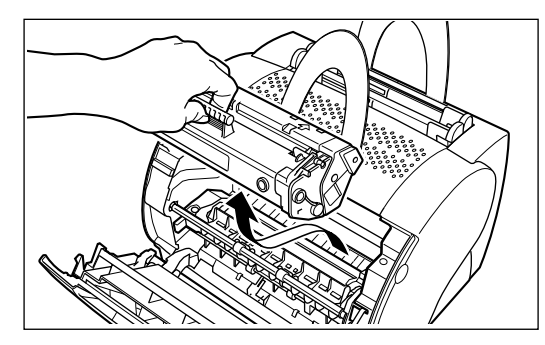

取り出したトナーカートリッジは保管しておいた保護袋に入れ、最寄りのキヤノン営業拠 点(巻末)にご連絡ください。

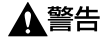

使用済みのトナーカートリッジは、絶対に火の中に投じないでください。カートリッジ内 に残ったトナーに着火してやけどや火災の原因になります。

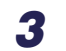

**3**新しいトナーカートリッジを保護袋から取り出します。

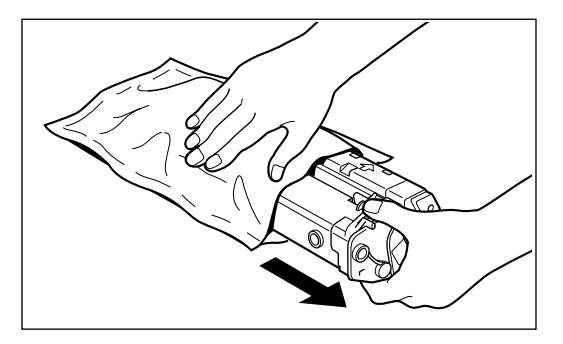

● 重要 トナーカートリッジが入っていた保護袋は捨てずに保管しておいてください。メンテナン スや修理でプリンタからトナーカートリッジを取り出したとき、カートリッジを保管して いた保護袋に入れ、光に当てないようにするために必要です。

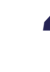

4 図のような方向にトナーカートリッジをゆっくりと5~6回ゆすり、内部 のトナーを均一にならします。

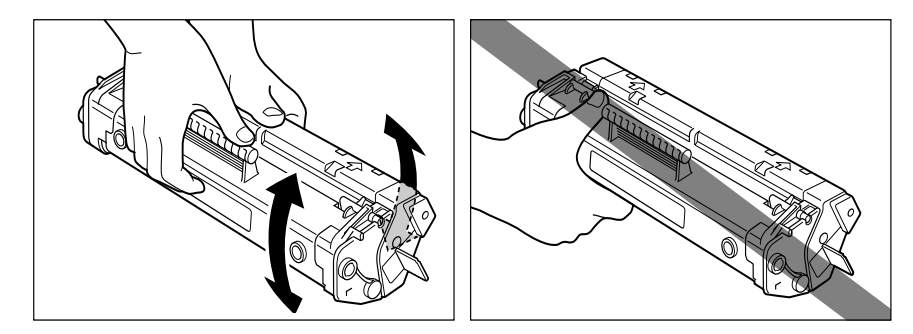

**5** トナーカートリッジを平らな場所に置きます。カートリッジを押さえな がらシーリングテープ(長さ約476mm)のタブを矢印のように数回折 り曲げた後、ゆっくりとまっすぐに引き抜きます。

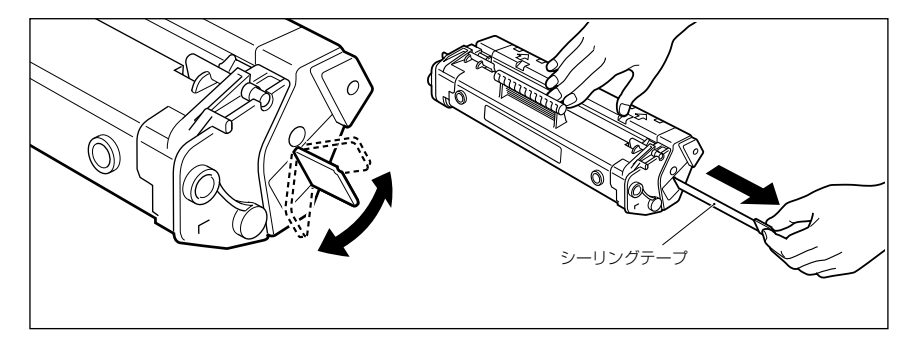

- ▲注意 シーリングテープを勢いよく引き抜いたり、途中で止めたりするとトナーが飛び散ること があります。トナーが目や口に入った場合は、直ちに水で洗い流し、医師と相談してくだ さい。
- 重要 ・曲げて引いたり、上向きや下向きに引っ張らないでください。シーリングテープが途中で 切れ、完全に引き抜けなくなることがあります。

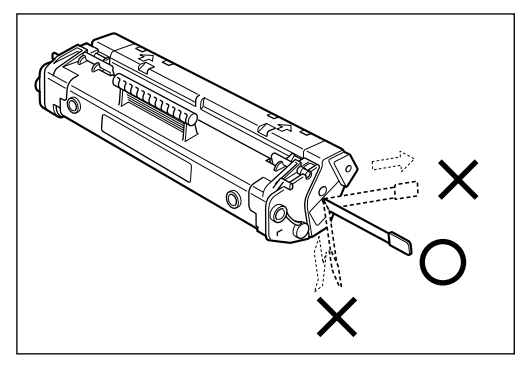

- •シーリングテープは最後まで完全に引き抜いてください。シーリングテープがカートリッジ内に残っていると、印字不良の原因になります。
- シーリングテープを引き抜くときは、ドラム保護シャッターを手で押さえつけないように 気を付けて作業を行ってください。
- •引き抜いたシーリングテープは、地域の条例にしたがって処分してください。

# 6 トナーカートリッジの左右の突起を本体内部のガイドに合わせて押し込みます。

奥に突き当たったら、トナーカートリッジのハンドルを下から奥へ強く押し込み、カチッ とロックされたことを確認します。

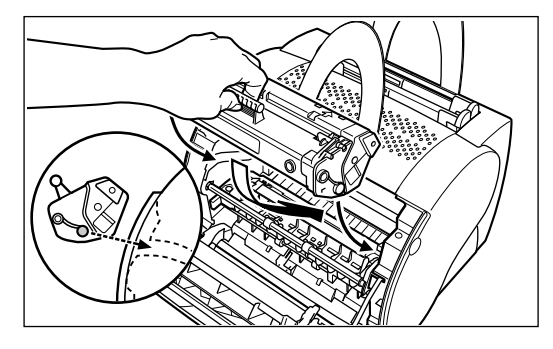

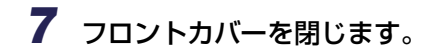

#### ■資源再利用のお願い

キヤノンでは、資源の再利用のために、使用済みカートリッジの回収を推進し ています。 このカートリッジ回収活動は、お客様のご協力によって成り立っております。つ きましては、キヤノンの"環境保全と資源の有効活用"の主旨にご賛同いただ ければ、お手数ではございますが、ご使用済みとなったカートリッジをお買い 求めの販売店または最寄りのキヤノン販売営業拠点にお持ちいただければ幸い と存じます。

### クリーニング

トナーカートリッジを交換したときは、クリーニングを行います。

1 A4 またはレターサイズの白紙を給紙トレイにセットします。

2 [タスクバー]のインジケータ領域にあるアイコンをクリックし、[Canon LASER SHOT LBP-1120] を選択します。

ステータスウィンドウが表示されます。

## **3** [オプション] → [クリーニング] の順にクリックします。

| <sup>(Canon)</sup> <sup>(ASIB, SHOT   B2-1101         <sup>(Canon)</sup> <sup>(Canon)</sup> <sup>(Canon</sup></sup> |
|----------------------------------------------------------------------------------------------------|
| [印刷中ジョブ] 印刷完 7 ジョブ   印刷将ちジョブ                                                                                                    |
| タイトル<br>ドキュジント名<br>ユーザー名<br>コンピュータ名<br>残り時間<br>終了時刻」                                                                                                    |
|                                                                                                    |

クリーニングがはじまります。

ステータスウィンドウには、[クリーニング中です]のメッセージが表示されます。 用紙が排出され、メッセージが消えれば終了です。

| ジョブ())       オブション()       ヘルブ(!)         ジョブ()       クリーニング中です         パリーニングやです       「         パリーニングページを印刷しています       「         (はち(お待ち下をい))       「         「       「         「       「         「       「         「       「         「       「         「       「         「       「         「       「         「       「         「       「         「       「         「       」         「       」         「       」         「       」         「       」         「       」         「       」         「       」         「       」         「       」         「       」         「       」         「       」         「       」         「       」         「       」         「       」         「       」         「       」         」       」         」       」 | ACanon LASER SHOT LBP-1120                     | _ 🗆 ×      |
|----------------------------------------------------------------------------------------------------|------------------------------------------------|------------|
| シリーニング中です         リーニングページを印刷しています         しよらくお待ち下とい         レビジップ         印刷中ジョブ         印刷完 アジョブ         印刷完 アジョブ         日刷持ちジョブ         レビシト名         ユーザー名         コービュータ名         残り時間         除了 時刻!         USBPRN01                                                                                                    | ジョブ(リ) オブション(Q) ヘルプ(H)                         |            |
| 印刷中ジョブ [印刷完 7 ジョブ   印刷待ちジョブ  <br><u>タイトル</u> 内容<br>下キュシント名<br>ユーザー名<br>コンピュータ名<br>持り時間<br>終了時刻]                                                                                                    | ジ クリーニング中です<br>クリーニングページを印刷しています<br>しならくお待ち下さい |            |
| タイトル     内容       ドキュシント名     フ・ザー名       フ・ザー名     フ・ビュータ名       預明時間     終了時刻       USBPRN01     USBPRN01                                                                                                    | 印刷中ジョブ   印刷完了ジョブ   印刷将ちジョブ                     |            |
| タイトル         内容           ドキュンシト名         ユーザー名           コンピュータ名         通知時間           終了時刻         USBPRN01                                                                                                    | <u> </u>                                       | <u>i</u> ř |
| ドキュシント名<br>ユーザー名<br>コンピュータ名<br>残り時間<br>終了時刻<br>USBPRN01                                                                                                    | タイトル 内容                                        |            |
| USBPRN01                                                                                                    | ドキュメント名<br>ユーザー名<br>コンピュータ名<br>残り時間<br>終了時刻    |            |
|                                                                                                    | USBPRN01                                       |            |

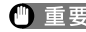

● 重要 ●クリーニングは、印刷中や印刷の一時停止中には行えません。 クリーニング中は、クリーニングページの印刷を中止できません。

### トナーカートリッジ取り扱いのご注意

トナーカートリッジは、光に敏感な部品や精密な部品で構成されています。トナーカート リッジの取り付けや取りはずしの際には、次のような点に注意してください。

- ▲警告 使用済みのトナーカートリッジを火中に投じないでください。トナーカートリッジ内に 残ったトナーに引火して、やけどや火災の原因になります。
- ▲注意 トナーで衣服や手を汚さないように注意してください。衣服や手が汚れた場合は、直ちに 水で洗い流してください。温水で洗うとトナーが定着し、汚れがとれなくなることがあり ます。
- 🕐 重要 🔹 ・ プリンタに取り付けるまで、保護袋は開けないでください。
  - •絶対に直射日光や強い光に当てないでください。

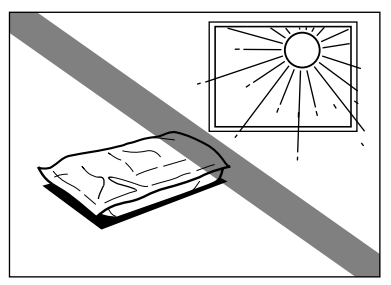

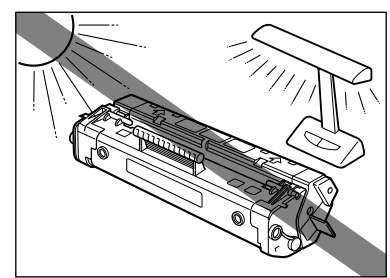

- プリンタの修理や紙づまり処理のためにトナーカートリッジを本体から取り出したとき には、すぐに厚い布で包むか、カートリッジが入っていた保護袋に入れてください。
- 絶対にドラム保護シャッターを開けないでください。感光ドラムを手で触ったり、ドラム に傷がつくと印字品質が劣化します。

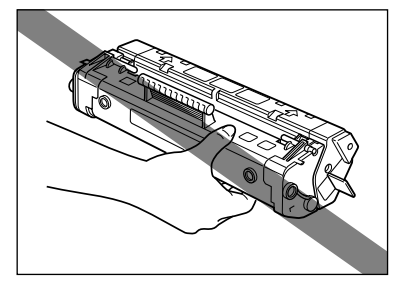

立てたり、裏返したりしないでください。必ずハンドルが上を向くようにして取り扱ってください。

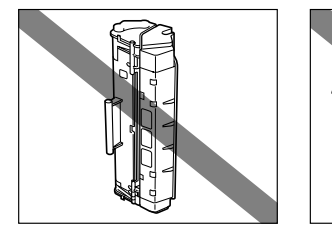

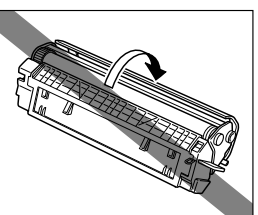

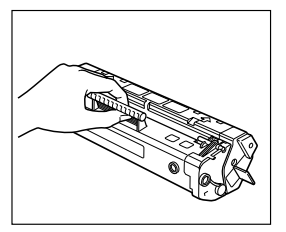

- 絶対に分解や改造などをしないでください。
- トナーカートリッジは磁気製品です。イメージデータを破損する恐れがありますので、コンピュータ本体やディスプレイなどに近づけないでください。
- フロッピーディスクやディスクドライブなど、磁気を嫌う製品にも近づけないでください。
- トナーカートリッジを急激な温度変化にさらすと、内部や外部に水滴が付着する(結露) ことがあり、印字品質が劣化します。寒い場所に保管してあった新品のトナーカートリッジを暖かい場所で取り付けるときなどは、保護袋を開封せずに1時間以上置き、周囲の 温度に慣らしてから開封してください。
- 交換用に購入したトナーカートリッジは、パッケージに記載された有効期間内にお使いください。
- 交換用の EP-22 トナーカートリッジは、キヤノン純正品をお使いになることをおすすめします。

### トナーカートリッジの保管について

交換用にお求めになったトナーカートリッジや、修理や移動時に取り出したトナーカート リッジは、次のような点に注意して保管してください。

- 重要
   新品のトナーカートリッジは、実際にお使いになるときまで保護袋から取り出さないでく ださい。
  - 立てたり、裏返しにしないでください。プリンタにセットするときと同じ向きで保管して ください。
  - 直射日光の当たる場所は避けてください。
  - 高温多湿の場所や、温度変化の激しい場所は避けてください。
  - •保管温度範囲:0~35℃
  - •保管湿度範囲: 35~85%RH(相対湿度・結露しないこと)
  - アンモニアなど腐食性のガスが発生する場所や、空気に塩分が多く含まれている場所、ほこりの多い場所での保管は避けてください。
  - フロッピーディスクやディスプレイ、コンピュータ本体など、磁気を嫌う製品の近くには 置かないでください。
  - 幼児の手の届かないところに保管してください。

Øメモ 結露とは:

保管湿度範囲内でも、外気との温度差によってトナーカートリッジ外部や内部に水滴が付 着することがあります。この、水滴が付着する状態を結露といいます。結露は印字品質を 劣化させます。

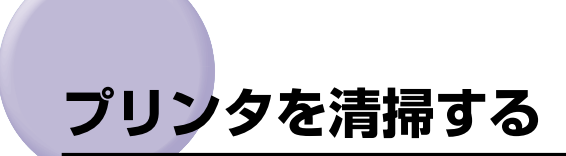

LBP-1120 を長期間お使いいただいている間に、本体外部にほこりや汚れが付着したときは、清掃してください。

1 清掃する前に、必ず電源スイッチをオフにし、電源コードをコンセント から抜きます。

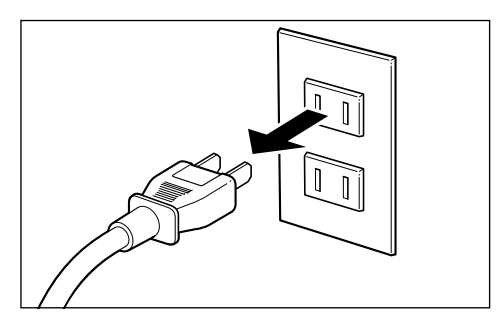

#### **2** 水または水で薄めた中性洗剤を含ませた柔らかい布をかたく絞り、汚れ をふき取ります。

中性洗剤をお使いのときは、必ずあとから水を含ませた柔らかい布で洗剤を拭き取ってく ださい。また、汚れが落ちたら、乾いた柔らかい布で水分を拭き取ってください。

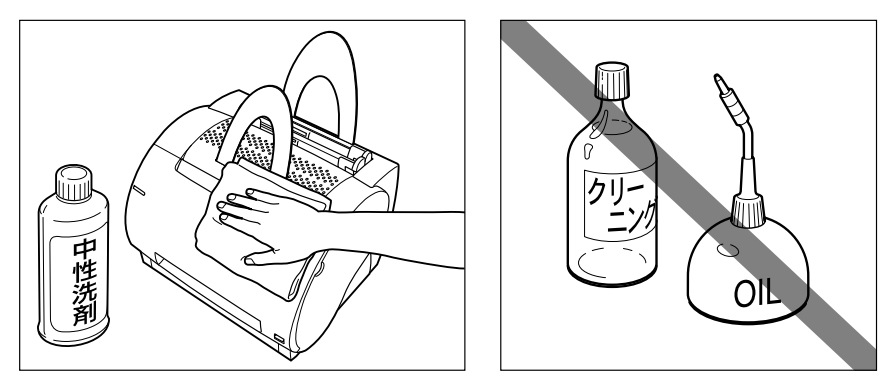

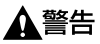

アルコール、ベンジン、シンナーなどの引火性溶剤は使用しないでください。引火性溶剤 が製品内部の電気部品などに接触すると、火災や感電の原因になります。

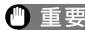

- 重要 ●本体のプラスチックが変質することがありますので、絶対に水または中性洗剤以外のク リーニング溶液をお使いにならないでください。
  - •本プリンタには注油の必要はありません。絶対に注油しないでください。
  - •本体の塗装がはがれることがありますので、絶対に強くこすらないでください。

5 日常のメンテナンス

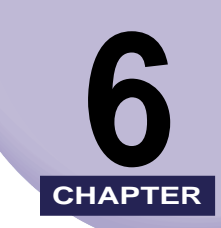

# 困ったときには

この章では、紙づまりが起こったときやエラーメッセージが表示されたときの対処のしかた について説明しています。

| トラブル解決マップ6-2                 |
|------------------------------|
| <ul> <li>紙づまりがおきたら</li></ul> |
| 印字品質のトラブル                    |
| インストールのトラブル                  |
| CAPT のトラブル                   |
| <b>トラブルシュータを使う</b>           |

トラブル解決マップ

LBP-1120を使用中に異常が発生したときは、次の手順にしたがってチェックしてください。

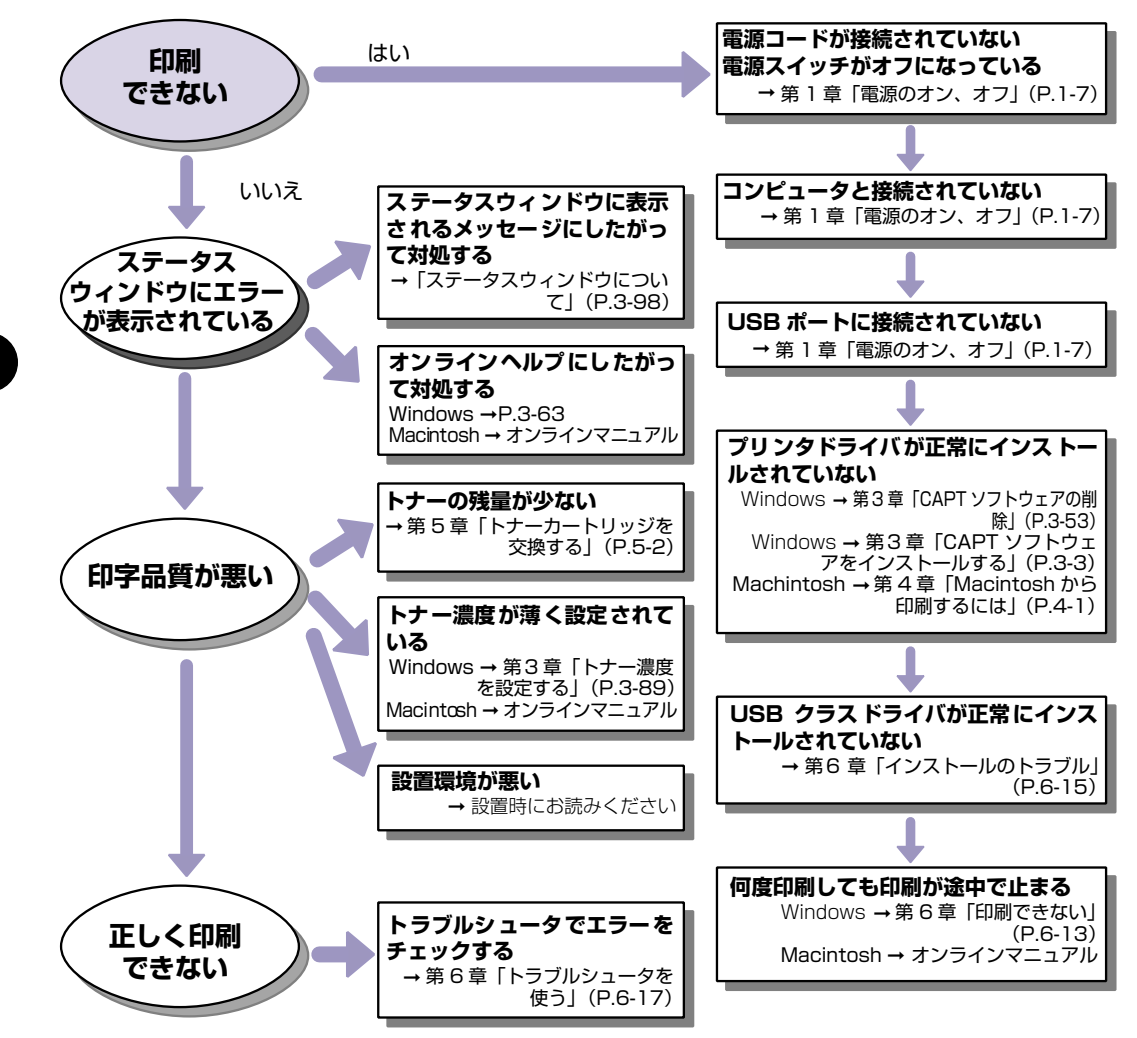

6 困ったときには

6

# 紙づまりがおきたら

印刷中に紙がつまると、ステータスウィンドウに次のように表示されます。

| ジョブ(リ) オブション(ロ) ヘルブ(円)                     |
|--------------------------------------------|
| 総話まりを取り除いて下さい                              |
| 1カバーを開ける<br>2トナーカートリッジを取り出す<br>3話まった紙を取り除く |
| ED刷中ジョブ   ED刷完了ジョブ   ED刷将ちジョブ              |
| 0/2ページ印刷終了 11 ▶ 13                         |
| タイトル 内容                                    |
| ドキュメント名 Microsoft Word - test print.doc    |
| ユーザー名<br>コンピュータ名 UEKI                      |
| 列506時間<br>終了時刻                             |
|                                            |
|                                            |
| USBPRN01                                   |

エラーメッセージと対処手順が表示されます。

この場合は紙づまり位置を確認し、つまった用紙を取り除きます。

### 紙づまり位置を確認する

紙づまりが起きたら、次の各部をチェックしてください。 紙づまり位置が確認できたら、参照ページの手順に従い、つまった用紙を取り除きます。

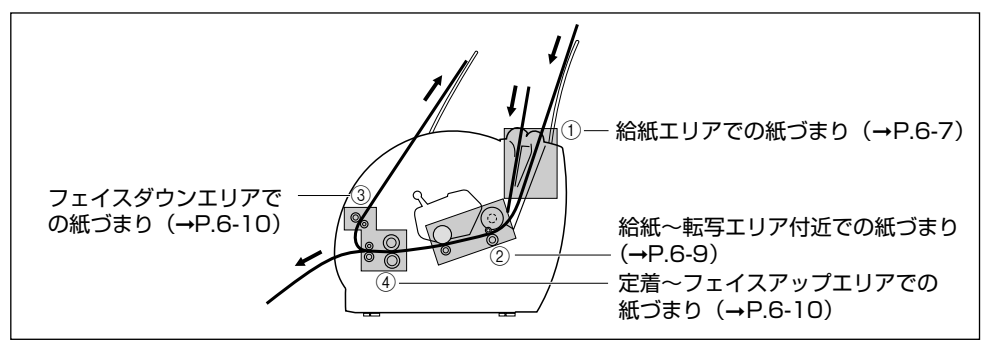

紙づまりを取り除いた後、トナーカートリッジをセットし、フロントカバーを閉じてくださ い。印刷可能な状態に戻ります。

印刷可能状態に戻ったときは、紙づまりのトラブルは解消されています。

印刷可能状態に戻らないときは、プリンタ内部に用紙がまだ残っていないかを確認してください。

▲注意 • プリンタ使用中は定着器が高温になっています。本体内部を点検するときは、手で触れな いように注意してください。万一触れると、やけどをする恐れがあります。

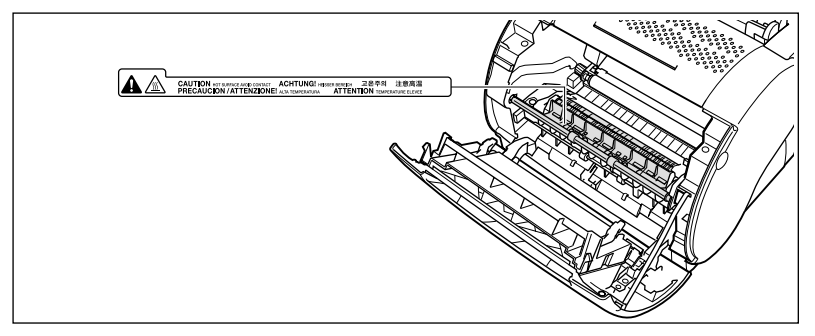

- プリンタ内部を点検するときは、ネックレス、ブレスレット、指輪、時計など金属物がプリンタ内部に触れないようにしてください。やけどや感電の原因になることがあります。
- つまった用紙を取り除くときは、トナーで衣服や手を汚さないように注意してください。 衣服や手が汚れた場合は、直ちに水で洗い流してください。温水で洗うとトナーが定着し、汚れがとれなくなることがあります。
- ① 重要 ・つまった用紙を取り除くときは、転写ローラに触れないように注意してください。転写 ローラに指紋や傷などがつくと印字品質が低下し、サービス交換が必要になります。

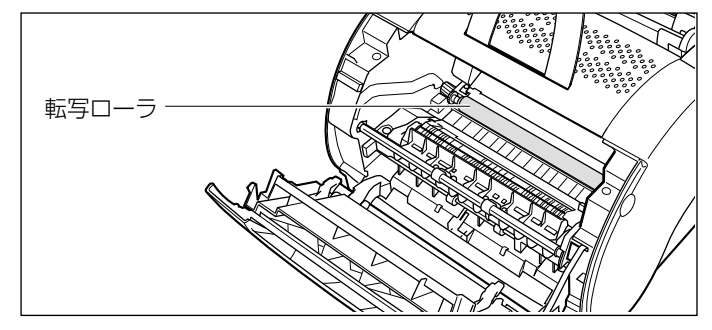

転写ローラの左端にあるピンに触れないようにしてください。プリンタの故障の原因になります。

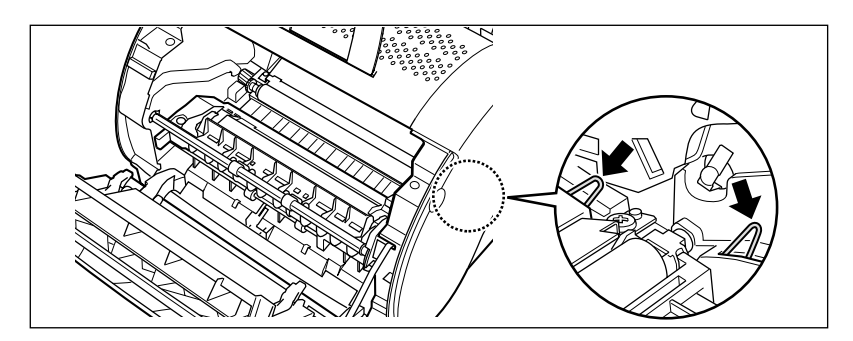

 プリンタの故障を避けるために、フロントカバーを開いたときに、用紙リリースレバー (黒)が解除されている(手前に倒れている)ことを確認してください。解除されていないときは、フロントカバーを閉じて、再度開いてください。用紙リリースレバーが自動的に解除されます。もしも解除されない場合は、左右の用紙リリースレバーの先端を指でつまみ、少しだけ前側へ引いて解除してください。

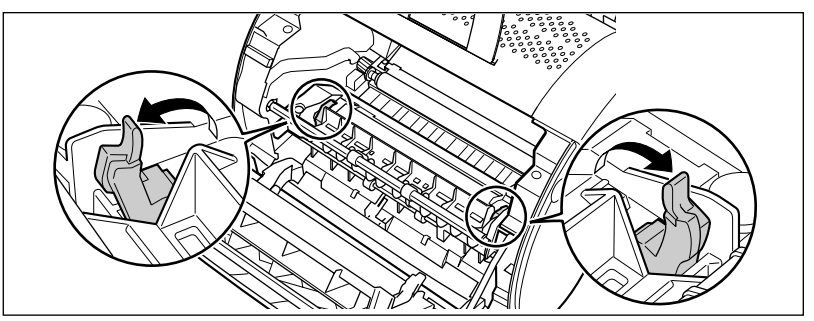

• つまった用紙を取り除くときは、用紙を両手で持ってください。

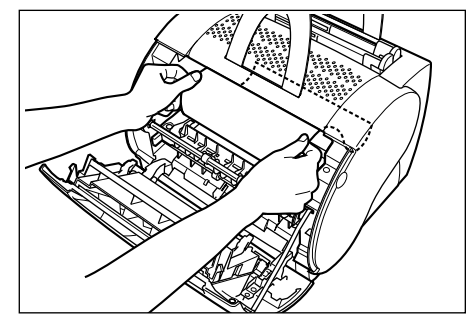

• つまった用紙を取り除いているとき、用紙のトナーがプリンタ内部についた場合は、次の 印刷で排出された用紙がトナーで汚れていることがあります。

## トナーカートリッジの取り出しかた

### 1 フロントカバーを開きます。

給紙トレイやフェイスダウン排紙トレイに用紙がある場合は、先に取り除きます。

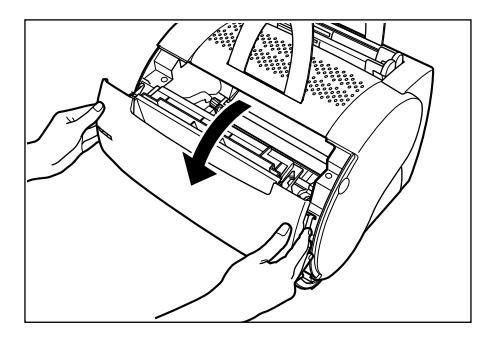

## **2** トナーカートリッジを取り出します。

トナーカートリッジのハンドルを手前上方に引いたあと、回転させながら引き出します。

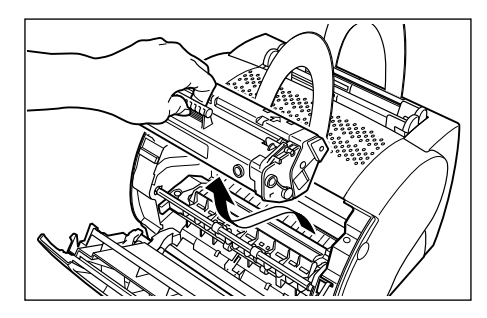

● 重要 用紙の取り出しに時間がかかりそうなときは、トナーカートリッジを光に当てないよう に、保護袋に入れるか厚手の布で包んでください。

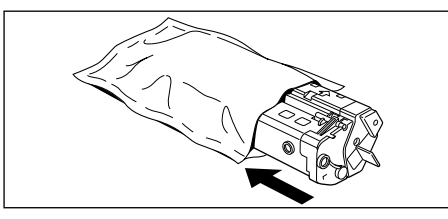

### ① 給紙エリアでの紙づまり

- 1 トナーカートリッジの取り出しかた(→P.6-6)の手順通りに、トナー カートリッジを取り出します。
- 2 給紙エリアからつまった用紙を引き出しながら、印字面が内側になるように用紙全体を丸めます。

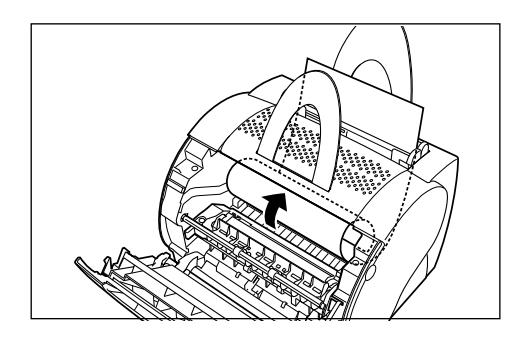

- ・ 重要 定着していないトナーが用紙に付いている場合は、トナーがプリンタ内部に飛び散らない ようにしてください。印字品質が低下する原因になります。
  - **3** 丸めた用紙をプリンタから取り除きます。

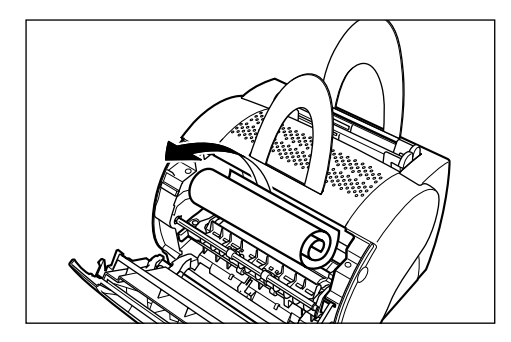

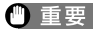

● 重要 • つまった用紙を、給紙トレイから上に向けて引っ張らないようにしてください。 プリンタ 故障の原因になります。

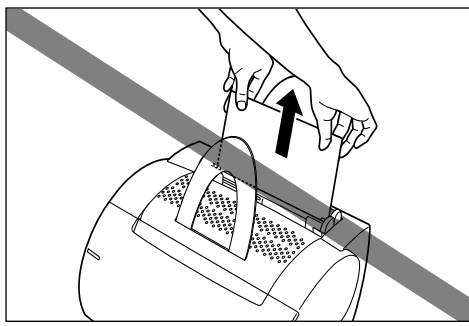

- 用紙は、丁寧にゆっくりと引き出してください。
- つまった用紙を真上に引き出さないようにしてください。用紙上のトナーがプリンタ内部 に汚れや傷をつけ、印字品質を低下させます。

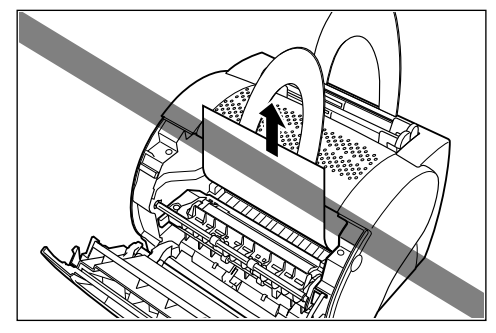

4 つまった用紙をすべて取り除いたら、トナーカートリッジをセットし、フ ロントカバーを閉じます。

用紙リリースレバーは自動的にもとの位置に戻ります。

- 1 トナーカートリッジの取り出しかた(→P.6-6)の手順通りに、トナー カートリッジを取り出します。
- 2 つまった用紙の給紙エリア側の端を持ち、印字面が内側になるように用 紙全体を丸めます。

用紙の端が給紙エリアから出ていないときは、用紙の両側を持ち、端が出てくるまで手前 にゆっくりと引き出します。

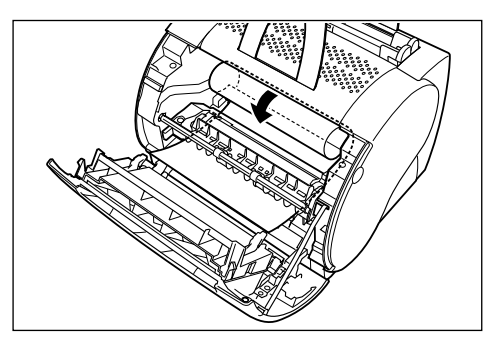

6

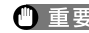

重要 定着していないトナーが用紙に付いている場合は、トナーがプリンタ内部に飛び散らない ようにしてください。印字品質が低下する原因になります。

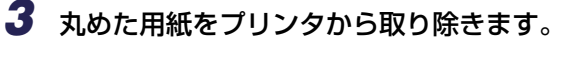

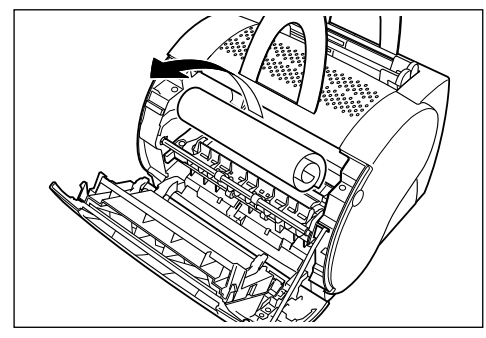

4 つまった用紙をすべて取り出したら、トナーカートリッジをセットし、フ ロントカバーを閉じます。

用紙リリースレバーは自動的にもとの位置に戻ります。

### ③ フェイスダウンエリアでの紙づまり

- トナーカートリッジの取り出しかた(→P.6-6)の手順通りに、トナー カートリッジを取り出します。
- 2 つまった用紙を取り除きます。

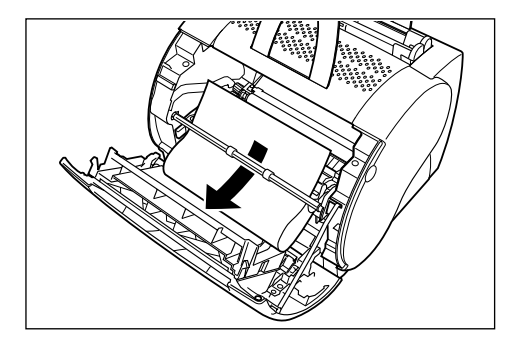

3 つまった用紙をすべて取り出したら、カートリッジをセットし、フロントカバーを閉じます。

用紙リリースレバーは自動的にもとの位置に戻ります。

### ④ 定着~フェイスアップエリアでの紙づまり

- トナーカートリッジの取り出しかた(→P.6-6)の手順通りに、トナー カートリッジを取り出します。
- 2 定着エリアからつまった用紙を取り除きます。

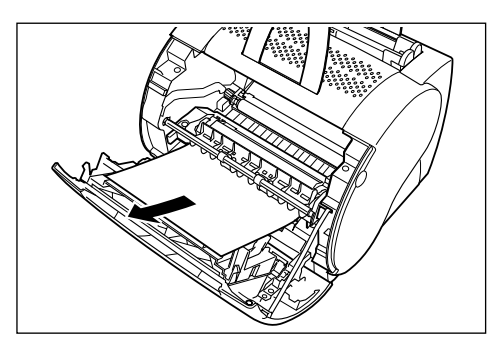

用紙が折りたたまれて蛇腹のようになっているときは、折れを伸ばしてから引き出します。
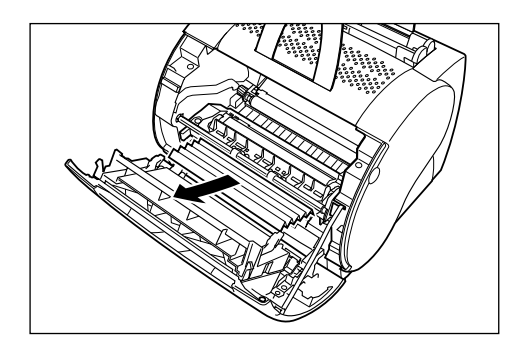

## 3 つまった用紙をすべて取り出したら、トナーカートリッジをセットし、フロントカバーを閉じます。

用紙リリースレバーは自動的にもとの位置に戻ります。

## 印字品質のトラブル

### 正しく印刷できない

#### 白いすじが入る

- 原因 トナーカートリッジ内のトナーが残り少なくなっている。
- 処置
   トナーカートリッジを取り出して、ゆっくりとゆすり、カートリッジ内のトナーをならしてください。それでも同じ症状がでるときは、新しいトナーカートリッジ(EP-22 カートリッジ)に交換します(→P.5-3)。

#### 印字が全体に薄い

- 原因1 「トナー濃度」の設定が薄い方になっている。
- 処置 [プリンタプロパティ] (Windows 98/Meの場合) または [印刷設定] (Windows 2000/XP の場合) ダイアログボックスで [印刷品質] → [詳細設定] の順にク リックし、[トナー濃度] のスライドバーを「濃く」 ヘドラッグします。
- 原因2 高温環境で多量の印刷を行った。
- 処置 まず、「原因1の処置」を行ってください。それでも同じ症状が出るときは、新しいトナーカートリッジに交換します。トナーカートリッジ交換後は、本プリンタを涼しい環境でお使いください。

#### 印字が全体に黒ずむ

- 原因1 「トナー濃度」の設定が濃い方になっている。
- 処置 [プリンタプロパティ] (Windows 98/Meの場合) または [印刷設定] (Windows 2000/XP の場合) ダイアログボックスで [印刷品質] から [詳細設定] をクリックし、[トナー濃度] のスライドバーを「薄く」 ヘドラッグします。
- 原因2 プリンタが直射日光または強い光が当たる場所に設置してある。
- 処置 まず、「原因1の処置」を行ってください。それでも同じ症状が出る場合は、プリンタを直射日光または強い光が当たらない場所に移動してください。あるいは、強い光を出す光源をプリンタから離してください。

#### ページの一部が印刷されない

- 原因 拡大 / 縮小率が 100% に設定されていない。
- 処置 [プリンタプロパティ] (Windows 98/Meの場合)または[印刷設定] (Windows 2000/XPの場合) ダイアログの [ページ設定] ページで、拡大/縮小を100% に設定します。

## 印刷できない

#### Windows 98/Me から印刷できない

- **原因1** LBP-1120用CAPT (Canon Advanced Printing Technology) ソフトウェ アが通常使うプリンタドライバとして設定されていない。
- **処 置** 次のように、LBP-1120用CAPT (Canon Advanced Printing Technology) ソフトウェアを通常使うプリンタドライバとして設定します。
  - 1. [プリンタ] フォルダを開き、[Canon LASER SHOT LBP-1120] アイコンをクリッ クして反転表示させます。
  - 2. [ファイル] メニューで [通常使うプリンタに設定] を選びます。
- **原因2** CAPT (Canon Advanced Printing Technology) ソフトウェアが正しくイン ストールされていない。
- 処置 トラブルシュータを起動して、正常にインストールされているかチェックします (→P.6-17)。
- **原因3** Windows 98/Me が Safe モードで起動されている。
- **処 置** 「プリンタの環境設定が正しくありません。CAPT (Canon Advanced Printing Technology) インストールプログラムを起動して設定をやりなおしてください」 というメッセージが表示されますが、再インストールの必要はありません。その まま Windows を再起動すれば、正常に動作します。

## 何も印刷されないときは

アプリケーションソフトから印刷を実行しても何も印刷されない場合は、次の点を確認して ください。

## ステータスウィンドウにエラーが表示されていないかを確認してください。

● 重要 ステータスウィンドウにエラーメッセージが表示されないときは、環境設定やファイルの 問題が考えられます。この場合、トラブルシュータ(→P.6-17)を実行してください。

2 テストページを印刷します。

#### ● Windows 98/Meの場合

- □ [プリンタプロパティ] ダイアログボックス → [全般] → [印字テスト] の順
   にクリックします。
- Windows 2000/XPの場合
  - □ [プリンタプロパティ] ダイアログボックス → [全般] → [テストページの印刷] の順にクリックします。

#### ■ テストページが適切に印刷される場合

CAPT ソフトウェアからの印刷は可能です。アプリケーションソフトをチェックして、 すべての印刷設定が適切かどうか確認してください。

#### ■ テストページが印刷できない場合

CAPT ソフトウェアを削除し、再インストールしてから、テストページを印刷してください。

# インストールのトラブル

「USB クラスドライバ」と「LBP-1120 プリンタドライバ」のインストールが正常にできないときは、第3章「CAPT ソフトウェアの削除」(→P.3-53)「CAPT ソフトウェアをインストールする」(→P.3-3)を参照し、インストールしなおしてください。

## ローカルインストール時のトラブル

#### [プリンタの追加ウィザード] ダイアログボックスで [ローカルプリンタ] \* が選 択できない(Windows 2000/XP)

- **原因** Administrators 権限または Power Users 権限がないユーザがインストールを 行っています。
- **処 置** CAPT (Canon Advanced Printing Technology) ソフトウェアのインストー ルには Administrators 権限または Power Users 権限が必要です。権限のある 方がインストールを行ってください。
- \* Windows XP の場合、[このコンピュータに接続されているローカルプリンタ] となります。

## ネットワークインストール時のトラブル

[共有プリンタ] リストボックスに接続するプリントサーバ名または共有プリンタ 名が表示されない

- 原因1 プリントサーバが起動されていません。
- 処置 プリントサーバを起動してください。
- 原因2 プリンタが共有設定されていません。
- 処置 [プリンタプロパティ]ダイアログボックスでプリンタを共有設定してください。
- 原因3 プリントサーバ、またはプリンタに接続する権限がありません。
- 処置 ネットワーク管理者にユーザの権限の変更を依頼してください。

## CAPT のトラブル

#### CAPT が正常に動作しない。

- **原因1** LBP-1120 が通常使うプリンタとして設定されていない。
- 処置 通常使うプリンタとして設定してください。
- 原因2 CAPT ソフトウェアが正常にインストールされていない可能性がある。
- 処置「トラブルシュータを使う」(→P.6-17)を参照してください。
   CAPT ソフトウェアが正常にインストールされているかどうかを確認するために、アプリケーションソフトから印刷してみてください。正常に印刷されない場合には、CAPT ソフトウェアをアンインストールし、もう一度インストールし直してください(アンインストール→P.3-53、インストール→P.3-3)。

#### Adobe Type Manager (ATM) フォントを使用できない。

- **原因** 誤ったバージョンの Adobe Type Manager (ATM) を使用している。
- 処置 Ver. 2.51 以降の Adobe Type Manager (ATM) を使用してください。

#### CD-ROM メニューが自動的に表示されない。

- **原因 1** CD-ROM メニューの [CD-ROM メニューを自動実行する] が選択されていない。
- 処置 [マイコンピュータ]のCD-ROMドライブのアイコンを右クリックし、[開く]を 選択して CD-ROMメニューを手動で表示させます。[CD-ROMメニューを自動 実行する]を選択してください。
- 原因2 [挿入の自動通知] が選択されていない。
- **処 置** [デバイスマネージャー]から CD-ROM ドライブのプロパティを表示し、[設定] ページの [挿入の自動通知] を選択してください。

#### CD-ROM メニュー起動時に File not found on CD-ROM エラーが起こる。

- 原因 プログラムがハードディスクから読み込まれています。
- **処置** ハードディスクから CAPT3MNU.EXE ファイルを削除し、付属の CD-ROM 「User Software for LBP-1120」から CD-ROM メニューを起動してください。

6

# トラブルシュータを使う

トラブルシュータは、LBP-1120 で印刷ができなくなった場合などに使用すると、原因を 究明して自動的に復旧してくれます。おもに、Windows 98/Me や Windows 2000/XP の設定に関するトラブルに有効です。

## トラブルシュータの機能

トラブルシュータは、Windows 98/Me および Windows 2000/XP の設定に関するト ラブルを自動的に修復してくれます。しかし、USB ケーブル、USB ポートなどのハード ウェアに関するトラブルには有効ではありません。

おもなチェック項目は次のようになります。

- •ポートがお使いになれない場合に通知
- •インストールされているファイルのバージョンが違う場合に通知
- •空きディスク、空きメモリの容量を表示
- •レジストリのチェック
- プリンタプロパティのチェック
- •ネットワーク・クライアントの場合、ネットワーク関連のチェック

## トラブルシュータの起動

 [スタート] メニューから [プログラム] (Windows XPの場合は [すべ てのプログラム])の、[Canon LASER SHOT LBP-1120]の[Canon LASER SHOT LBP-1120 トラブルシュータ] を選択します。

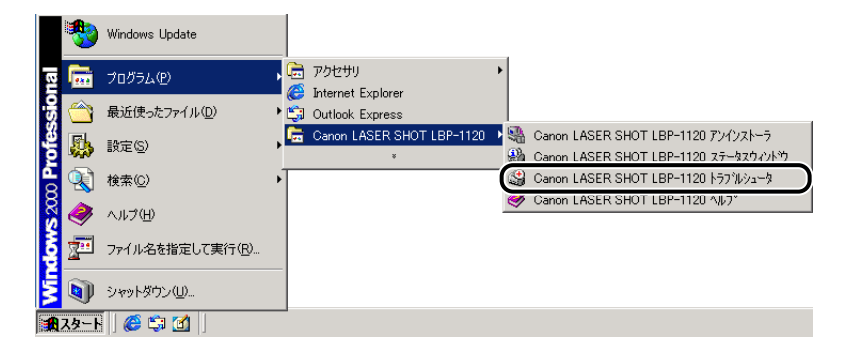

Windows 98 の場合

[Canon LASER SHOT LBP-1120 トラブルシュータ] ダイアログボックスが表示されます。

[Canon LASER SHOT LBP-1120] フォルダをダブルクリックし、[Canon LASER SHOT LBP-1120 トラブルシュータ] をダブルクリックして表示させることもできます。

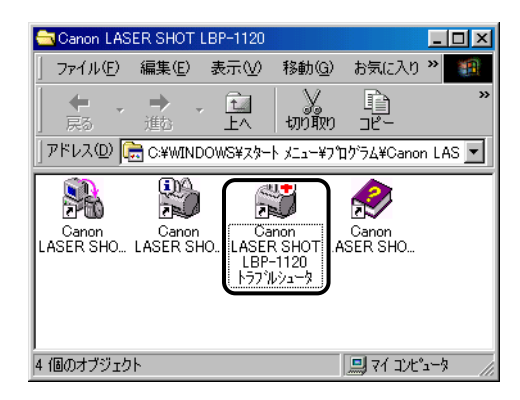

2 トラブルシュータを実行するプリンタを選択し、[はい]をクリックします。

| ¢! | Canon LASER SHOT                         | LBP-1120                | トラブルシュ                | -9              | × |
|----|------------------------------------------|-------------------------|-----------------------|-----------------|---|
|    | システム情報 ―――                               |                         |                       |                 |   |
|    | 空きディスク容量                                 |                         | 2000                  | мв              |   |
|    | 空きメモリ                                    |                         | 2436                  | КВ              |   |
|    |                                          |                         |                       |                 |   |
|    | プリンタ( <u>P</u> ):                        |                         |                       |                 |   |
| (  | Canon LASER SHOT LE                      | 3P-1120                 |                       |                 | ) |
|    |                                          |                         |                       |                 |   |
|    | トラブルシュータは、Can<br>タで印刷するために、Wir<br>ックします。 | on LASER SI<br>ndowsの設定 | HOT LBP-11:<br>に問題がない | 20 プリン<br>いかをチェ |   |
|    | トラブルシュータを実行し                             | ますか?                    |                       |                 |   |
|    | (Itt))                                   |                         | いいえ(N)                |                 |   |

トラブルシュータが実行されます。

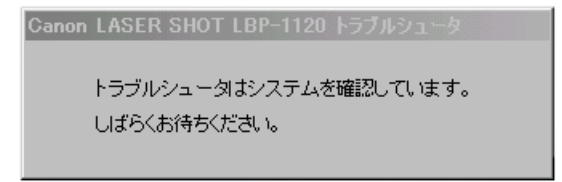

3 エラーが発見されるとメッセージが表示されるので、画面の指示にした がって対処します。

| Canon LASER SHOT LBP-1120 トラブルシュータ            |                        |  |
|-----------------------------------------------|------------------------|--|
| Canon LASER SHOT LBP-1120 のポート設定に誤りがあり<br>ます。 |                        |  |
| 問題を修正しますか?                                    |                        |  |
|                                               |                        |  |
| TITU                                          | 修正を行います。               |  |
| いいえ( <u>N</u> )                               | 修正を行わずにトラブルシュータを維続します。 |  |
| 終了⊗                                           | トラブルシュータを終了します。        |  |
| ヘルプ(団)                                        | 問題を解決する方法を表示します。       |  |

- 4 トラブルシュータが終了すると、チェック結果のダイアログボックスが 表示されます。
- **5** [OK] をクリックします。

| 器 Canon LASER SHOT LBP-1120 トラブルシュータ                                                                                           | × |
|----------------------------------------------------------------------------------------------------|---|
| (1) Canon LASER SHOT LBP-1120 on USBPRN01(ロー加引の設定は正常です。                                                                        |   |
| ×                                                                                                    |   |
| チェック結果(R)                                                                                                    |   |
| Danon LASER SHOT LBP-1120 on USBPRN01[ローカル] トラブルシューティング - 17/08/08 756:57<br>空きディスク容量: 1483MB                                  |   |
| コティルのバージョンはすべて正常です。<br>ファイルのバージョンはすべて正常です。<br>Canon LASER SHOT LBP-1120は USBPRN01 に接続されています。                                   |   |
| レジスドリの設定目は上帯です。<br>Canon Advanced Printing Technology ランゲージモニタが正常にインストールされています。<br>Canon LASER SHOT LBP-1120 ブリンタドライバの設定は正常です。 |   |
|                                                                                                    |   |
| マ チェック結果を保存する⑤ ファイル名変更⑥                                                                                                    |   |
|                                                                                                    |   |
| ジアイナルトロ: JC+#WINDOWS+TEMP+T7080800.LOUG                                                                                        |   |
| ОК                                                                                                    |   |

[チェック結果を保存する]をチェックすると、[ファイル名]に表示されている名称で チェック結果が保存されます。

Windows の画面に戻ります。

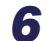

6 再起動が必要な場合は [Windows 再起動] をクリックします。

これでトラブルシュータは完了しました。

## 付録

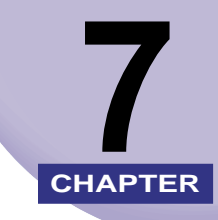

#### この章では、FontGallery について、おもな仕様、用語集、索引、保守契約制度のご案内、 ソフトウェアのバージョンアップ方法などについて説明しています。

| FontGallery について<br>インストール方法について<br>FontGallery 製品使用許諾契約書<br>FontGallery 同梱書体見本. |                              |
|----------------------------------------------------------------------------------|------------------------------|
| <b>プリンタのおもな仕様</b><br>ハードウェアの仕様<br>ソフトウェアの仕様                                      | <b>7-15</b><br>7-15<br>7-16  |
| 用語集                                                                              | 7-17                         |
| 索引                                                                               | 7-21                         |
| <b>保守サービスのご案内</b><br>キヤノン保守契約制度とは<br>キヤノンサービスパックとは<br>補修用性能部品                    | 7-24<br>7-24<br>7-25<br>7-25 |
| 無償保証について                                                                         | 7-26                         |
| シリアルナンバーの表示位置について                                                                | 7-27                         |
| <b>ソフトウェアのバージョンアップについて</b><br>情報の入手方法<br>ソフトウェアの入手方法                             | <b>7-28</b><br>7-28<br>7-28  |
| LASER SHOT ご購入者アンケート協力のお願い                                                       | 7-30                         |

## FontGallery について

付属の CD-ROM には、プリンティングソフトウェア(CAPT)と共に Windows 98/Me、 Windows 2000/XP および Mac OS に対応した TrueType フォント [FontGallery] が 収録されています。

FontGallery には、TrueType フォントとして通常書体 20 書体、かな書体 31 書体、欧 文書体 100 書体が収められています。

また、かなフォントユーティリティ「FontComposer」をインストールすることにより、 さらに多彩な文字表現が可能になります。

- 重要
   ・かな書体およびFontComposerは、Windows 98/MeおよびWindows 2000/XPをお 使いの場合に、ご利用いただけます。
  - Macintoshコンピュータをお使いの場合は、かな書体およびFontComposerはご利用いただけません。
  - Mac OS 10.1 以降をお使いの場合は、FontGallery はご利用いただけません。

#### ■ 入っているもの

Windows 98/Me、Windows 2000/XP 用、Mac OS 用の以下の書体とユーティリ ティソフトが収録されています。

- TrueType フォント通常書体 20 書体
- •かな書体 31 書体
- 欧文書体 100 書体
- •かな書体組み替えユーティリティ「FontComposer」
- 重要
   Font Galleryは1台のコンピュータに対してのみ使用許諾をしています。複数のコンピュー タでお使いになる場合は、別途 Font Gallery ライセンス商品をお買い求めください。
  - FontGalleryをお使いになる前には、必ず「FontGallery製品使用許諾契約書」(→P.7-5) をお読みください。
  - フォントをインストールするには、1 書体につき 10 秒前後の時間がかかります。あらかじめご了承ください。

#### ■ 使用環境について

FontGallery は、以下の条件で使用できます。

- •お使いのコンピュータで以下のソフトウェアのいずれかが動作している
  - · Microsoft Windows 98/Me 日本語版
  - · Microsoft Windows 2000/XP日本語版
  - ·Mac OS 8.1 ~ 9.2.2/ 漢字 Talk7.5/7.1
- ・お使いのソフトウェアで動作可能な CD-ROM ドライブがある

#### ■ コード表について

2種類のコード表をファイルとして用意してあります。収容文字の確認などにお使いください。なお、CSV 形式のコード表をお使いの場合は、CSV 形式のファイルを開くことのできるアプリケーションからテキストを指定してご使用ください。

- Windows 用
  - ・ライト形式 (\*.wri)、CSV 形式 (\*.csv)
- Macintosh コンピュータ用
  - ・シンプルテキスト形式、CSV 形式

#### ■ 注意事項

- 重要
   ・ネットワーク上でのご使用について FontGallery は、ネットワーク上のサーバなどにおいて使用することはできません。
  - FontComposer の動作に必要なハードディスク空き容量について
     FontComposer では、基本書体とかなフォントの組み合わせ、もしくは削除のために、約10~20MBの空き容量が必要となる場合があります。FontComposerを起動する際に、必要容量のチェックを行っておりますので、空き容量不足のメッセージが表示された場合には、目安として、上記容量分を空けるようにお願いいたします。
  - その他の注意事項に関しては、各インストールガイドを参照してください。

#### ■ ユーザ登録について

FontGallery のユーザ登録に関しましては、キヤノン販売株式会社のホームページで行います。登録いただいたお客様には、今後の FontGallery に関する新製品情報やキャンペーンのご案内などをお知らせいたします。

ホームページアドレス http://www.canon-sales.co.jp/Product/appli/appli.html

## インストール方法について

FontGallery をインストールする前に、必ず説明ファイルおよびインストールガイドをお読 みください。説明ファイルおよびインストールガイドは、本 CD-ROM の CD-ROM メニュー から見ることができます。

● 重要 Macintosh コンピュータ上では、本 CD-ROM の CD-ROM メニューは表示されません。 FontGallery をインストールする場合は、FontGallery 説明ファイル (→P.7-4) をお読 みください。

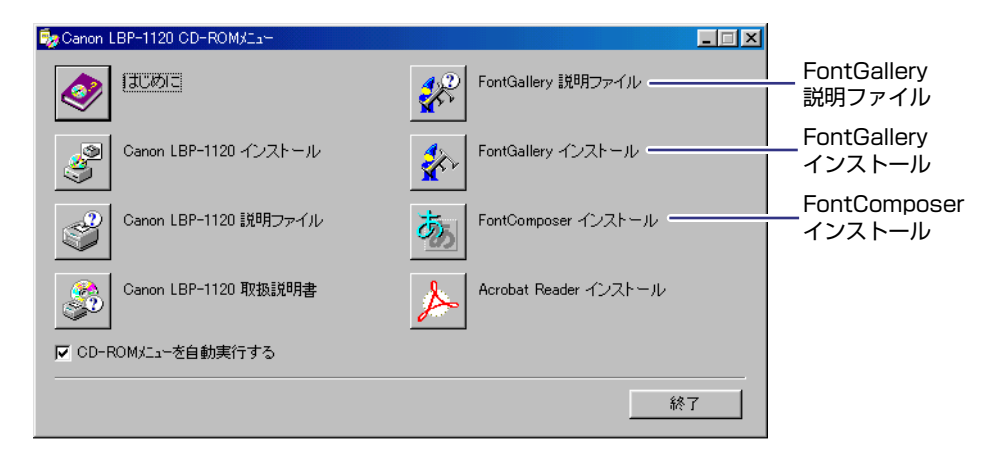

#### ■ FontGallery 説明ファイル

FontGallery をお使いになるときに、必要な情報が記載されています。インストールす る前に必ずお読みください。インストール手順などについては、以下のフォルダに収録 されている取扱説明書をお読みください。

- Windows 用:
  - ・FontGallery 取扱説明書:¥Japanese¥Fgallery¥Manual¥Font¥Fgmanual.wri (ライト形式)
  - ・FontComposer 取扱説明書:¥Japanese¥Fgallery¥Manual¥Composer ¥Fcmanual.wri(ライト形式)
- Macintosh コンピュータ用:
  - ·FontGallery 取扱説明書: ¥Fgallery¥Fgallery 取扱説明書(シンプルテキスト形式)

#### ■ FontGallery インストール

このボタンをクリックすると、FontGallery をインストールするかインストールガイド を開くかを選択するダイアログボックスが表示されます。まずインストールガイドを開 き、お読みになってからインストールしてください。

#### ■ FontComposer インストール (Windows のみ)

このボタンをクリックすると、FontComposer をインストールするかインストールガイ ドを開くかを選択するダイアログボックスが表示されます。まずインストールガイドを 開き、お読みになってからインストールしてください。

### FontGallery 製品使用許諾契約書

弊社では、FontGallery 製品につきまして、下記の FontGallery 製品使用許諾契約書を設 けさせていただいており、お客様が下記契約書にご同意いただいた場合にのみ FontGallery 製品をご使用いただいております。お手数ではございますが、本 FontGallery 製品をご使 用になる前に下記契約を十分にお読みください。なお、本 FontGallery 製品をご使用にな られた場合には、お客様が下記契約にご同意いただいたものとさせていただきます。

#### FontGallery 製品使用許諾契約書

キヤノン株式会社(以下、キヤノンといいます。)は、お客様に対し、本契約書とともにご 提供する FontGallery 製品(当該製品のマニュアルを含みます。以下「許諾ソフトウェア」 といいます。)の譲渡不能の非独占的使用権を下記条項に基づき許諾し、お客様も下記条項 にご同意いただくものとします。「許諾ソフトウェア」およびその複製物に関する権利はキ ヤノンに帰属します。

- 1. 使用許諾
  - (1) お客様は、機械読取形態の「許諾ソフトウェア」を一時に1台のコンピュータにおいてのみ使用することができます。お客様が、同時に複数台のコンピュータで「許諾ソフトウェア」を使用したり、また「許諾ソフトウェア」をコンピュータネットワーク上の複数のコンピュータで使用する場合には、別途契約によりキヤノンからその使用権を取得することが必要です。
  - (2) お客様は、「許諾ソフトウェア」の全部または一部を再使用許諾、譲渡、頒布、貸 与その他の方法により第三者に使用もしくは利用させることはできません。
  - (3) お客様は、「許諾ソフトウェア」の全部または一部を修正、改変、リバース・エンジニアリング、逆コンパイルまたは逆アセンブル等することはできません。また第三者にこのような行為をさせてはなりません。
- 2.「許諾ソフトウェア」の複製

お客様は、バックアップのために必要な場合に限り、「許諾ソフトウェア」を1コピーだ け複製することができます。あるいは、オリジナルをバックアップの目的で保持し、「許 諾ソフトウェア」をお客様がご使用のコンピュータのハードディスク等の記憶装置1台 のみに1コピーだけ複製することができます。しかし、これら以外の場合にはいかなる 方法によっても「許諾ソフトウェア」を複製できません。お客様には、「許諾ソフトウェ ア」の複製物上に「許諾ソフトウェア」に表示されているものと同一の著作権表示を行っ ていただきます。

- 3. 保証の否認・免責
  - (1) キヤノンおよびキヤノン販売株式会社(以下、キヤノン販売といいます。)は、「許諾ソフトウェア」がお客様の特定の目的のために適当であること、もしくは有用であること、または「許諾ソフトウェア」にバグがないこと、その他「許諾ソフトウェア」に関していかなる保証もいたしません。
  - (2) キヤノンおよびキヤノン販売は、「許諾ソフトウェア」の使用に付随または関連して生ずる直接的または間接的な損失、損害等について、いかなる場合においても一切の責任を負わず、また「許諾ソフトウェア」の使用に起因または関連してお客様と第三者との間に生じたいかなる紛争についても、一切責任を負いません。
- 4. 輸出

お客様は、日本国政府または該当国の政府より必要な認可等を得ることなしに、一部または全部を問わず、「許諾ソフトウェア」を、直接または間接に輸出してはなりません。

7

付録

- 5. 契約期間
  - (1) 本契約は、お客様が「許諾ソフトウェア」を使用した時点で発効します。
  - (2) お客様は、キヤノンに対して 30 日前の書面による通知をなすことにより本契約を 終了させることができます。
  - (3) キヤノンは、お客様が本契約のいずれかの条項に違反した場合、直ちに本契約を終 了させることができます。
  - (4) 本契約は、上記 (2) または (3) により終了するまで有効に存続します。上記 (2) または (3) により本契約が終了した場合、キヤノンまたはキヤノン販売は、「許諾ソフトウェア」の代金をお返しいたしません。お客様は、「許諾ソフトウェア」の代金の返還をキヤノンおよびキヤノン販売に請求できません。
  - (5) お客様には、本契約の終了後2週間以内に、「許諾ソフトウェア」およびその複製物を廃棄または消去したうえ、廃棄または消去したことを証する書面をキヤノンに送付していただきます。
- 6. 一般条項
  - (1) 本契約のいずれかの条項またはその一部が法律により無効となっても、本契約の他の部分に影響を与えません。
  - (2) 本契約に関わる紛争は、東京地方裁判所を管轄裁判所として解決するものとします。

以上

キヤノン株式会社

#### BITSTREAM 使用許諾契約

同梱のフォントをインストールすることにより、お客様は本契約の条件に拘束されることに 同意することになります。

本合意により、お客様とBITSTREAMとのあいだの完全な合意が構成されます。本合意書の条件に同意なさらない場合は、同梱のディスクに含まれているフォントをご使用にならないでください。

 使用許諾。本 Bitstream 製品に対してお客様が支払われた価格の一部であるライセンス 料金支払いの対価として、ライセンサーである BITSTREAM はライセンシーであるお 客様に対し、Bitstream 製品を、1 台のプリンタ、あるいは1 台のタイプセッタまたは イメージセッタおよびそのタイプセッタまたはイメージセッタ専用のプルーフプリンタ に接続した1 台または複数のコンピュータ上で使用および表示する非独占的権利を付与 します。

BITSTREAMは、ライセンシーに明示的には付与されていないすべての権利を留保します。

2. 所有権。お客様はライセンシーとして、Bitstream製品が最初に記録されたかその後に 供給される磁気またはその他の物理的媒体を保有しますが、BITSTREAMは最初の、ま たはその他のコピーがどのような形態でまたは媒体上に存在するかを問わず、 Bitstream製品の最初のディスクコピーまたはその後のコピーに記録されたBitstream 製品のソフトウェアプログラムに対する権限および所有権を留保します。本ライセンス はBitstream製品のオリジナルソフトウェアプログラムまたはその一部またはコピーの 販売ではありません。

7

- 3. コピーの制限。Bitstream 製品および付属の資料は著作権で保護されており、 BITSTREAM の所有権の対象になる情報および企業秘密が含まれています。印刷物を未 許可のままコピーすること、およびたとえそれが変更されているか、他のソフトウェア に合体されたり他のソフトウェアに含められている場合でもBitstream製品を未許可の ままコピーすることは、明示的に禁じられています。お客様が本合意書の条件に従わな かったことを原因とするか、従わなかったために助長された BITSTREAM の知的所有 権の侵害は、お客様に法律上の責任を負っていただく場合があります。Bitstream 製品 はバックアップを目的とする場合に限り、コピーを1部作成することができますが、そ の場合は、著作権情報を完全な形でバックアップコピーに複製するものとします。
- 4. 使用の許容範囲。本 Bitstream 製品、ユーザーズガイドおよび文書はライセンシーであるお客様に使用が許諾されるものであり、事前に BITSTREAM の書面による同意を得ずに、一定期間第三者に譲渡することはできません。Bitstream 製品に変更、改造、翻訳、リバース・エンジニアリング、逆コンパイル、逆アセンブルを行うことはできません。また Bitstream 製品から派生的な製品を作成することもできません。お客様に提供される文書は事前に BITSTREAM の書面による同意を得ずに、変更、改造、翻訳することはできませんし、派生的な文書を作成するのにも使用できません。
- 5. 終了。本契約は終了するまで有効です。本契約は、お客様が本書に含まれている条項に 一つでも従わなければ、BITSTREAMからお知らせしなくても自動的に終了します。終 了と同時に文書 Bitstream 製品、そのすべてのコピーは部分的か全体かを問わず、変更 されたコピーがある場合はそれも含めて破棄しなければなりません。
- 6. その他。本契約はマサチューセッツ州法に準拠します。

#### 保証の拒否および限定保証

BITSTREAMは、Bitstream製品が提供されているディスクについて、通常の使用形態であればお客様の受領書の写しによって証明されるお客様への納品日から90日間、材質および出来映えに欠陥がないことを保証します。

ディスクに関する BITSTREAMの全責任およびお客様の唯一の救済措置は、購入価格を返 却するか、BITSTREAM の限定保証を満たさず、BITSTEAM に受領証のコピーとともに 返却されたディスクを交換するかのいずれかを BITSTREAM が選択することとなります。 ディスクの障害が事故、濫用または誤用を原因とする場合、BITSTREAM はディスクを交 換するか購入価格を返却する責任を有しません。ディスクを交換する場合は、当初の保証期 間の残りの期間か 30 日間のいずれか長いほうの期間について保証されます。この保証によ り、お客様には特定の法的権利が付与されます。また州によりお客様は異なるその他の権利 を持つ可能性があります。

以上で明確に定義されている場合を除き、Bitstream 製品、ユーザーズガイドおよび文書は「保証なし」のまま提供されます。BITSTREAM は特定目的の商品性および適合性の黙示的な保証など、明示的か黙示的かを問わず、いっさいの種類の保証を行いません。

Bitstream 製品、ユーザーズガイドおよび文書の品質および性能に関して、リスクはお客様が全面的に負うことになります。BITSTREAM は、Bitstream 製品に含まれる機能がお客様の要求事項を満たす旨、またはソフトウェア製品が無停止またはエラーなしで稼働する旨を保証するものではありません。

BITSTREAMは、たとえそうした損害の可能性を助言されていたとしても、Bitstream製品の使用から、または使用できなかったことから生じた直接的、間接的、派生的、付随的な損害賠償の責任を負いません(事業利益の損失、事業の中断、事業情報の損失から生じた損害を含む)。

ー部の州では、派生的または付随的な損害賠償の責任を除外または限定することが認められていないため、上記の限定が適用されない場合があります。

#### 米国政府の限定権利

Bitstream 製品と呼ばれるソフトウェア製品とその関連文書は権利を限定して提供されま す。合衆国政府による使用、複写、開示は、FAR52.227-19(c)(2)(1987年5月)が 適用される場合はそこに規定されている制限に従います。それ以外の場合は DOD FAR の 適用される規定が 252.227-7013 の第 (a)(15)条(1988年4月)または第 (a)(17) 条(1988年4月)を補完する条項です。

契約当事者 / メーカーは 215 First Street, Cambridge, MA 02142の Bitstream Inc. です。本契約に関して質問がおありの場合、または理由を問わず BITSTREAM に連絡を取 りたい場合は、書面でご連絡ください。

## FontGallery 同梱書体見本

次の書体をお使いいただけます。

#### ■ 和文書体

和文書体の見本を次に示します。

平成明朝体 W3 平成明朝体 W5 平成明朝体 W7 平成明朝体 W9 平成角ゴシック体 W3 平成角ゴシック体 W5 平成角ゴシック体 W7 平成角ゴシック体 W9 角ゴシック体 Ca-L 角ゴシック体 Ca-M 角ゴシック体 Ca-B 角ゴシック体 Ca-U 丸ゴシック体 Ca-L 丸ゴシック体 Ca-M 丸ゴシック体 Ca-B 丸ゴシック体 Ca-U 教科書体 NT-M 楷書体 NT-M 行書体 LC-M 行書体 CC-M

夢のある多彩なフォント 夢のある多彩なフォント 夢のある多彩なフォント 夢のある多彩なフォント 夢のある多彩なフォント 夢のある多彩なフォント 夢のある多彩なフォント 夢のある多彩なフォント 夢のある多彩なフォント 夢のある多彩なフォント 夢のある多彩なフォント 夢のある多彩なフォント 夢のある多彩なフォント 夢のある多彩なフォント 夢のある多彩なフォント 夢のある多彩なフォント 夢のある多彩なフォント 夢のある多彩なフォント 夢のある多彩なフォント 夢のある多彩なフォント

#### ■ かな書体

かな書体の見本を次に示します。Macintosh コンピュータをお使いの場合はお使いいただけません。

| こでまりL | ゆめのあるふぉんと                              |
|-------|----------------------------------------|
| こでまりM | ゆめのあるふぉんと                              |
| こでまりB | ゆめのあるふぉんと                              |
| こでまりH | ゆめのあるふぉんと                              |
| からたちL | ゆめのあるふぉんと                              |
| からたちM | ゆめのあるふぉんと                              |
| からたちB | ゆめのあるふぉんと                              |
| からたち日 | ゆめのあるふぉんと                              |
| さんざしし | ゆめのあるいちんと                              |
| さんざしM | ゆめのあるくちんと                              |
| さんざしB | ゆめのあるくちんと                              |
| さんざし日 | ゆめのあるくちんと                              |
| てっせんし | ゆめのあるしゃんと                              |
| てっせんM | ゆめのあるしゃんと                              |
| てっせんB | ゆめのあるしゃんと                              |
| てっせん日 | ゆめのあるしゃんと                              |
| あしび   | いめのあるいかんと                              |
| あしてM  | いめのあるいなんと                              |
| あし7KR | ゆめのある いゃんと                             |
| あしび日  | ゆめのあるふちんと                              |
| はしばみ」 | ゆめのあるふゃんと                              |
| はしばみM | ゆめのあるふゃんと                              |
| はしばみR | ゆめのあるるゃんと                              |
| はしばみ日 | ゆめのあるふゃんと                              |
| さざんかし | ゆめのあるくおんと                              |
| さざんかM | ゆめのあるしたんと                              |
| さざんかB | ゆめのあるくせんと                              |
| さざんか日 | ゆみのあるしゃくり                              |
|       | ゆめのなることんと                              |
| sek01 | ゆめのちろろ+1 Y                             |
| sek09 | 山井の右える                                 |
| SUAU2 | יי עו או עז ג <i>א</i> וא א א <b>כ</b> |

**7** 付録

#### ■ 和文組み合わせサンプル:かなユーティリティ FontComposer

和文組み合わせサンプルの見本を次に示します。Macintosh コンピュータをお使いの場合はお使いいただけません。

| 平成明朝体 W3+からたちL                                        | 夢のある多彩なフォント                           |
|-------------------------------------------------------|---------------------------------------|
| 平成明朝体 W3+こでまりL                                        | 夢のある多彩なフォント                           |
| 平成明朝体 W3+さんざしL                                        | 夢のある多彩なフォント                           |
| 平成明朝体 W3+てっせんL                                        | 夢のある多彩なフォント                           |
| 平成明朝体 W5+からたちM                                        | 夢のある多彩なフォント                           |
| 平成明朝体 W5+こでまりM                                        | 夢のある多彩なフォント                           |
| 平成明朝体 W5+さんざしM                                        | 夢のある多彩なフォント                           |
| 平成明朝体 W5+てっせんM                                        | 夢のある多彩なフォント                           |
| 平成明朝体 W7+からたちB                                        | 夢のある多彩なフォント                           |
| 平成明朝体 W7+こでまりB                                        | 夢のある多彩なフォント                           |
| 平成明朝体 W7+さんざしB                                        | 夢のある多彩なフォント                           |
| 平成明朝体 W7+てっせんB                                        | 夢のある多彩なフォント                           |
| 平成明朝体 W9+からたちH                                        | 夢のある多彩なフォント                           |
| 平成明朝体 W9+こでまりH                                        | 夢のある多彩なフォント                           |
| 平成明朝体 W9+さんざしH                                        | 夢のある多彩なフォント                           |
| 半成明朝体 W9+てっせんH                                        | 夢のある多彩なフォント                           |
| 半成角ゴシック体 W3+あしびL                                      | 夢のある多彩なフォント                           |
| 半成角ゴシック体 W3+さざんかL                                     | 夢のある多彩なフォント                           |
| 半成角ゴシック体 W3+はしばみL                                     | 受のある多彩なフォント                           |
| 半成角ゴシック体 W5+あしびM                                      | 豊いある多彩なフォント                           |
| 平成角ゴシック体 W5+さざんかM                                     | 夢のある多彩なフォント                           |
| 平成角ゴシック体 W5+はしはみM                                     | <b>夢のある多彩なフォント</b>                    |
| 平成角コシック体 W7+あしびB                                      | <b>夢のある多彩なフォント</b>                    |
| 平成角コンック体 W7+ささんかB                                     | 夢のある多彩なフォント                           |
| 平成月コンック体 W7+はしはみB                                     | 夢のある多彩なフォント                           |
| 平成用コンツク体 W9+あしひ日                                      | 夢のめる多彩なフォント                           |
| 平成月コンツク体 W9+ささんか日                                     | 夢のめる多彩なフォント                           |
| 平成月コンツク体 $W9$ + はしはみ日<br>毎ゴ C $\circ$ L + たしズビ        | <b>参りのる多彩なノオンド</b><br>曲のキノタジャフ・レー     |
|                                                       | 一 一 一 一 一 一 一 一 一 一 一 一 一 一 一 一 一 一 一 |
| $ A \downarrow C a = L + C C n L $                    | 一 一 一 一 一 一 一 一 一 一 一 一 一 一 一 一 一 一 一 |
| A = C = L + は U は み L<br>$ A = C = M + \lambda L $ ズM | =                                     |
| A = C a = M + a = b = b = m<br>角ゴ C a = M + a ざ b か M | 一多のの63秒は/オント<br>芭のなて夕影なフェント           |
| A = Ca M + Ce D M M<br>角ゴ Ca-M+けしげるM                  | 一多りのる夕杉なノオノト<br>芭のちろ夕彩たフォント           |
| $A = C = R + \lambda L \% R$                          | 一 一 一 一 一 一 一 一 一 一 一 一 一 一 一 一 一 一 一 |
| A = C = B + b = b = b = b = b = b = b = b = b = b     | 夢ののる夕杉はノイント                           |
| A = C = B + H L H A B                                 | 多りのる夕杉はノオノド<br>善のある夕彩たフォント            |
| A = C = D + A C = A D                                 | ラののションなノタノト                           |
| 角ゴ $C_{a-II}$ +さざんかH                                  | 夢ののる多彩なノインド                           |
| A = C = U + d L d A H                                 | ラックシンジャンマイスノア                         |
| 丸ゴ $Ca-B+sek01$                                       | 夢のなる多彩なフィント                           |
| 楷書体 $NT - M + T - \eta + \lambda M$                   | 夢のある多彩なフォント                           |
| 行書体 $LC - M + 行書 LC 仮名$                               | 夢のある多彩なフォント                           |
|                                                       | // - / w/ w/ / w/ /                   |

#### ■ 欧文書体 欧文書体の見本を次に示します。

| American Garamond Roman                                                                                                    | ABCDEF abcdef 12345                                                                                                    |
|----------------------------------------------------------------------------------------------------|----------------------------------------------------------------------------------------------------|
| American Garamond Italic                                                                                                    | ABCDEF abcdef 12345                                                                                                    |
| American Garamond Bold                                                                                                    | ABCDEF abcdef 12345                                                                                                    |
| American Garamond Bold Italic                                                                                                    | ABCDEF abcdef 12345                                                                                                    |
| Bodoni Roman                                                                                                    | ABCDEF abcdef 12345                                                                                                    |
| Bodoni Italic                                                                                                    | ABCDEF abcdef 12345                                                                                                    |
| Bodoni Bold                                                                                                    | ABCDEF abcdef 12345                                                                                                    |
| Bodoni Bold Italic                                                                                                    | ABCDEF abcdef 12345                                                                                                    |
| Cataneo Light                                                                                                    | ABCDEF abcdef 12345                                                                                                    |
| Cataneo Regular                                                                                                    | ABCDEF abcdef 12345                                                                                                    |
| Cataneo Bold                                                                                                    | ABCDEF abcdef 12345                                                                                                    |
| Cataneo Light Swash                                                                                                    | АВСДЕГ а_ де- 12345                                                                                                    |
| Cataneo Regular Swash                                                                                                    | АВСDEF а_ де- 12345                                                                                                    |
| Cataneo Bold Swash                                                                                                    | АВСДЕ <i>F а</i> _ де~ 12345                                                                                                    |
| Cooper Black                                                                                                    | ABCDEF abcdef 12345                                                                                                    |
|                                                                                                    |                                                                                                    |
| Cooper Black Italic                                                                                                    | ABCDEF abcdef 12345                                                                                                    |
| Cooper Black Italic<br>Cooper Black Outline                                                                                                    | ABCDEF abcdef 12345<br>ABCDEF abcdef 12345                                                                                                    |
| Cooper Black Italic<br>Cooper Black Outline<br>Century Oldstyle Roman                                                                                                    | ABCDEF abcdef 12345<br>ABCDEF abcdef 12345<br>ABCDEF abcdef 12345                                                                                                    |
| Cooper Black Italic<br>Cooper Black Outline<br>Century Oldstyle Roman<br>Century Oldstyle Italic                                                                                                    | ABCDEF abcdef 12345<br>ABCDEF abcdef 12345<br>ABCDEF abcdef 12345<br>ABCDEF abcdef 12345                                                                                                    |
| Cooper Black Italic<br>Cooper Black Outline<br>Century Oldstyle Roman<br>Century Oldstyle Italic<br>Century Oldstyle Bold                                                                                                    | ABCDEF abcdef 12345<br>ABCDEF abcdef 12345<br>ABCDEF abcdef 12345<br>ABCDEF abcdef 12345<br>ABCDEF abcdef 12345                                                                                                    |
| Cooper Black Italic<br>Cooper Black Outline<br>Century Oldstyle Roman<br>Century Oldstyle Italic<br>Century Oldstyle Bold<br>Century Schoolbook Roman                                                                                                    | ABCDEF abcdef 12345<br>ABCDEF abcdef 12345<br>ABCDEF abcdef 12345<br>ABCDEF abcdef 12345<br>ABCDEF abcdef 12345<br>ABCDEF abcdef 12345                                                                                                    |
| Cooper Black Italic<br>Cooper Black Outline<br>Century Oldstyle Roman<br>Century Oldstyle Italic<br>Century Oldstyle Bold<br>Century Schoolbook Roman<br>Century Schoolbook Italic                                                                                                    | ABCDEF abcdef 12345<br>ABCDEF abcdef 12345<br>ABCDEF abcdef 12345<br>ABCDEF abcdef 12345<br>ABCDEF abcdef 12345<br>ABCDEF abcdef 12345<br>ABCDEF abcdef 12345                                                                                                    |
| Cooper Black Italic<br>Cooper Black Outline<br>Century Oldstyle Roman<br>Century Oldstyle Italic<br>Century Oldstyle Bold<br>Century Schoolbook Roman<br>Century Schoolbook Italic<br>Century Schoolbook Bold                                                                                                    | ABCDEF abcdef 12345<br>ABCDEF abcdef 12345<br>ABCDEF abcdef 12345<br>ABCDEF abcdef 12345<br>ABCDEF abcdef 12345<br>ABCDEF abcdef 12345<br>ABCDEF abcdef 12345<br>ABCDEF abcdef 12345                                                                                                    |
| Cooper Black Italic<br>Cooper Black Outline<br>Century Oldstyle Roman<br>Century Oldstyle Italic<br>Century Oldstyle Bold<br>Century Schoolbook Roman<br>Century Schoolbook Italic<br>Century Schoolbook Bold<br>Century Schoolbook Bold Italic                                                                                                    | ABCDEF abcdef 12345<br>ABCDEF abcdef 12345<br>ABCDEF abcdef 12345<br>ABCDEF abcdef 12345<br>ABCDEF abcdef 12345<br>ABCDEF abcdef 12345<br>ABCDEF abcdef 12345<br>ABCDEF abcdef 12345<br>ABCDEF abcdef 12345                                                                                                    |
| Cooper Black Italic<br>Cooper Black Outline<br>Century Oldstyle Roman<br>Century Oldstyle Italic<br>Century Oldstyle Bold<br>Century Schoolbook Roman<br>Century Schoolbook Italic<br>Century Schoolbook Bold<br>Century Schoolbook Bold Italic                                                                                                    | ABCDEF abcdef 12345<br>ABCDEF abcdef 12345<br>ABCDEF abcdef 12345<br>ABCDEF abcdef 12345<br>ABCDEF abcdef 12345<br>ABCDEF abcdef 12345<br>ABCDEF abcdef 12345<br>ABCDEF abcdef 12345<br>ABCDEF abcdef 12345<br>ABCDEF abcdef 12345                                                                                                    |
| Cooper Black Italic<br>Cooper Black Outline<br>Century Oldstyle Roman<br>Century Oldstyle Italic<br>Century Oldstyle Bold<br>Century Schoolbook Roman<br>Century Schoolbook Italic<br>Century Schoolbook Bold<br>Century Schoolbook Bold Italic<br>Clarendon Roman                                                                                         | ABCDEF abcdef 12345<br>ABCDEF abcdef 12345<br>ABCDEF abcdef 12345<br>ABCDEF abcdef 12345<br>ABCDEF abcdef 12345<br>ABCDEF abcdef 12345<br>ABCDEF abcdef 12345<br>ABCDEF abcdef 12345<br>ABCDEF abcdef 12345<br>ABCDEF abcdef 12345<br>ABCDEF abcdef 12345                                                                                                    |
| Cooper Black Italic<br>Cooper Black Outline<br>Century Oldstyle Roman<br>Century Oldstyle Italic<br>Century Oldstyle Bold<br>Century Schoolbook Roman<br>Century Schoolbook Italic<br>Century Schoolbook Bold<br>Century Schoolbook Bold Italic<br>Clarendon Roman<br>Clarendon Bold                                                                       | ABCDEF abcdef 12345<br>ABCDEF abcdef 12345<br>ABCDEF abcdef 12345<br>ABCDEF abcdef 12345<br>ABCDEF abcdef 12345<br>ABCDEF abcdef 12345<br>ABCDEF abcdef 12345<br>ABCDEF abcdef 12345<br>ABCDEF abcdef 12345<br>ABCDEF abcdef 12345<br>ABCDEF abcdef 12345<br>ABCDEF abcdef 12345                                                                                                    |
| Cooper Black Italic<br>Cooper Black Outline<br>Century Oldstyle Roman<br>Century Oldstyle Italic<br>Century Oldstyle Bold<br>Century Schoolbook Roman<br>Century Schoolbook Italic<br>Century Schoolbook Bold<br>Century Schoolbook Bold Italic<br>Clarendon Roman<br>Clarendon Bold<br>Clarendon Black                                                    | ABCDEF abcdef 12345<br>ABCDEF abcdef 12345<br>ABCDEF abcdef 12345<br>ABCDEF abcdef 12345<br>ABCDEF abcdef 12345<br>ABCDEF abcdef 12345<br>ABCDEF abcdef 12345<br>ABCDEF abcdef 12345<br>ABCDEF abcdef 12345<br>ABCDEF abcdef 12345<br>ABCDEF abcdef 12345<br>ABCDEF abcdef 12345<br>ABCDEF abcdef 12345                                                                                                    |
| Cooper Black Italic<br>Cooper Black Outline<br>Century Oldstyle Roman<br>Century Oldstyle Italic<br>Century Oldstyle Bold<br>Century Schoolbook Roman<br>Century Schoolbook Italic<br>Century Schoolbook Bold Italic<br>Century Schoolbook Bold Italic<br>Clarendon Roman<br>Clarendon Bold<br>Clarendon Black<br>Cloister Black Regular                   | ABCDEF abcdef 12345<br>ABCDEF abcdef 12345<br>ABCDEF abcdef 12345<br>ABCDEF abcdef 12345<br>ABCDEF abcdef 12345<br>ABCDEF abcdef 12345<br>ABCDEF abcdef 12345<br>ABCDEF abcdef 12345<br>ABCDEF abcdef 12345<br>ABCDEF abcdef 12345<br>ABCDEF abcdef 12345<br>ABCDEF abcdef 12345<br>ABCDEF abcdef 12345<br>ABCDEF abcdef 12345                                                                                             |
| Cooper Black Italic<br>Cooper Black Outline<br>Century Oldstyle Roman<br>Century Oldstyle Italic<br>Century Oldstyle Bold<br>Century Schoolbook Roman<br>Century Schoolbook Bold<br>Century Schoolbook Bold<br>Century Schoolbook Bold Italic<br>Clarendon Roman<br>Clarendon Bold<br>Clarendon Black<br>Cloister Black Regular<br>Cloister Black Openface | ABCDEF abcdef 12345<br>ABCDEF abcdef 12345<br>ABCDEF abcdef 12345 |

Dutch 801 Bold Italic Dutch 801 Extra Bold Dutch 801 Extra Bold Italic Exotic 350 Light Exotic 350 Demi-Bold Exotic 350 Bold Goudy Oldstyle Roman Goudy Oldstyle Italic Goudy Oldstyle Bold Goudy Oldstyle Bold Italic Goudy Oldstyle Extra Bold Goudy Oldstyle Handtooled Holiday Pl Poster Bodoni Roman Poster Bodoni Italic Prima Sans BT Prima Sans Bold Prima Serif BT Prima Serif Bold Prima Mono BT Prima Mono Bold Ribbon 131 Regular Ribbon 131 Bold Roundhand Regular Roundhand Bold Roundhand Black Serifa Thin Serifa Thin Italic Serifa Light Serifa Light Italic Serifa Roman Serifa Italic

ABCDEF abcdef 12345 ABCDEF abcdef 12345 ABCDEF abcdef 12345 ABCDEF abcdef 12345 ABCDEF Abcdef 12345 ABCDEF Abcdef 12345 ABCDEF abcdef 12345 ABCDEF abcdef 12345 ABCDEF abcdef 12345 ABCDEF abcdef 12345 ABCDEF abcdef 12345 ABCDEF abcdef 12345 金 インと方面 深た 彩 麗〇 な 読 あのや ABCDEF abcdef 12345 ABCDEF abcdef 12345 ABCDEF abcdef 12345 ABCDEF abcdef 12345 ABCDEF abcdef 12345 ABCDEF abcdef 12345 ABCDEF abcdef 12345 ABCDEF abcdef 12345 ABCDEF abcdef 12345 ABCDEF abcdef 12345 ABCDEF abcdef 12845 IBCDEF abcdef 12845 ABCDEF abcdef 12845 ABCDEF abcdef 12345 ABCDEF abcdef 12345 ABCDEF abcdef 12345 ABCDEF abcdef 12345 ABCDEF abcdef 12345 ABCDEF abcdef 12345

Serifa Bold Condensed Snowcap Regular Staccato 222 Staccato 555 Swiss 721 Light Swiss 721 Light Italic Swiss 721 Roman Swiss 721 Italic Swiss 721 Bold Swiss 721 Bold Italic Swiss 721 Condensed Swiss 721 Bold Condensed Swiss 721 Thin Swiss 721 Thin Italic Swiss 721 Light Condensed Swiss 721 Condensed Italic Swiss 721 Bold Outline Swiss 721 Extended Swiss 721 Bold Extended Swiss 721 Black Extended Swiss 721 Black Outline Swiss 721 Bold Rounded Swiss 721 Black Rounded Symbol Proportional Regular Zapf Humanist 601 Roman Zapf Humanist 601 Italic Zapf Humanist 601 Bold Zapf Humanist 601 Bold Italic Zapf Humanist 601 Ultra Zapf Humanist 601 Ultra Italic

ABCDEF abcdef 12345 ABCDEF abcdef 12345 ABCDEF abcdel 12345 ABCDEF alcdel 12345 ABCDEF abcdef 12345 ABCDEF abcdef 12345 ABCDEF abcdef 12345 ABCDEF abcdef 12345 ABCDEF abcdef 12345 ABCDEF abcdef 12345 ABCDEF abcdef 12345 ABCDEF abcdef 12345 ABCDEF abcdef 12345 ABCDEF abcdef 12345 ABCDEF abcdef 12345 Swiss 721 Light Condensed Italic ABCDEF abcdef 12345 ABCDEF abcdef 12345 Swiss 721 Bold Condensed Italic ABCDEF abcdef 12345 ABCDEF abcdef 12345 ABCDEF abcdef 12345 ABCDEF abcdef 12345 ABCDEF abcdef 12345 ABCDEF abcdef 12345 ABCDEF abcdef 12345 ABCDEF abcdef 12345 ΑΒΧΔΕΦ αβχδεφ 12345 ABCDEF abcdef 12345 ABCDFF abcdef 12345 ABCDEF abcdef 12345 ABCDEF abcdef 12345 ABCDEF abcdef 12345 ABCDEF abcdef 12345

## プリンタのおもな仕様

## ハードウェアの仕様

| 項目                     | 仕様                                                                                                    |
|------------------------|----------------------------------------------------------------------------------------------------|
| プリンタ形式                 | デスクトップ型ページプリンタ                                                                                                    |
| プリント方式                 | 電子写真方式(オンデマンド定着)                                                                                                    |
| プリント速度                 | 最大10枚/分 (A4 サイズ)                                                                                                    |
| ウォームアップ時間              | 0秒(電源オン時は8秒以下)                                                                                                    |
| ファーストプリント時間            | フェイスダウン排紙時:18 秒以下(20 ℃ A4 サイズ)<br>フェイスアップ排紙時:17 秒以下(20 ℃ A4 サイズ)                                                                                                    |
| 給紙方法                   | 給紙トレイ:最大 125 枚 /64g/m <sup>2</sup> (積載厚 12.5mm 以下)<br>手差しトレイ:1 枚                                                                                                    |
| 用紙サイズ                  | 76.2 (W) × 127 (H) mm ~ 216 (W) × 356 (H) mm<br>A4:210 × 297mm リーガルサイズ:215.9 × 355.6mm<br>B5:182 × 257mm レター : 215.9 × 279.4mm<br>A5:148 × 210mm エグゼクティブ:184.1 × 266.7mm<br>はがき:100 × 148mm<br>封筒(洋形2号):114 × 162mm 封筒(洋形4号):105 × 235mm |
| 排紙容量                   | 最大 50 枚(フェイスダウン排紙トレイ)                                                                                                    |
| 排紙方法                   | フェイスアップ / フェイスダウン(手動切り替え)                                                                                                    |
| 稼働音音圧レベル<br>(バイスタンダ位置) | (ISO9296 に基づく公表騒音放出値)<br>スタンバイ時 : 暗騒音<br>プリント時 :53dB(A)                                                                                                    |
| 動作環境温度 / 湿度            | 10~32.5℃/20~80%RH(結露しないこと)                                                                                                    |
| 保管環境温度 / 湿度            | 0~35℃/10~80%RH(結露しないこと)                                                                                                    |
| ホストインタフェース             | USB インターフェース                                                                                                    |
| 電源                     | AC100V $\pm$ 10% (50/60Hz $\pm$ 2Hz)                                                                                                    |
| 消費電力                   | 動作時最大 654W<br>動作時平均約 253W<br>スタンバイ時平均約 5W                                                                                                    |
| 外形寸法                   | 362 (W) × 307 (D) × 372 (H) mm                                                                                                    |
| 質量                     | プリンタ本体約 6.0kg(EP-22 カートリッジなし)<br>EP-22 カートリッジ約 0.7kg                                                                                                    |

## ソフトウェアの仕様

| 項目            | 仕様                                        |
|---------------|-------------------------------------------|
| プリンティングソフトウェア | CAPT (Canon Advanced Printing Technology) |
| 有効印字領域        | 上下左右 5.0mm の範囲には印字できません。(封筒は上下左右<br>10mm) |

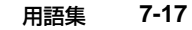

```
用語集
```

英数字

#### CAPT (Canon Advanced Printing Technology)

LBP-1120は、Windows および Mac OS に対応した最新のソフトウェア CAPT (Canon Advanced Printing Technology)を搭載したプリンタです。このシステ ムでは、従来プリンタで行っていた印刷時のデータ処理をコンピュータで一括処理す るため、コンピュータの性能をフルに活かした高速印刷を実現します。

印刷中、用紙切れなどの情報はもちろんのこと、印刷の残り時間や印刷終了予定時刻 までもリアルタイムにディスプレイ上に表示されます。

#### SCoA

キヤノン独自のプリントデータ圧縮および転送技術であり、コンピュータの性能をフ ルに生かして CAPT の高速出力を実現する機能です。また、圧縮および転送の効率 が高いため、使用するメモリが少なく済むうえ、RAM の増設も送られるデータ量に 関わらず必要ありません。

#### TrueType フォント

画面表示と印刷のどちらにもお使いいただけるスケーラブルフォントです。

TrueType フォントは任意の大きさに表示でき、画面表示と同じイメージで高解像 度の印刷ができます。

#### USB (Universal Serial Bus)

シリアルインタフェースの規格。自動的に接続を認識したり(プラグ・アンド・プレイ機能)、コンピュータや周辺機器の電源を入れたままコネクタの抜き差しをすることができます。

## あ

アンインストール

インストールした CAPT(Canon Advanced Printing Technology)を削除する 作業です。再インストールする際などに行います。

#### インタフェースケーブル

コンピュータとプリンタの間でデータをやりとりするためのケーブルです。プリンタ ケーブルは、パラレルケーブル、シリアルケーブルと USB ケーブルの 3 種類があ ります。LBP-1120 では USB ケーブルを使用します。 オーバレイ

ロゴやタイトルなどの各ページに共通するデータとアプリケーションの印刷データ を重ねあわせて印刷することを示します。

## か

#### 解像度

表示したり印刷する画像の細かさを表します。単位は dpi(25.4mm あたりのドット数)で表します。解像度が高いデバイスほどイメージを表示したり印刷するときに、斜めの線や曲線がなめらかに表示、印刷されます。

#### 仮想メモリ

メモリ(RAM)が不足したときに、Microsoft Windows はメモリ(RAM)のかわ りにハードディスクのスワップファイルを使用します。これを仮想メモリといいま す。これにより、Microsoft Windows はコンピュータに実際に搭載されているメ モリよりも多くのメモリを利用できますが、ハードディスクはメモリに比べると遅い ため、仮想メモリが使用されると動作が遅くなります。

#### コントラスト

画像の最も明るい部分と最も暗い部分との差を表します。コントラストを上げると、 明暗の差を強調した、くっきりとした画像になります。コントラストを下げると、全 体に柔らかい画像になります。

## さ

7

#### スーパースムージングテクノロジー

キヤノン独自のイメージ処理技術で、文字や図形の輪郭部のギザギザを自動的に検知 してスムージング処理を行います。

#### ステータスウィンドウ

LBP-1120の印刷の状態および用紙切れ、紙づまりなどを表示するウィンドウです。 初期設定では印刷時に自動的に表示されます。

#### スワップファイル

Microsoft Windowsの実メモリが不足したときに、仮想メモリとして使用するファ イルです。このファイルはハードディスク上に隠しファイルとして作成されます。

#### 双方向通信

CAPT (Canon Advanced Printing Technology) がローカルに接続されたプリンタとの間でデータをやり取りする通信方式です。従来の印刷方式よりも細かくプリンタの状態を知ることができます。

た

#### テスト印刷

プリンタの動作を確認するために行う印刷です。プリンタドライバ情報を含むページ が作成され、自動的に印刷されます。

#### デバイス

コンピュータのシステムのハードウェアの構成要素です。モニタ、プリンタ、マウ ス、サウンドボード、ディスクドライブなどがあります。

### な

#### ネットワークプリンタ

ローカルプリンタとは異なり、ネットワークを通じてコンピュータに接続しているプリンタです。

### は

#### ハーフトーン

グレースケールの画像(モノクロ写真のように灰色の階調で表現された画像)を黒と 白の細かいドットのパターンに変換して印刷する方法です。

#### プリントキュー

印刷待ちと印刷中の印刷ジョブの一覧です。Windows 98/Me または Windows 2000/XPでは、[プリンタ] フォルダの各プリンタがプリントキューを管理します。 印刷が終了すると、印刷ジョブはプリントキューから削除されます。

#### ポート

コンピュータから他の機器へデータを送受信するためのコネクタです。

## ま

#### メモリ

コンピュータの情報を記憶する機器です。メモリは、コンピュータ内部に搭載される ランダムアクセスメモリ (RAM) と、フロッピーディスクやハードディスクといった 外部メモリの 2 種類があります。単にメモリといった場合は、通常は内部メモリを 示します。 7

付録

#### ランダムアクセスメモリ (RAM)

プログラムやデータを置いて、CPU が直接に使用するメモリです。コンピュータ内部にメモリチップの形で搭載されます。きわめて高速ですが、リセットしたり、電源を落とすと、RAMの内容は消えてしまいます。

#### ローカルプリンタ

コンピュータに直接接続されているプリンタです。

#### 論理ポート

データをネットワークに送るために CAPT (Canon Advanced Printing Technology) ソフトウェアが作成して使用するポートです。物理的なコネクタは、 コンピュータ上には存在していません。

## 索引

英数字 Administrators 権限 3-17, 3-22, 3-29, 3-32 [Canon LASER SHOT LBP-1120] グルー プ 3-51 CAPT(Canon Advanced Printing Technology) 3-3, 3-53, 4-2, 4-8 CD-ROM メニュー 3-3 EP-22カートリッジ 5-2 FontGallery 7-2 Macintosh 4-1 OHP フィルム 2-2 USB 印刷サポート 3-17 クラスドライバ 3-6, 3-11, 3-17, 3-29, 3-54 ケーブルの接続 1-8 ポート 1-8, 4-2, 4-8 USB インターフェース接続部 1-5, 1-9 User Software for LBP-1120 3-3, 3-9, 3-19. 3-30. 4-3. 4-9 Windows 2000 3-17, 3-46, 3-70 Windows 98/Me 3-3, 3-40, 3-63 Windows XP 3-29, 3-46, 3-70

## あ

アースコード 1-7 アースコード接続部 1-5 厚紙 2-2 アンインストール Macintosh の場合 4-7, 4-12

Windows の場合 3-53 安全にお使いいただくために xi 印刷がおかしい 6-12 印刷先の設定(Macintosh) 4-5, 4-12 印刷条件 3-59 印刷する 3-55 印刷の向き 3-66, 3-76 印刷品質 3-69, 3-79 印刷を中止する 3-58 インストール Macintosh の場合 4-2, 4-8 Windows の場合 3-3 インストールできない 6-15 オーバレイ 3-67, 3-77, 3-85 オーバレイフォーム 3-85 お気に入り 3-91 音声メッセージ 3-100 オンラインヘルプ 3-63

## か

拡大/縮小 3-67, 3-77, 3-81 各部の名称 1-4 紙づまり 6-3 給紙ガイド 1-4 給紙トレイ 1-4 共有 3-64, 3-72 クライアント 3-39, 3-50

## さ

仕上げ 3-68, 3-78

仕様 7-15 詳細 3-64 詳細設定 3-73 使用できない用紙 2-3 使用できる用紙 2-2 シリアルナンバー 1-6, 7-27 ステータスウィンドウ 3-98 ステータスオプション 3-99 寸法 7-15 清掃 5-10 セキュリティ 3-74 全般 3-63, 3-71

## た

7

付録

定格銘板ラベル 1-5 定着器 1-6 手差しトレイ 1-4 テスト印刷 3-28, 3-37, 6-14 雷源 電源スイッチ 1-5 電源をオフにする 1-10 電源をオンにする 1-7 電源コード接続部 1-5 転写ローラ 1-6 同梱書体 7-9 トナーカートリッジ 交換 5-2 セット 5-2 取り扱い上の注意 5-8 保管 5-9 トナー節約モード 3-69, 3-80 トナー濃度 3-69.3-80.3-89 トラブル解決マップ 6-2 トラブルシュータ 6-17

## な

ネットワーク環境 3-39 ネットワークプリンタ 3-23, 3-33

## は

排紙ガイド 1-4 排紙切替レバー 1-4 排紙先 2-5 排紙先の積載枚数 2-3 はがき 2-2, 2-12 封筒 2-2. 2-12 フェイスアップ排紙 2-6 フェイスアップ排紙口 1-4 フェイスダウン排紙 2-6 フェイスダウン排紙トレイ 1-4 部数 3-66, 3-76 普通紙 3-67. 3-77 プラグ・アンド・プレイ 3-9, 3-17, 3-29 プリンタ 各部の名称 1-4 動作のトラブル 6-1 の清掃 5-10 プリンタドライバの削除 Macintosh の場合 4-7, 4-12 Windowsの場合 3-53 プリンタの環境設定 3-8.6-13 プリンタの共有設定 3-27, 3-39, 3-44, 3-48 プリンタの追加ウィザード 3-13, 3-22, 3-32 プリンタプロパティ 3-59, 3-63, 3-70 プリンタポート 3-6, 3-16, 3-24, 3-33, 3-64, 3-73 プリントサーバ 3-39, 3-40 フロントカバー 1-4 ページ設定 3-65.3-75 ページレイアウト 3-66, 3-76 ポート 3-73

索引

## や

用語集 7-17 用紙 印字領域 7-16 の保管 2-4 用紙ガイド 1-4 用紙サイズ 一覧 2-2 の設定 3-66, 3-76 の略号 2-3 用紙タイプ 3-67, 3-77 用紙のセット 2-8, 2-10 用紙の選択 3-74 用紙リリースレバー 6-5 ラベル用紙 2-2 冷却用通気口 1-5 ローカルインストール 3-39 ローカルプリンタ 3-14, 3-23, 3-33

## 保守サービスのご案内

#### ■ ご購入製品をいつまでもベストの状態でご使用いただくために

このたびはレーザショットプリンタをご購入いただき誠にありがとうございます。さて、 毎日ご愛用いただくレーザショットプリンタの保守サービスとして、「キヤノン保守契約 制度」と「キヤノンサービスパック」を用意しています。これらはキヤノン製品を、い つも最高の状態で快適に、ご使用いただけますように充実した内容となっており、キヤ ノン認定の「サービスエンジニア」が責任をもって機能の維持管理等、万全の処置を行 います。お客様と、キヤノンをしっかりとつなぐ保守サービスで、キャノン製品を末永 くご愛用賜りますようお願い申しあげます。

### キヤノン保守契約制度とは

キヤノン製品をご購入後、定められた無償修理保証期間中に万一発生したトラブルは無償で サービスを実施します。保守契約制度とは、この無償修理保証期間の経過後の保守サービス を所定の料金で実施するシステムです。(製品により無償修理保証期間が異なります。また、 一部無償修理保証期間を設けていない製品もあります。

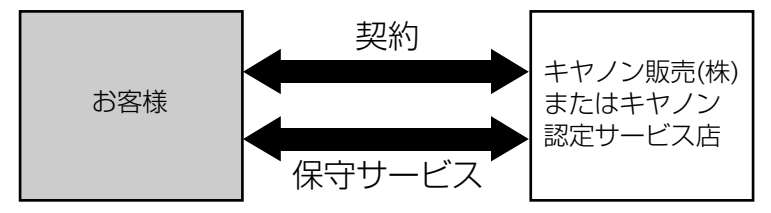

#### キヤノン保守契約制度のメリット

#### ■ 都度の修理料金は不要

保守契約料金には、訪問料、技術料、部品代が含まれています。 万一のトラブル時も予期せぬ出費が発生することがありません。

#### ■ 保守点検の実施

お客様のご要望により、機器の保守点検を追加できます。(別途、有料となります。)

### キヤノンサービスパックとは

キヤノン製品を長期間にわたって、安心してご使用いただくための保守サービスを、お手軽 にご購入できるようパッケージ化した新しいタイプのサービス商品です。対象のキヤノン製 品をご購入後、3年間、4年間、5年間のタイプを用意しています。(無償修理保証期間を 含みます)

#### キヤノンサービスパックのメリット

#### ■ 簡単登録

従来の保守契約とは違い、面倒な手続きは一切不要。キヤノンサービスパックを購入後、 登録カードをご送付いただくだけで手続きは完了します。

#### ■ 電話一本

万一のトラブルが発生したときは、キヤノンサービスコールセンターにお電話にてお客様IDとトラブルの内容をお知らせいただくだけで、迅速に対応します。

#### ■ 固定料金

キヤノンサービスパックのご購入料金が、期間中のサービス料金に相当します。予期せぬ出費が防げるため、予算計画も立てやすくなります。

#### キヤノンサービスパックのサービス範囲

故障時の修理・調整:故障が発生した場合、その修理・調整をおこないます。
 修理料:修理時に発生する訪問料金、技術料、部品代はキヤノンサービスパック料金に含まれます。(消耗品およびキヤノン指定の部品は対象外となります)
 保守期間:対象製品購入後、3年後、4年後、5年後です。(保証期間を含みます)

なお、天災、火災、第三者の改造等に起因するトラブルや消耗品代、キヤノン指定の部品代 は、「キヤノン保守契約制度」と「キヤノンサービスパック」ともに対象外となります。 「キヤノン保守契約制度」と「キヤノンサービスパック」に関するお申し込み、お問合せは お買い上げの販売店もしくはキヤノン販売(株)までお願いいたします。

### 補修用性能部品

本機の補修用性能部品の最低保有期間は、本機製造打ち切り後7年間です。

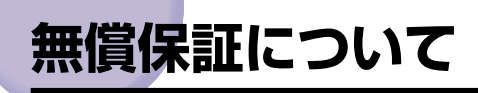

本製品の無償保証期間は、お買い上げ日より1年です。

•無償保証の保守サービスをお受けになるためには、本製品に同梱の保証書が必要です。 あらかじめ保証書の記載内容をご確認の上、大切に保管してください。
# シリアルナンバーの表示位置について

シリアルナンバー(Serial No.)は、4 文字のアルファベットと 6 桁の数字で構成されています。

🕛 重要

ラベルはサービスや保守の際に、サービスマンがシリアルナンバーを確認するために必要 です。絶対にはがさないでください。

■ フロントカバー内部

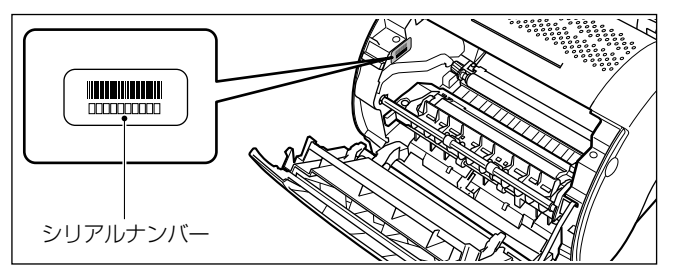

### ■ 梱包箱(側面)

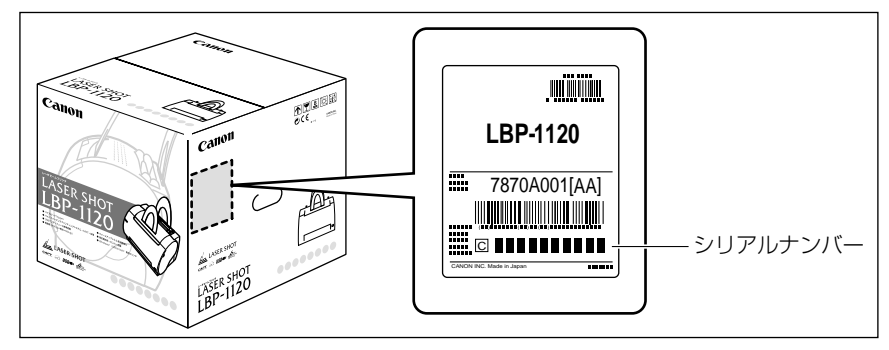

# ソフトウェアのバージョンアップについて

プリンタドライバなどのソフトウェアに関しては、今後、機能アップなどのためのバージョ ンアップが行われることがあります。バージョンアップ情報およびソフトウェアの入手窓口 は次のとおりです。ソフトウェアのご使用にあたっては、各使用許諾契約の内容について了 解いただいたものとさせていただきます。

### 情報の入手方法

インターネットや FAX 情報サービスを利用して、バージョンアップなど、製品に関する情報を引き出すことができます。通信料金はお客様のご負担になります。

■ キャノンホームページ (http://canon.jp/) 商品のご紹介や各種イベント情報など、さまざまな情報をご覧いただけます。

#### ■ キヤノン FAX 情報サービス

札幌(011)728-0485秋田(018)826-0441 仙台(022)211-5730 東京(03)3455-5962名古屋(052)936-0758大阪(06)4795-9011 広島(082)240-6729高松(087)826-1621福岡(092)411-9510 音声メッセージにしたがって、以下の操作をしてください。 各種ドライバ入手方法ご案内:10001# ドライバ郵送サービス一覧:11001# ダイヤル回線をご利用の場合は、トーン切り替えを行ってください。

### ソフトウェアの入手方法

ダウンロードサービスおよび郵送サービスにより、プリンタドライバなどの最新のソフト ウェアを入手することができます。通信料金はお客様のご負担になります。

#### ■ キヤノンホームページ (http://canon.jp/)

キヤノンホームページにアクセス後、ダウンロードサービスをクリックしてください。

#### ■ CD-ROM・FD の郵送サービス

郵送サービス手数料を郵便振替にてお払い込みいただき、プリンタドライバなどのソフトウェアの CD-ROM もしくは FD を郵送にてお届けいたします。

お申し込み方法、ソフトウェアの種類、内容、金額は FAX 情報サービス、キヤノン販売 ホームページ(FAQ)などでご確認いただき、下記振込先へお払い込みください。

口座番号:00160-1-51418

口座名称:セザックス株式会社キヤノンプリンタドライバ係

付

- •「通信欄」には必ず「メディア名称・品番」をご記入ください。
- •「払込住所氏名欄」の記載住所へ発送いたします。なお、当サービスの対象エリアは日本国内とさせていただきます。
- •お客様のお電話番号は必ずご記入ください。
- お払い込みには郵便局備え付けの払込書をご利用ください。払込料金はお客様負担となります。
- •ソフトウェアの種類により、CD-ROM/FD のメディアが異なります。

# LASER SHOT ご購入者アンケート協力の お願い

この度は、キヤノン LASER SHOT シリーズをお買い上げいただきまして、誠にありがとうございます。みなさまのご意見を今後の製品開発の参考とさせていただきたく、アンケートへのご協力をお願い申し上げます。

大変お手数ではございますが、下記 URL ヘアクセス後、質問事項にご回答ください。 ご回答いただきました内容はより良いサービスと今後の製品開発の貴重な資料として活用 し、それ以外の目的に使用することはありません。

なお、アンケートにご協力いただいた方の中から抽選でオリジナル記念品をプレゼントさせていただきます。(当選者の発表は発送をもってかえさせていただきます。)

※アンケートにご回答いただく際には、商品名称とシリアルナンバーを入力していただく必要があります。

例)商品名称 LBP-1120

シリアルナンバー LNBA000001

(保証書およびフロントカバー内部、梱包箱外側に記載されています。)

http://www.canon-sales.co.jp/LBP/enq.html

### キヤノンお客様ご相談窓口 一覧表

| お客様相談センター<br>(全国共通番号) 0570-01-9000 (商品該当番号:42)                                                                                                    |
|----------------------------------------------------------------------------------------------------|
| 全国64か所にある最寄りのアクセスポイントまでの通話料金でご利用になれます。<br>お電話が繋がりましたら音声ガイダンスに従って、商品該当番号<42>または「レーザショット」とお話しください。<br>[受付時間] <平日> 9:00~20:00 <土日祝祭日> 10:00~17:00(1/1~3を除く)<br>※PHSまたは海外からご利用の方、ナビダイヤルをご利用しただけない方は、043-211-9627 をご利用ください。                                                                                            |
| ※音声応答システム・受付時間・該当番号は予告なく変更する場合があります。あらかじめご了承ください。<br>※消耗品はお買い上げいたたいた販売店、お近くのキヤノン製品取り扱い店およびキヤノン販売(株)販売窓口にてご購入ください。なお、ご不明な場合は、上記のお客様相談センターにご相談ください。                                                                                                    |
| 修理受付窓口                                                                                                    |
| LASER SHOT LBP-1120の修理サービスのご相談は、お買い上げ販売店または、下記のサービス窓口へお問い合わせください。<br>下記、修理受付窓口の受付時間は 9:00AM〜5:30PMです。土曜、日曜、祝祭日は休ませていただきます。<br>(但し、東京QRセンター・新宿サービスセンターの営業時間は 10:00AM〜6:00PM、休業日は 日曜・祝祭日です。)<br>また、※印のサービスセンターでは、郵送・宅配による修理品もお取扱いを致しております。<br>お願い:LASER SHOT LBP-1120のお取扱い方法のお問い合わせは、必ず販売店または「お客様相談センター」あてにご連絡ください。 |
| <ul> <li>北海道地区</li> <li>※札幌サービスセンター</li> <li>TEL 011 (728) 0665 〒060-8522 北海道札幌市北区北7条西1-1-2 SE山京ビル1F 札幌支店内</li> </ul>                                                                                                    |
| 東北地区           ※仙台サービスセンター         TEL 022 (217) 3210 〒980-8560 宮城県仙台市青葉区国分町3-6-1 仙台パークビルヂング1F 仙台支店内                                                                                                    |
| 関東・信越地区           ※大宮サービスセンター         TEL 048 (649) 1450 〒331-8544 埼玉県さいたま市桜木町4-247 OSビル1F 大宮営業所内                                                                                                    |
| 東京・神奈川・山梨地区<br>東京QRセンター(持込のみ) TEL 03 (3837) 2961 〒110-0005 東京都台東区上野1-1-12 信井ビル1F<br>新宿サービスセンター(持込のみ)TEL 03 (3348) 4725 〒163-0401 東京都新宿区西新宿2-1-1 新宿三井ビル1F<br>**キャノンテクニカルセンター TEL 0297 (35) 5000 〒306-0605 茨城県岩井市大字馬立1234 F7棟3F<br>(郵送・宅配のみ)<br>関東地区・東京地区で郵送・宅配にて修理品をお送りいただく場合は、上記キャノンテクニカルセンターにお送りください。            |
| ※横浜サービスセンター TEL 045 (312) 0211 〒220-0004 神奈川県横浜市西区北幸2-6-26 H   横浜ビル2 F 横浜営業所内                                                                                                    |
| <ul> <li>中部・北陸地区</li> <li>※名古屋QRセンター</li> <li>TEL 052 (939) 1830 〒461-8511 愛知県名古屋市東区東桜2-2-1 高岳パークビル1F 名古屋支店内</li> </ul>                                                                                                    |
| 近畿地区           ※大阪GRセンター         TEL 06 (6942) 7418 〒540-0003 大阪府大阪市中央区森ノ宮中央2-5-3                                                                                                    |
| 中国・四国地区           ※広島サービスセンター         TEL 082 (240) 6712 〒730-0051 広島県広島市中区大手町3-7-5 広島パークビルヂング1 F 広島支店内           ※高松サービスセンター         TEL 087 (823) 4681 〒760-0027 香川県高松市紺屋町4-10 鹿島紺屋町ビル1 F 高松支店内                                                                                                    |
| 九州地区<br>※福岡サービスセンター TEL 092 (411) 4173 〒812-0017 福岡県福岡市博多区美野島1-2-1 キヤノン販売福岡ビル1F 福岡支店内                                                                                                    |
| 2002年10月1日現在 上記の記載内容は、都合により予告なく変更する場合がございますのでご了承ください。                                                                                                    |

キヤノン販売株式会社

〒108-8011 東京都港区三田3-11-28

LASER SHOT ホームページ: canon.jp/lbp

## Canon